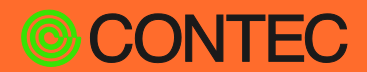

### **CONPROSYS®**

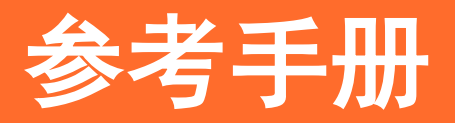

物联网边缘控制器

# CPS-BXC200

### 目次

| 前言        | . 5 |
|-----------|-----|
| 为了安全使用 1  | 10  |
| 各部分名称与说明1 | 17  |
| 安装3       | 34  |
| 设置4       | 12  |
| BI0S设置6   | 51  |
| 附录        | 37  |
| 选配件 10    | )4  |

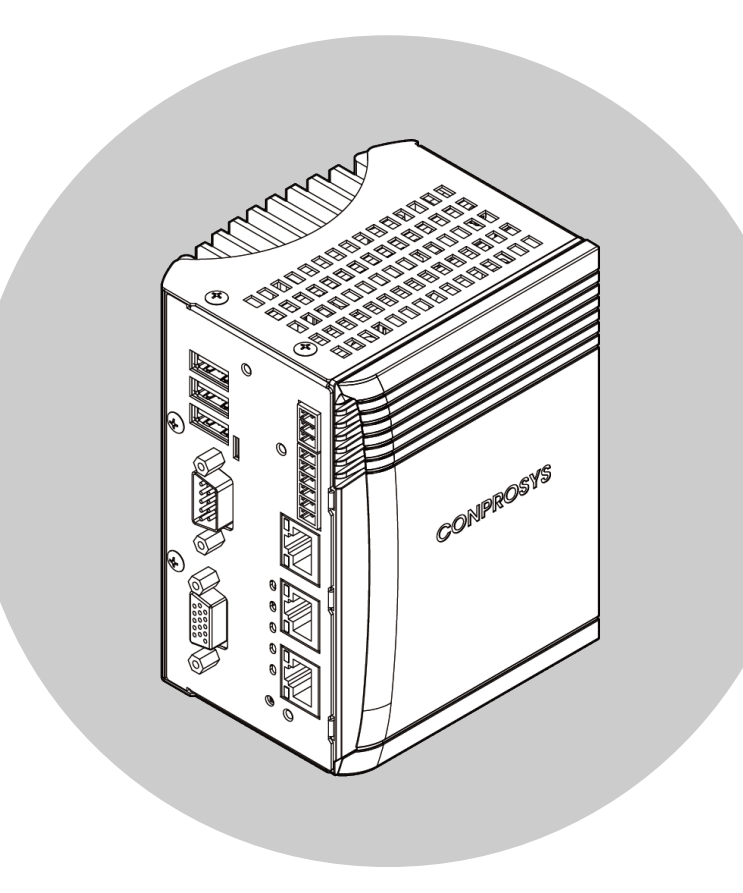

### CONTEC CO., LTD.

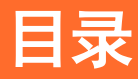

### 

### 为了安全使用 ......10

| 1. | 注意记号的说明              | 11 |
|----|----------------------|----|
| 2. | 操作注意事项               | 12 |
|    | 1. FCC PART15 A级注意事项 | 14 |
|    | 2. EN55032 A级注意事项    | 14 |
|    | 3. VCCI A级注意事项       | 14 |
|    | 4. 标记                | 14 |
| 3. | EU加盟国内电池、蓄电池的处理      | 15 |
| 4. | 安全注意事项               | 16 |
|    | 1. 安全风险              | 16 |
|    | 2. 安全对策案例            | 16 |

### 各部分名称与说明 ......17

| 1. | 各部分名称              | . 18 |
|----|--------------------|------|
| 2. | 各部分说明              | . 19 |
|    | 1. 堆栈总线            | . 19 |
|    | 2. 电源连接器           | . 20 |
|    | 3. 通用输入输出/RAS连接器   | . 21 |
|    | 4. LAN端口           | . 23 |
|    | 5. 电源开关            | . 24 |
|    | 6. USB端口           | . 25 |
|    | 7. RS-232C串行口      | . 26 |
|    | 8. LED显示           | . 27 |
|    | 9. RGB连接器          | . 28 |
|    | 10. CFast卡槽        | . 29 |
|    | 11. ROM Clear开关    | . 31 |
|    | 12. DisplayPort连接器 | . 32 |
|    | 13. FG连接器          | . 33 |

| 1. | 安装方法         | 35 |
|----|--------------|----|
|    | 1. 软件安装      | 35 |
|    | 2. 硬件设定      | 35 |
|    | 3. 硬件安装      | 35 |
|    | 4. 驱动程序的初始设置 | 36 |
|    | 5. 动作确认      | 38 |
| 2. | 安装不正常时       | 40 |

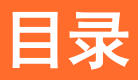

|    | 1. 事例与对应方法  | . 40 |
|----|-------------|------|
|    | 2. 不能解决的时候  | . 40 |
| 3. | 卸载驱动程序      | . 41 |
|    | 1. 卸载设备驱动程序 | . 41 |
|    | 2. 卸载开发环境   | . 41 |

### 

| 1. | 主机设置<br>1. 设置条件<br>2. 在DIN导轨上的安装/拆卸<br>3. 堆栈型IO扩展模块的安装 | 43<br>43<br>46<br>49 |
|----|--------------------------------------------------------|----------------------|
| 2. | 连接外部机器                                                 | . 54                 |
| 3. | 连接电缆                                                   | 56                   |
|    | 1. 电源                                                  | 50                   |
|    | <b>3.</b> RS-232C                                      | 57                   |
|    | 4. 数字输入                                                | 59                   |
|    | 5. 数字输出                                                | . 59                 |
| 4. | <b>USB防脱落支架的安装</b>                                     | 60<br>60             |

# BIOS 设置 ......61

| 1. | 概要                        | 62 |
|----|---------------------------|----|
|    | 1. 进入设置                   | 62 |
|    | 2. 设置操作                   | 63 |
|    | 3. 帮助                     | 63 |
|    | 4. 问题发生时                  | 63 |
|    | 5. 注意事项                   | 63 |
| 2. | 主菜单                       | 64 |
|    | 1. 设置项目                   | 64 |
| 3. | Main                      | 65 |
| 4. | Advanced                  | 66 |
|    | 1 Trusted Computing       | 67 |
|    | 2 ACPI Settings           | 68 |
|    | 3. RAS Configration       | 69 |
|    | 4. Super 10 Configuration | 70 |
|    | 5 H/W Monitor             | 70 |
| F  |                           | 70 |
| 5. | 1 Cruth Deider            | 71 |
|    | 1. South Bridge           | 72 |
|    | 2. SATA Drives            | 73 |
|    | 5. USB Contiguration      | 74 |
| 6. | Security                  | 75 |
| 7. | Boot Configuration        | 77 |
| 8. | Save & Exit               | 79 |
| 9. | CONTEC Utility            | 81 |
|    | 1. Disk Copy              | 82 |

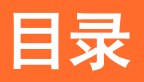

| 附录 | :                                      | 87                |
|----|----------------------------------------|-------------------|
| 1. | 规格<br>1. 规格<br>2. 电源管理功能<br>3. 关于电源的要求 |                   |
| 2. | 外形尺寸                                   | 91                |
| 3. | POST代码                                 |                   |
| 4. | SER IAL的I /0地址和寄存器功能                   |                   |
| 5. | 电池的废弃<br>1. 电池的规格<br>2. 电池拆卸方法         | 100<br>100<br>100 |
| 6. | M.2的寿命<br>1. 关于改写寿命<br>2. 关于S.M.A.R.T. | 102<br>102<br>103 |

# 选配件 ......104

| 1. 选配 | 件 |  |  | 105 |
|-------|---|--|--|-----|
|-------|---|--|--|-----|

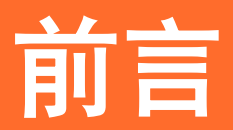

说明在使用本产品之前必须了解的信息,包括与本产品相关 的各种说明书、产品概要和配件等。

# 1. 关联手册说明

与此产品相关的手册包括以下内容。

请结合本书一起使用。

### • 必须阅读

| 名称                                                                       | 用途               | 内容                        | 来源                                                                 |
|--------------------------------------------------------------------------|------------------|---------------------------|--------------------------------------------------------------------|
| 产品说明                                                                     | 本产品开箱后务必阅读。      | 说明在使用本产品前对附件的确<br>认及注意事项。 | 产品包装箱内<br>(印刷品)                                                    |
| 参考手册                                                                     | 使用本产品时候阅读。       | 关于本产品的功能,设定等硬件            | 网站下载                                                               |
| (本文)                                                                     |                  | 说明。                       | (PDF文件)                                                            |
| CONTEC数据收集软件(DIO)                                                        | 使用Edgecross基本软件时 | 说明"CONTEC数据收集软件           | ₩                                                                  |
| 参考手册                                                                     | 阅读。              | (DIO)"的功能和规格。             | M G M G M G M G M G M G M G M G M G M                              |
| MICROSOFT SOFTWARE LICENSE                                               | 本产品开箱后务必阅读。      | 说明使用Windows软件的客户的         | ₩ 网站下载                                                             |
| TERMS ※1                                                                 |                  | 权利和条件。                    | (PDF文件)                                                            |
| Trellix END USER LICENSE<br>AGREEMENT & SOFTWARE LICENSE<br>AGREEMENT ※2 | 本产品开箱后务必阅读。      | 说明使用软件的客户的权利和条<br>件。      | 図<br>M<br>M<br>M<br>M<br>M<br>M<br>M<br>M<br>M<br>M<br>M<br>M<br>M |
| 预装操作系统机型OS手册 ※1                                                          | 本产品开封后请务必阅       | 说明0S的基本信息、设置步骤、           | ₩ 网站下载                                                             |
|                                                                          | 读。               | 恢复步骤。                     | (PDF文件)                                                            |

※1 仅限预装操作系统机型。

※2 仅限预装Trellix统机型。

#### CPS-BXC200系列

- ・CPS-BXC200-NAxxx・・・基本机型
- ・CPS-BXC200-Wxxxx・・・预装操作系统机型

### ◆ 下载最终用户许可协议

请从以下URL下载后进行使用。

下载

https://www.contec.com/cn/support/useterms/

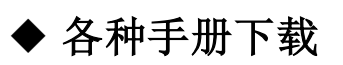

各种手册从以下URL下载使用。

下载

https://www.contec.com/cn/download/

# 2. 产品概要

本产品搭载Intel Atom处理器E3950,是可安装在35mmdin轨道上的无风扇型物联网边缘控制器。通过连接 CONPROSYS系列堆栈型I/0模块可以扩展模拟量、数字量输入输出等功能。

采用嵌入式CPU,使用可长期供货的零部件,用户可以放心使用。BIOS由本公司定制,可以提供BIOS级的支持。 手掌大小的面积上,大大节省了设置的空间。

配备有模拟RGB、DisplayPort、1000BASE-T、USB3.0、串口等扩展接口。无风扇设计,存储采用M.2/CFast卡的 完全无转动机构设计,方便用户维护。

此外,本产品还配备了 RAS(\*1) 功能。该功能实现了程序死机自动重启系统,可保存机内温度上升的异常记录, 从而提搞了系统的可靠性。

\*1 Reliability Availability and Serviceability:系统稳定运行的支援功能。

### 关于Edgecross基本软件(体验版)

在CPS-BXC200-WxxxxA机型中,预装了Edgecross基本软件(体验版)。

使用前,请先仔细阅读软件许可协议,并在同意的前提下,按照安装手册使用本软件。。

关于Edgecross基本软件的产品许可证的购买、许可证版的技术支持等详情请咨询Edgecross联盟。

https://www.edgecross.org/

CPS-BXC200-WxxxA机型可以获得授权使用CONTEC数据收集软件(DIO)的权利。

详情可联系本公司营业窗口。

# 3. 特点

### ■ 面向边缘计算的安全的物联网控制器

在预装操作系统机型中,安装了支持日英中韩4国语言的64位Windows 10 IoT Enterprise、McAfee白名单防病 毒软件,具备了作为互联网连接设备的基本条件。

### ■ 三个千兆网口连接不同的网络层

配备有3个千兆网口。最适合用于将工厂内的现场总线、控制器之间、上层信息系统网络等不同的网络阶层相 互连接的IoT网关的用途。

### ■ 通用PCI Express、PCI、USB总线I/O扩展模块的API函数

普通Windows电脑+CONTEC丰富的扩展板产品进行的开发成果,可以直接移植到本产品+堆栈型I/0模块的构成中,极大地提高了开发效率。I/0模块最多可以连接8台(堆栈型模块的消耗电流合计在3.3A以下)。

### ■ 为降低运行成本和节省能源做出贡献

采用低耗电平台Intel®AtomTM处理器E3950,在确保充分性能的同时实现低耗电。

### ■ 适用于-20~+60℃的环境温度

对应于-20~+60℃的环境温度,可在各种环境中使用。(但是,使用1000BASE-T时: -20~55℃)

### 减轻维护检查工作的无风扇设计

无CPU风扇,存储器采用SSD,实现完全无转动机构的设计。尽可能减少容易老化零部件的使用,大幅减轻维护 检查业务的负担。

### ■ 支持在无需关闭操作系统的情况下断开电源的"断电保护器"

搭载"断电保护器"功能,保护数据不受电源故障影响,禁止对存储卡进行写入。<sup>\*1</sup> 与Windows IoT Enterprise的锁定(抑制硬盘写入)功能并用可无需进行关机处理,安全关闭电源。 同时,还可防止因突然断电导致文件系统与数据破损。

### ■ 采用自行设计的BIOS,实现便利实用程序

安装有基于康泰克独特便利BIOS<sup>\*\*</sup>的实用程序。

"Disk Copy"功能可在BIOS层面实现安全的硬盘备份,同时支持文件格式及压缩文件格式的备份。 此外,还配备有更新BIOS的"BIOS更新工具"<sup>\*3</sup>。

※1 仅支持 CPS-BXC200-xx0xM05x 和 CPS-BXC200-xx0xL07x
※2 欲了解更多相关信息,请确认 "BIOS设置"章节的各项目。
※3 欲了解更多相关信息,请咨询经销商。

# 4. 装箱单

在使用之前,先确认以下物品是否齐全。

万一有缺少或破损的场合,请联系购买的经销商或本公司。

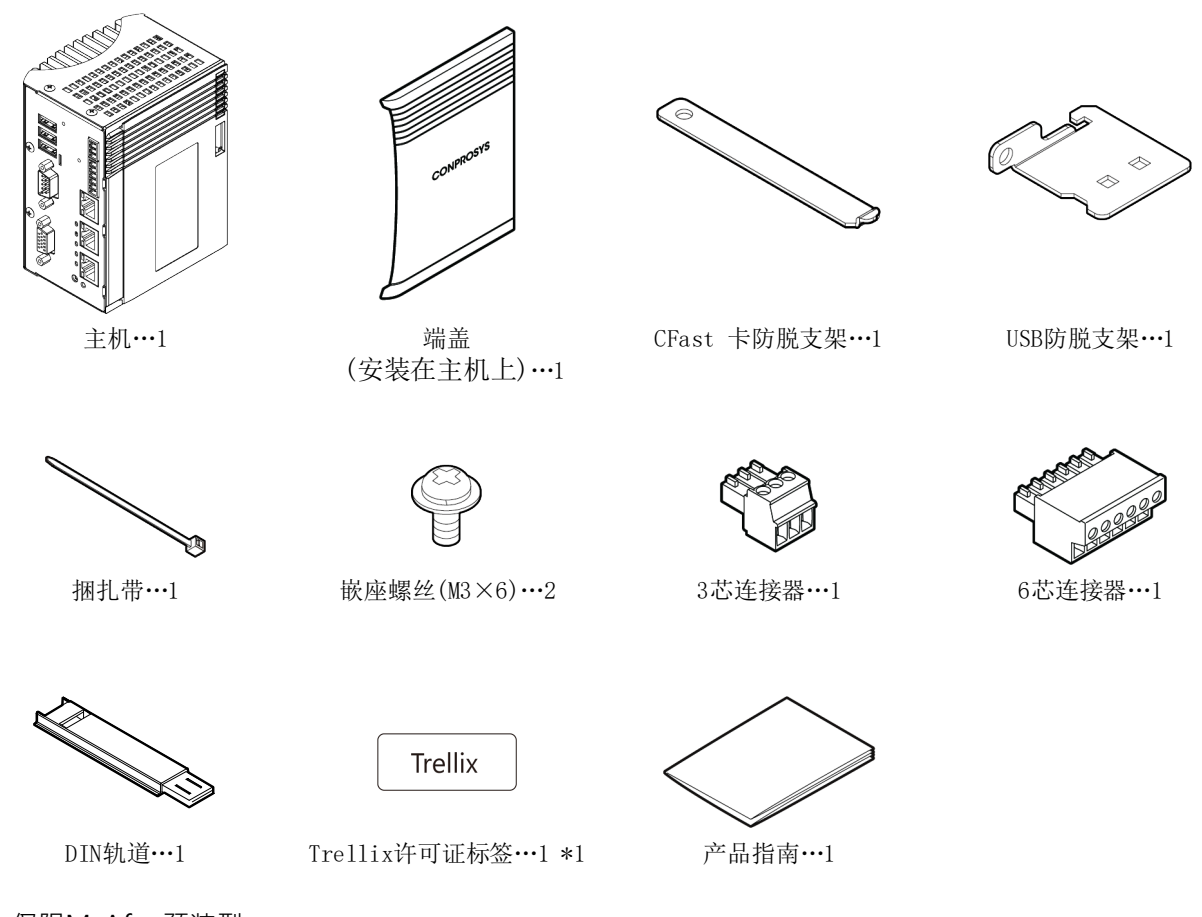

- \*1 仅限McAfee预装型。
  - ※本产品使用本公司推荐电源进行规格的符合确认。因此,使用本公司推荐电源以外的电源时,有可能超 出标准对象。关于推荐电源的最新信息请在本公司的主页上确认。
  - ※ 将本产品连接到台式机上的模块以进行系统开发,验证等时,可使用随附的树脂DIN导轨。不能保证随附的树脂DIN导轨可在现场使用,因此在现场安装时,请使用市售的DIN导轨。

# 为了安全使用

说明安全使用本产品的注意事项。在使用本产品前,务必阅读。

# 1. 注意记号的说明

在本书中,为了避免人身事故和机器的损坏,按如下符号提供有关的安全信息。 应认真理解内容,并安全操作机器。

产品表面的警告标志" ① ",为务必确认"2.操作上的注意"所记载的内容。

| <b>⚠危</b> 险 | 表示【有可能导致人员死亡或重伤等严重后果,并且重要程度很高的内容】。 |
|-------------|------------------------------------|
| ⚠警告         | 表示【有可能导致人员死亡或重伤等严重后果的内容】。          |
| <b>⚠注意</b>  | 表示【有可能导致人员负伤或财产损失等后果的内容】。          |

# 2. 操作注意事项

### ▲危险

- 不要在有易燃性和腐蚀性气体的地方使用。会导致发生爆炸,火灾,触电,故障。
- 不要让异物(金属片、可燃物、液体等)从通气孔等进入内部。会导致发生火灾或触电。
- 避免在不稳定的地方安装或安装不到位。会导致跌落事故。
- 请使用规定的电源电压。如果电源电压超过规定的范围,会导致火灾和触电。
- •本产品在本公司指定以外的方法使用时,保护功能有可能受损。
- 我们没有考虑过将本产品用于航空、宇宙、核能、医疗器械等需要高度可靠性方面的用途。不要用于这些用途。
- 本产品用于列车、汽车、防灾防盗装置等安全性相关的用途时,请咨询购买的销售店或本公司技术支持中心。

### ⚠注意

- 不要在超出温度标准的高温或低温下,或在温度变化较大的地方使用或保管。
  - 例 ·阳光直射的地方 ·热源附近
- 不要在极端潮湿或灰尘较多的地方使用或保管。如果有水或液体状态的东西,或导电性的尘埃进入内部, 使用时是非常危险的。在这种环境中使用时,应将其安装具有防尘结构的控制面板上。
- 避免在有冲击和震动的地方使用和保管。
- ●运输时应采取足够的措施,避免振动和冲击直接影响本产品。 冲击15g (11ms)以下
- 在规定的操作环境(温度、湿度、振动、冲击)内使用。
- 务必接地。
- 安装时不要堵塞通气孔和排气口。因为内部热量的积聚,可能会造成误动作或故障。
- 不要在产生强磁性和噪声的装置附近使用。这会成为本产品误动作(停止、重启)的原因。
- 避免在散发化学品的空气中,或与化学品接触的地方使用和保管。
- 在拆卸各连接器, 电缆, 堆栈型模块时, 一定要从插座上拔掉电源电缆, 使本产品LED处于关灯的状态。
- 不要改造本产品。对于改造后的产品,本公司概不负责。
- •发现故障或异常(异臭或过度发热)时,请切断电源,咨询购买的销售店或本公司技术支持中心。
- 与周边设备的连接电缆请使用接地的屏蔽电缆。
- 产品的污垢,用柔软的布沾水或中性洗涤剂轻轻擦拭。不要使用稀释剂、氨等挥发性的东西或强氯化溶剂 擦拭,会成为涂饰剥离或变颜色的原因。
- 连接电缆时,请检查连接器的形状,并确保其方向正确。连接后,请勿对连接器的接头施加太大的力。可能会造成本产品及接合部破损或连接不良。
- 产品具有D-SUB连接器时,固定电缆连接器合适的紧固扭矩在2kgf cm以下。
- •操作过程中,勿触摸本产品的金属或端子部分。可能会导致误动作或故障。
- 勿用湿手触摸主机和连接器等。有触电的危险性。

- 本产品为了增加功能,提高品质,有可能会在没有预告的情况下更改规格。继续使用时,也务必阅读本公司主页的手册,确认内容。
- 在易受过电流和过电压(闪电浪涌等)影响的场所使用时,需对全部的输入回路(电源线,信号线,接地线等)选定并使用合适的浪涌保护装置(SPD)。。关于SPD的选定/导入/安装,应由专业人员实施。
- •本产品废弃时,应按照法律及当地政府规定的处理方法妥善处理。
- 通电时务必安装端盖。
- 在UL规格的情况下,本产品的电源及数字量Ⅰ/0,必须连接SELV和Limited Energy Circuit。在美国也可以使用Class2电源。
- 在操作过程中,如果本产品和模块之间的连接脱落的话会发生故障。因此,为了避免本产品和模块之间的 连接脱落,应务必安装在DIN轨道上使用。
- 本产品的外壳可能会变热。在操作期间或关闭电源后,请勿直接触摸它,否则可能会导致灼伤。另外,应 避免将这个部分安装在手可能碰触到的地方。
- •无论任何原因,本公司都无法保证SSD的记录内容。
- •为了防止文件损坏,请务必等待操作系统正常关机后再切断电源。
- 由于与其他机器组合所造成的误动作而造成的损失,本公司概不负责。
- CFast卡不支持热插拔。勿在本产品电源接通状态下拔出CFast卡并进行接触。否则可能会造成误动作及故 障。
- 使用选配件以外的CFast卡时,不能保证本产品的规格。如果要在规格内使用,务必使用选配件的CFast 卡。关于选配件,请参阅《选配件》的章节。
- 关于零部件的寿命

(1) 锂电池··· 内部时钟、CMOS RAM的保持使用锂电池。

不通电状态、25℃环境温度时的备用时间在10年以上。

(2) M. 2···· 内置M. 2存储卡。

估计寿命为pSLC型重写次数2万次,MLC/TLC型重写次数3千次。

详细内容请参照附录中的《M.2的寿命》。

\*消耗品的更换 将按收费修理处理。

\*消耗品的寿命仅供参考,并非保证值。

- •本产品在启动时可能会在BIOS画面中重新启动,这是正常的,对后续操作系统启动后的操作没有影响。
- 关于CE EMC指令附带条款
  - 为了使本产品符合上述标准,应在连接LAN及通用输入输出·RAS连接器的电缆使用屏蔽电缆。
- 以使用本产品为理由对造成的损失及利润损失等诉求,不管前项如何规定,都不承担任何责任。
- •请在确认满足以下条件后再使用本产品。
  - ・室内使用
  - ・海拔5000m以下
  - ・汚染程度 2

在不同的标高,产品的使用环境温度可参考以下相关公式。海拔变高的话,受气压下降的影响,产品内部 的散热效果减少,是产品寿命缩短或故障的主要原因。

・环境温度=60[℃]-0.005×标高[m]

例) 在3000m 使用的场合 60 ℃ - (0.005×3000m) =45 ℃ (环境温度)

### 1. FCC PART15 A级注意事项

#### NOTE

This equipment has been tested and found to comply with the limits for a Class A digital device, pursuant to part 15 of the FCC Rules. These limits are designed to provide reasonable protection against harmful interference when the equipment is operated in a commercial environment.

This equipment generates, uses, and can radiate radio frequency energy and, if not installed and used in accordance with the instruction manual, may cause harmful interference to radio communications. Operation of this equipment in a residential area is likely to cause harmful interference in which case the user will be required to correct the interference at his own expense.

#### FCC WARNING

Changes or modifications not expressly approved by the party responsible for compliance could void the user's authority to operate the equipment.

### 2. EN55032 A级注意事项

#### Warning:

Operation of this equipment in a residential environment could cause radio interference.

# 3. VCCI A级注意事项

这个装置是A类机器。如果在住宅环境中使用这个装置的话,可能会引起电波干扰。这种情况下有时会要 求使用者采取适当的对策。

VCCI-A

# 4. 标记

| 电源标记(直流电压输入) | 接地端子标记 | 高温标记 |
|--------------|--------|------|
|              | Ţ      |      |
| 直流电源         | 接地端子   | 高温表面 |

# 3. EU加盟国内电池、蓄电池的处理

该标志仅对欧盟国家有效。

该标志是在EU指令2006/66/EC的第20条《对最终用户的信息》及附件 II 中指定的。

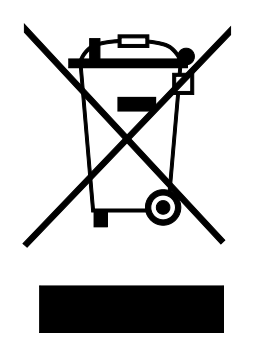

上述标志表示在废弃电池及蓄电池时,需要与一般垃圾分开处理。

在上述标志下显示元素符号时,表示电池或蓄电池的重金属含量超过基准浓度。

浓度的基准如下

Hg: 水银(0.0005%)、Cd: 镉(0.002%)、Pb: 铅(0.004%)

如果这些材料没有被妥善处理,将会对人体和地球环境产生重大影响。

详细的电池规格、电池的拆卸、电池的废弃可参照《附录》中的章节。

# 4. 安全注意事项

在连接网络时,应考虑存在安全风险的基础上,参考安全对策案例,适当地设定主机及相关网络设备。

# 1. 安全风险

- 系统因外部网络入侵而中断、数据损坏、信息窃取或感染恶意软件\*1。
- 入侵后以那个机器为踏板,对外部网络的攻击。(从受害者变成加害者)
- 由于网络与外部的连接,导致意外的信息泄漏。
- 这些事故的二次损害包括声誉损害、损害赔偿责任、信誉损失和机会损失等。
- \*1····恶意软件 (Malicious Software): 恶意程序。执行用户不希望的动作程序

# 2. 安全对策案例

- 更改初始密码。(密码的设置方法,请参阅所使用的说明书,手册)
- 设置密码强度高的密码。

包括字母小写字母、大写字母、数字等,组成难以类推的密码。

- 定期更改密码。
- 停止(禁用)不需要的网络服务或不需要的功能。
- 限制网络连接设备的网络访问源。\*2
- 限制网络连接设备的网络开放端口。\*2
- 使用专用网络或VPN※3等闭域网构建网络

\*2…有关设置方法,请与网络设备的制造商联系。

\*3…VPN (虚拟专用网络):通过身份验证和加密保护通信路径,防止第三方进入的安全网络。

非法访问的手段和漏洞(安全漏洞),常常被发现,没有完美的防止手段。 在理解网络连接时常伴随着危险的同时,强烈推荐经常获取新的信息,进行安全对策。

# 各部分名称与说明

对本产品各部分的名称和功能、各连接器的引脚分配进行说明。

# 1. 各部分名称

各部分的名称及其功能如下所示。

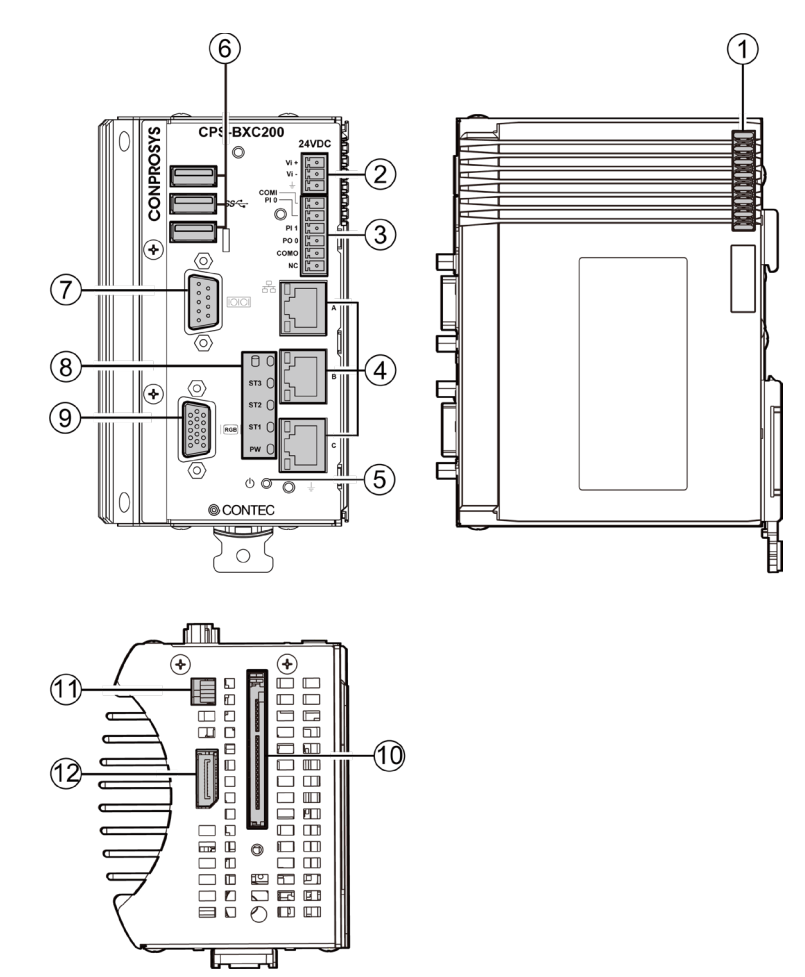

| No.            | 名称            | 功能                      |  |  |
|----------------|---------------|-------------------------|--|--|
| 1              | 堆栈总线          | 用于连接扩展I0模块,向堆栈型模块供电及通信。 |  |  |
| 2              | 电源连接器         | 电源接线端子,使用附件3芯连接器。       |  |  |
| 3              | 通用输入输出/RAS连接器 | IO/RAS接线端子,使用附件6芯连接器。   |  |  |
| 4              | LAN端口         | 网口。                     |  |  |
| 5              | 电源开关          | 控制本产品电源。                |  |  |
| 6              | USB端口         | USB 3.0 TYPE-A的USB端口。   |  |  |
| $\overline{7}$ | RS-232C串口     | RS-232C串口 (针)。          |  |  |
| 8              | LED指示灯        | 显示本产品状态的LED。            |  |  |
| 9              | RGB显示接口       | 连接显示器的模拟RGB连接器(孔)。      |  |  |
| (10)           | CFast卡槽       | CFast卡 Type I用连接器。      |  |  |
| (1)            | 清BIOS开关       | 当BIOS设置值恢复到默认值时使用。      |  |  |
| (12)           | DisplayPort接口 | 连接显示器的DisplayPort连接器。   |  |  |

# 2. 各部分说明

本产品的连接器和开关等各部分功能的说明。

# 1. 堆栈总线

用于连接扩展I0模块,向堆栈型模块供电及通信。。

### ⚠注意

- 安装和拆卸模块时,请先关闭本机的电源。
- •务必在确认本机及堆栈型模块的LED熄灭后进行安装或拆卸。

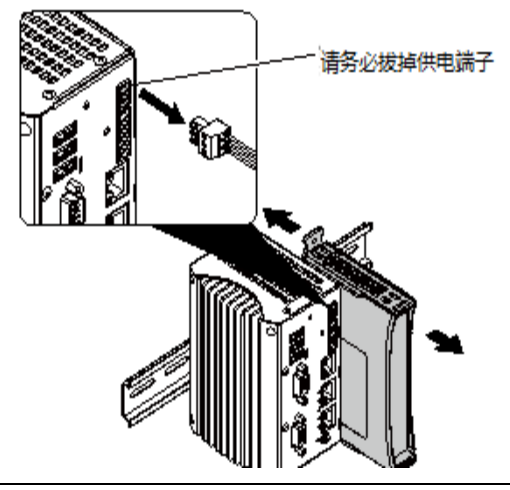

# 2. 电源连接器

使用附件的3芯连接器连接外部电源。

【连接器型号】: DEGSON 15EDGK-3.5-03P-13-1000AH(或类似品)

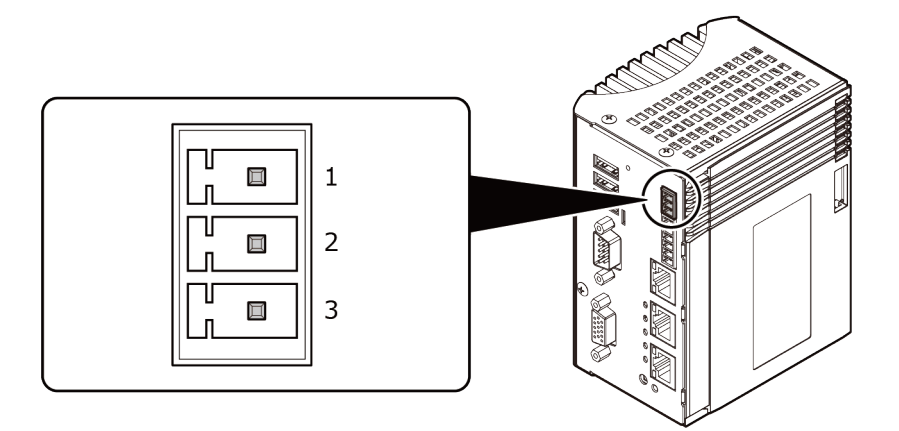

#### 引脚分配

| 引脚编号 | 信号名称        | 内容        |
|------|-------------|-----------|
| 1    | V + (24VDC) | 24VDC电源正端 |
| 2    | V — (GND)   | 24VDC电源负端 |
| 3    | FG          | 接地        |

电源上升时间

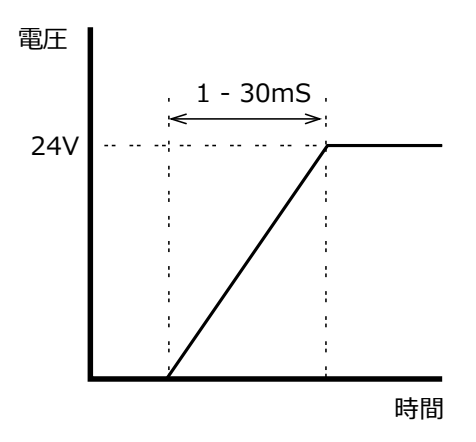

# 3. 通用输入输出/RAS连接器

提供数字量输入输出功能和远程访问服务的接口。

使用附件的6芯连接器与外部设备连接。

【连接器型号】: DEGSON 15EDGKC-3.81-06P-13-00AH(或类似品)

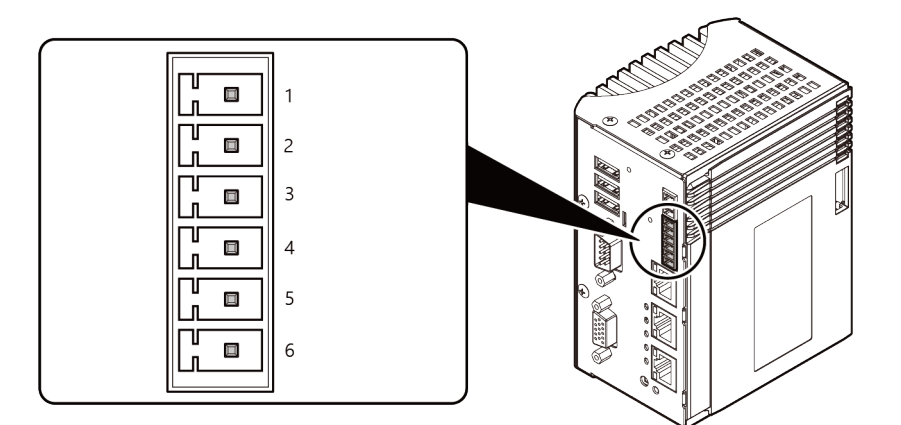

#### 引脚分配

| 引脚编号 | 信号名称  | 内容             |
|------|-------|----------------|
| 1    | COMI  | 通用输入正公共端       |
| 2    | PIO   | 通用输入           |
| 3    | PI1   | 通用输入,远程复位或远程开机 |
| 4    | POO   | 通用输出,监视时钟警报输出  |
| 5    | СОМО  | 通用输出负公共端       |
| 6    | N. C. | 未连接            |

### ▶ 通用输入输出和远程开机/复位

搭载3点通用的绝缘型输入输出(含RAS功能\*1)。输入可用于通用输入、远程复位输入或远程开机输入。 输出可用于通用输出或监视时钟警报输出。

为了将输入信号用作远程复位或远程开机,必须在BIOS中进行相关设置。

设置方法请参考《BIOS设置 (P63)》中的《RAS Configuration》。

\*1 使用RAS功能需要CONTEC Manager (预装系统机型出厂时已安装)。 CONTEC Manager也可以从本公司的网站上下载。详情请咨询本公司技术支持中心。

### 规格

【输入部】

- 输入形式: 光电耦合器绝缘电流驱动输入
- 输入电阻: 4.7kΩ
- 输入点数: 2点,其中PI1可用于远程开机、远程复位
- 保护电路: 反向保护二极管
- 响应时间: 100 µ sec以内
- 外部电源: 12-24VDC (±10%)

【输出部】

- 输出形式:光电耦合器绝缘集电极开路输出
- 额定输出: 最大30VDC, 40mA
- 输出点数:1点,可用于监视时钟的警报输出
- 响应时间: 300 µ sec以内

### ■外部输入输出电路

输入电路

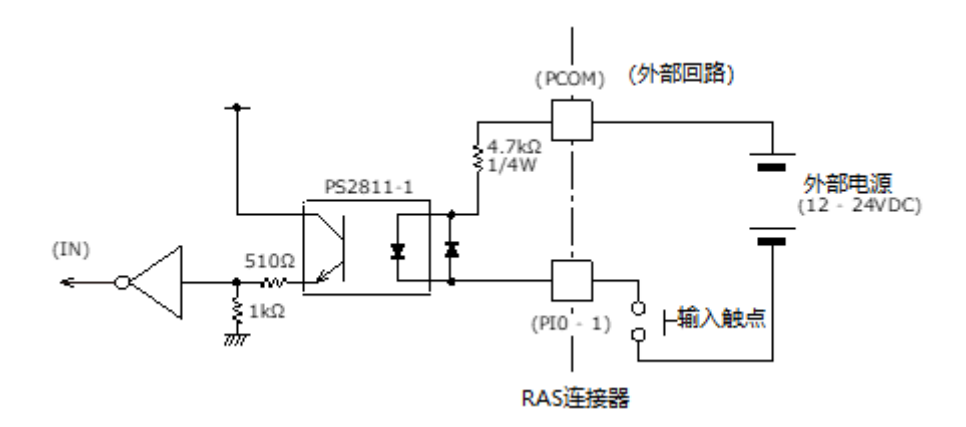

输出电路

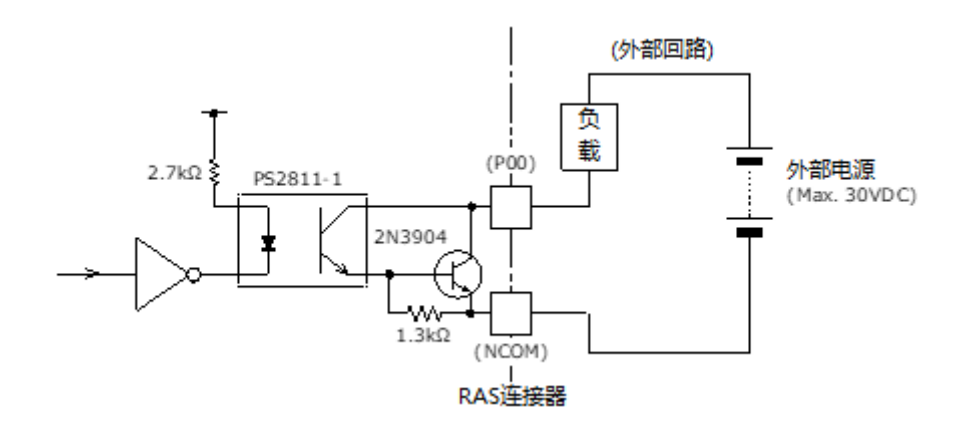

# 4. LAN端口

配备了3个以太网LAN端口。

【网络形态】: 1000BASE-T/10BASE-TX/10BASE-T

【传输速度】: 1000M\*/100M/10Mbps

- 【网络最长路径】: 100m/段
- \* 1000Mbps时,需要使用5e类以上网线。

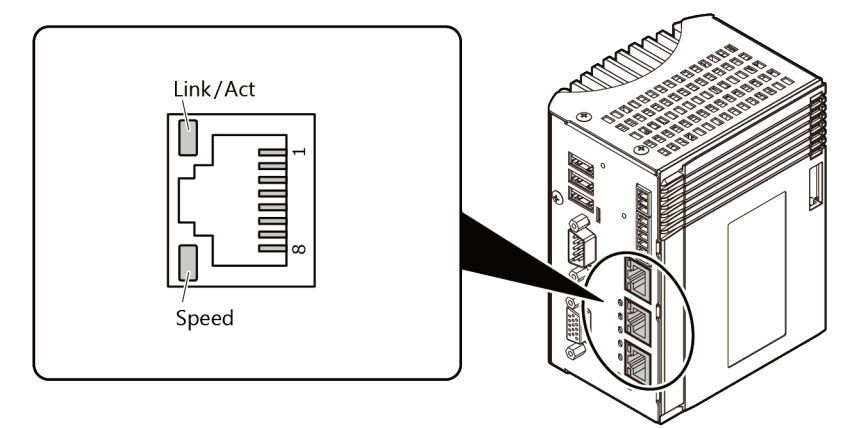

#### 引脚分配

| 引脚编号 | 信号名称<br>100BASE-TX / 1000BASE-T | 内容                 |
|------|---------------------------------|--------------------|
| 1    | TX+ / TRD+(0)                   | 发送数据(+)输出/收发数据0(+) |
| 2    | TX— / TRD-(0)                   | 发送数据(-)输出/收发数据0(-) |
| 3    | RX+ / TRD+(1)                   | 接收数据(+)输入/收发数据1(+) |
| 4    | N.C. / TRD+(2)                  | 未连接/收发数据2(+)       |
| 5    | N.C. / TRD-(2)                  | 未连接/收发数据2(-)       |
| 6    | RX— / TRD-(1)                   | 接收数据(-)输入/收发数据1(-) |
| 7    | N.C. / TRD+(3)                  | 未连接/收发数据3(+)       |
| 8    | N.C. / TRD-(3)                  | 未连接/收发数据3 (-)      |

#### 显示颜色及其含义

| LED      | 颜色   | 显示                 | 内容                      |  |
|----------|------|--------------------|-------------------------|--|
| Link/Act | 绿色   | 亮灯                 | 连接状态。                   |  |
|          |      | 闪烁                 | 正在和连接的外部终端发送数据。<br>未连接。 |  |
|          |      | 关灯                 |                         |  |
| Speed    | 橙色/绿 | 長 売灯 □ 以1000Mbps连接 |                         |  |
|          | 色    | 亮灯                 | 以100Mbps连接。             |  |
|          |      | 关灯                 | 以10Mbps连接。或未连接状态。       |  |

# ⚠注意

使用非预装的操作系统时,相对于丝印的LAN-A、LAN-B、LAN-C,由于操作系统的识别顺序不定,网络适配器的显示顺序可能会改变。

应注意1000BASE - T使用时的工作保证温度。详情参照设置条件。

### 5. 电源开关

控制本产品的电源开关。

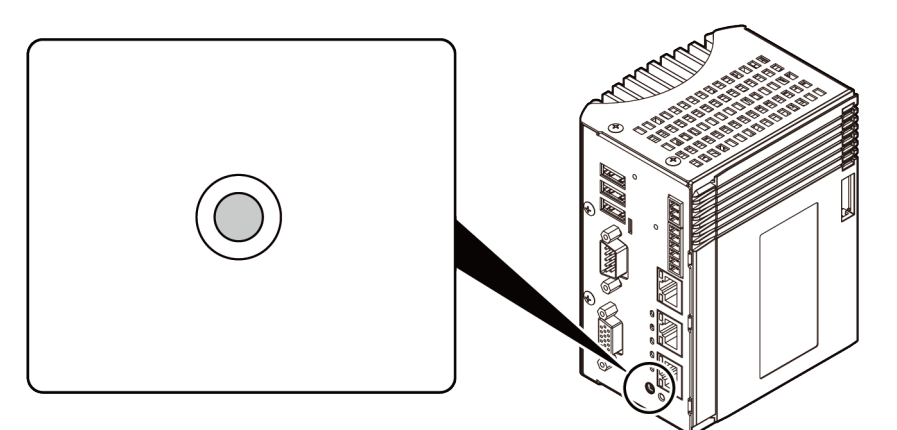

引脚分配

| 操作       | 内容          |
|----------|-------------|
| 短按       | 开机、关机(根据设定) |
| 长按(4秒以上) | 强制关机        |

# 6. USB端口

配备3个USB TYPE-A USB 3.0接口的端口。

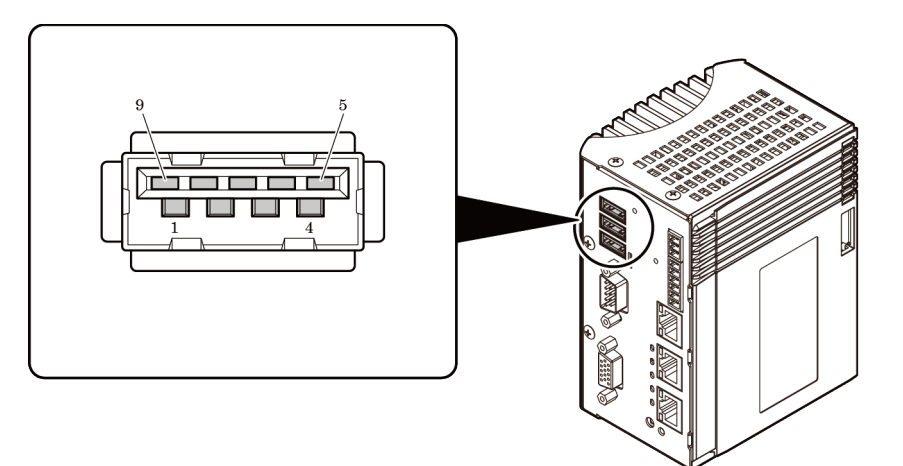

#### 引脚分配

| 引脚编号 | 信号名称    |
|------|---------|
| 1    | USB_VCC |
| 2    | DATA-   |
| 3    | DATA+   |
| 4    | USB_GND |
| 5    | SSRX-   |
| 6    | SSRX+   |
| 7    | USB_GND |
| 8    | SSTX-   |
| 9    | SSTX+   |

# 7. RS-232C串行口

配备一个符合RS-232C标准的串行口。 主机使用连接器为9芯D-SUB(针)。 最大波特率可达115200bps。

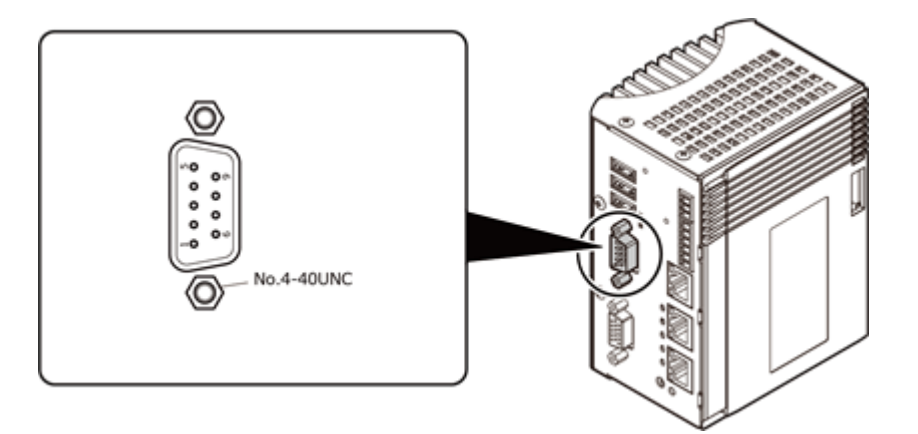

#### 引脚分配

| 引脚编号 | 信号名称 | 方向 | 内容       |  |
|------|------|----|----------|--|
| 1    | CD   | 输入 | 载波检测     |  |
| 2    | RD   | 输入 | 接收数据     |  |
| 3    | TD   | 输出 | 发送数据     |  |
| 4    | DTR  | 输出 | 数据终端准备就绪 |  |
| 5    | GND  | _  | 信号地      |  |
| 6    | DSR  | 输入 | 数据发送准备就绪 |  |
| 7    | RTS  | 输出 | 发送请求     |  |
| 8    | CTS  | 输入 | 可发送      |  |
| 9    | RI   | 输入 | 被叫表示     |  |

### 8. LED显示

用LED显示本产品的动作状况。 LED的内容如下所示。

### ◆ LED显示

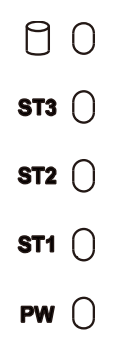

#### 显示颜色及其含义

| LED   | 颜色  | 显示   | 内容                    |  |
|-------|-----|------|-----------------------|--|
| Ð     | 橙色  | 亮灯   | 表示SATA设备处于访问状态。       |  |
| ST3   | 红色  | 亮灯   | 用户应用程序控制LED的动作。*2     |  |
|       |     | 关灯 🗌 | 用户应用程序控制LED的动作。*2     |  |
| ST2   | 红色  | 亮灯   | 用户应用程序控制LED的动作。2      |  |
|       |     | 关灯   | 用户应用程序控制LED的动作。*2     |  |
| ST1   | 绿色  | 亮灯   | 用户应用程序控制LED的动作。*2     |  |
|       |     | 关灯 🗌 | 用户应用程序控制LED的动作。*2     |  |
| PW *1 | 绿色/ | 亮灯   | 表示正在启动。               |  |
|       | 红色  | 亮灯   | 表示堆栈总线正在初始化。初始化结束后关灯。 |  |
|       |     |      | 表示堆栈总线有异常。            |  |
|       |     | 关灯   | 表示无输入电源、关机状态。         |  |

\*1 接通电源时会暂时变成橙色(绿/红点亮)。

\*2 控制STATUS LED需要CONTEC Manager(在预装操作系统机型中,出厂时已安装好)。 CONTEC Manager也可以从本公司主页下载。详情请咨询本公司技术支持中心。

### 9. RGB连接器

配置一个用于连接显示器的模拟RGB连接器端口。

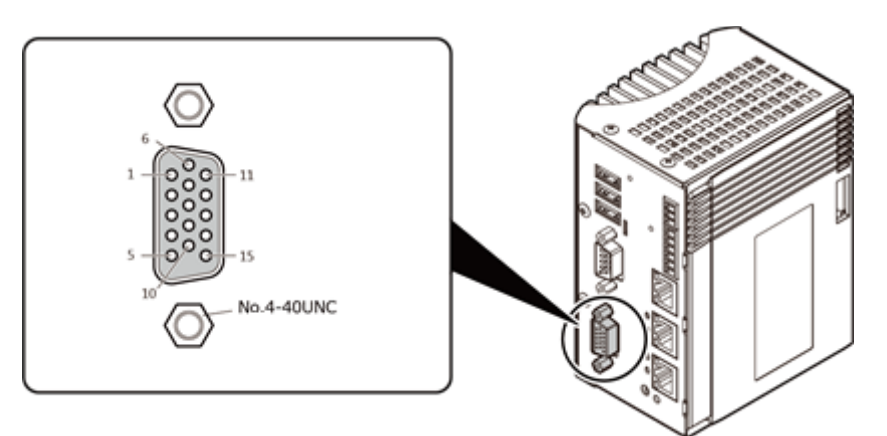

#### 引脚分配

| 引脚编号 | 信号名称  | 引脚编号 | 信号名称    |
|------|-------|------|---------|
| 1    | RED   | 9    | +5V     |
| 2    | GREEN | 10   | GND     |
| 3    | BLUE  | 11   | N. C.   |
| 4    | N. C. | 12   | DDCDATA |
| 5    | GND   | 13   | HSYNC   |
| 6    | GND   | 14   | VSYNC   |
| 7    | GND   | 15   | DDCCLK  |
| 8    | GND   |      |         |

# ⚠注意

如果在没有将显示电缆连接到模拟RGB接口的情况下启动操作系统,而在启动操作系统后再连接显示电缆的话(俗称"后插"),则可能无法显示。

# 10. CFast卡槽

配置一个CFast卡槽,用于插入CFast卡(Type I)。

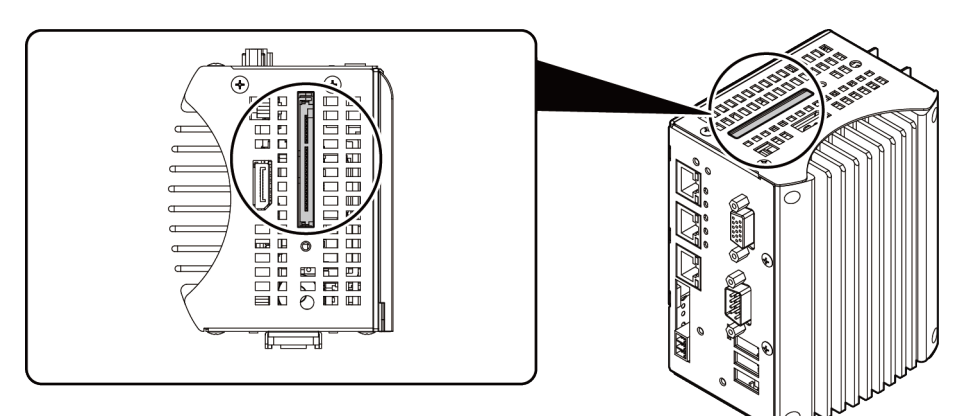

引脚分配

|      | PC17   | PC1 S7 |      |
|------|--------|--------|------|
| 引脚编号 | 信号名称   | 引脚编号   | 信号名称 |
| PC1  | CDI    | S1     | GND  |
| PC2  | GND    | S2     | TX+  |
| PC3  | N. C.  | S3     | TX-  |
| PC4  | N. C.  | S4     | GND  |
| PC5  | N. C.  | S5     | RX-  |
| PC6  | N. C.  | S6     | RX+  |
| PC7  | GND    | S7     | GND  |
| PC8  | LED    |        |      |
| PC9  | N. C.  |        |      |
| PC10 | N. C.  |        |      |
| PC11 | N. C.  |        |      |
| PC12 | N. C.  |        |      |
| PC13 | +3. 3V |        |      |
| PC14 | +3. 3V |        |      |
| PC15 | GND    |        |      |
| PC16 | GND    |        |      |
| PC17 | GND    |        |      |

### ⚠注意

CFast卡不对应热插拔。请勿在本产品电源接通状态下拔插CFast卡,可能会造成误动作及故障。

### ◆ CFast卡的插入

1 按下图的样子,将CFast卡插入CFast卡槽。

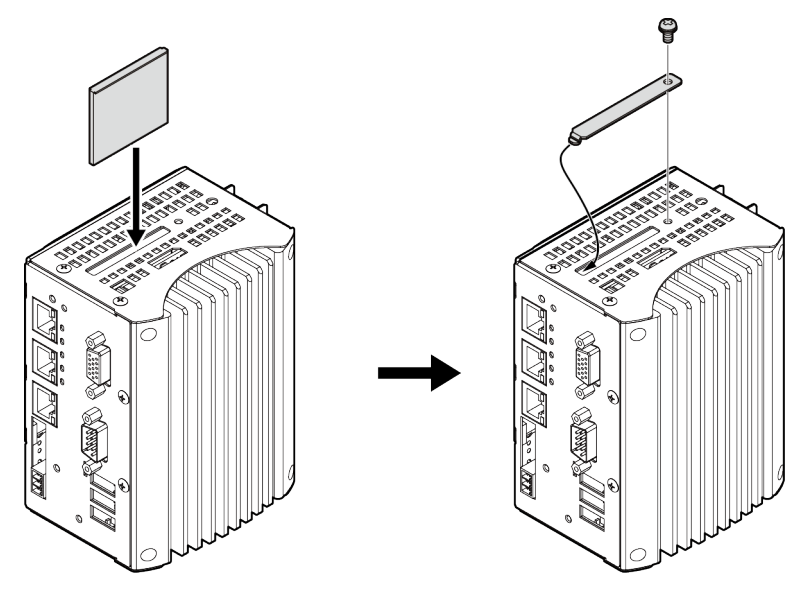

2 插入CFast卡后,使用附件CFast防脱落夹头拧紧螺丝。 取下CFast卡时,请按照与相反的步骤取下。

### ⚠注意

- 如螺钉的紧固扭矩超过指定值,则螺钉孔可能会断裂。
   合适的螺丝紧固扭矩是5~6kgf cm以下。
- 使用选配件以外的CFast卡时,不能保证本产品的规格。如果想在规格内使用,务必使用选配件的CFast 卡。
- •为了防止静电造成的损坏,在CFast卡的安装、拆卸时请进行带电防止对策(佩戴防静电腕带等)。
- 安装、拆卸CFast卡时,勿用手触摸基板上的电子部件。
- 不要触摸CFast卡的端子部分。会成为故障的原因。
- 不要弄错CFast卡的插入方向。插入CFast卡时,请不要用力过大。否则可能会导致连接器损坏。
- 不要使CFast卡受到掉落等强烈冲击,会成为故障的原因。

### 11. ROM Clear开关

BIOS设置值可以通过设置菜单中的"Load Optimal Default"恢复到缺省值,也可通过将[清BIOS开关]设为ON 恢复到缺省值。

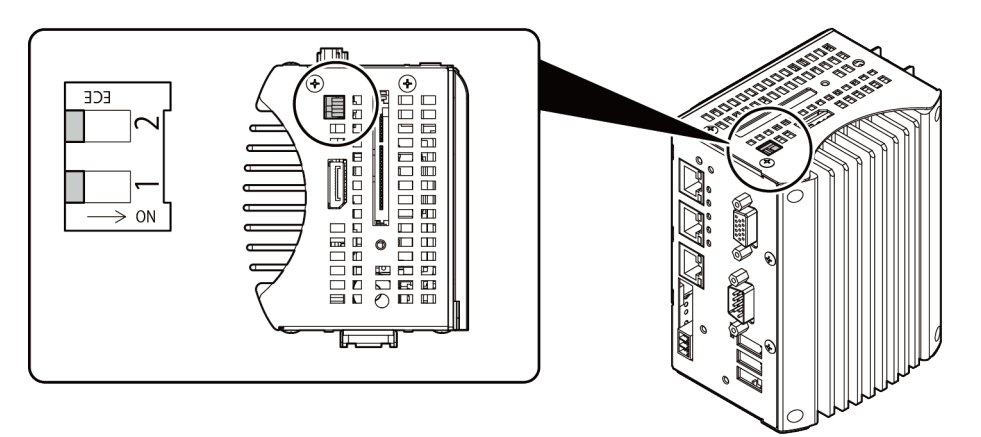

#### 引脚分配

| 引脚编号 | 信号名称      | 内容                  |
|------|-----------|---------------------|
| 1    | ROM Clear | ON时,清除BIOS设置值,恢复缺省值 |
| 2    | 未使用       | 未使用                 |

### ◆ 操作手顺

- 1 在主机电源关闭的状态下,将ROM Clear SW变更为ON。
- 2 打开主机电源,显示BIOS菜单的提示后,关闭电源。
- **3** 将ROM Clear SW恢复为OFF后,再次开启主机电源,按[Delete]键启动BIOS安装画面。
- **4** BIOS设置恢复到缺省值后,可手动更改所需的BIOS项目的设置。
- 5 通过[Save Changes and Exit]保存设置并重新启动。

# **12.** DisplayPort连接器

配置DisplayPort接口。可以连接DisplayPort的显示器。

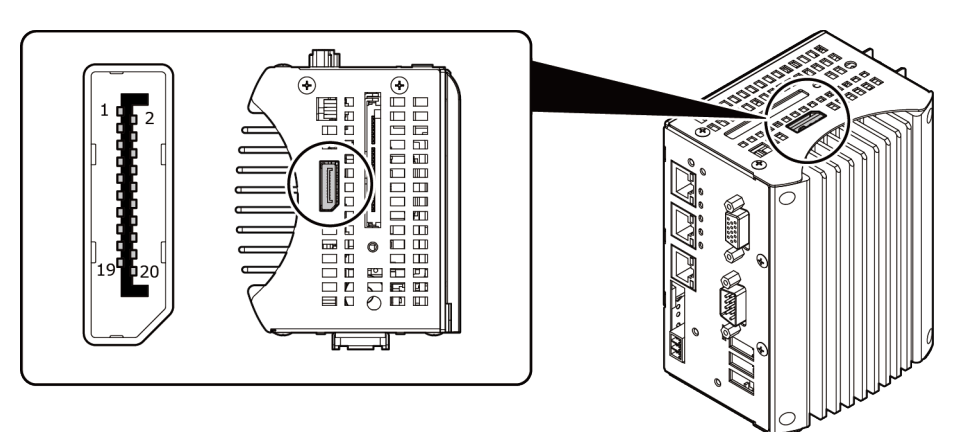

#### 引脚分配

| 引脚编号 | 信号名称   | 引脚编号 | 信号名称    |
|------|--------|------|---------|
| 1    | Lane0+ | 2    | GND     |
| 3    | Lane0- | 4    | Lanel+  |
| 5    | GND    | 6    | Lane1-  |
| 7    | Lane2+ | 8    | GND     |
| 9    | Lane2- | 10   | Lane3+  |
| 11   | GND    | 12   | Lane3-  |
| 13   | GND    | 14   | GND     |
| 15   | Aux+   | 16   | GND     |
| 17   | Aux-   | 18   | HotPlug |
| 19   | GND    | 20   | 3.3V    |

### ⚠注意

- 使用数字显示器时,即使未连接模拟显示器,也可能检测到模拟显示器。它不会影响数字显示器的显示, 但请根据需要更改多制式显示器的设置。
- 要将显示器输出设置从数字输出变更为模拟输出,请根据Windows标准的画面属性更改设置。

# 13. FG连接器

请将接地线牢固地连接在FG端子。

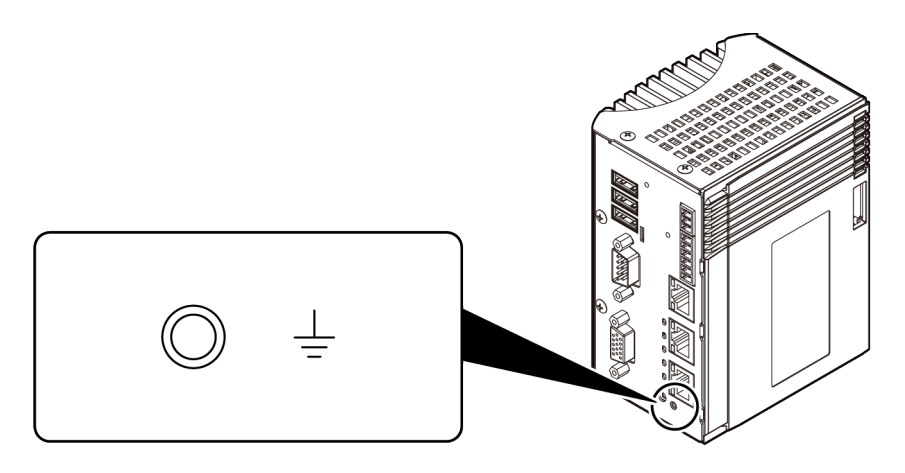

# ⚠注意

如螺钉的紧固扭矩超过指定值,螺钉可能会断裂。 合适的螺丝的紧固扭矩是5~6kgf·cm以下。

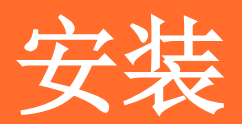

关于本产品安装方法的说明。

# 1. 安装方法

### 1. 软件安装

将堆栈型IO模块与本产品连接之前,请先安装驱动程序。

详细的安装步骤,可参照从本公司主页下载的开发环境包的文件夹内的Help文档。

### ◆ 安装程序的启动

- (1) 从本公司主页下载API-xxx(WDM) 驱动程序的压缩文件。
- (2) 解压下载的文件。
- (3) 在解压后的文件夹中运行安装程序。(解压的文件夹)¥INF¥WDM¥xxx\_ForWin10¥Setup.exe

### 2. 硬件设定

请参阅使用的堆栈型I0模块的硬件参考手册进行设定。

### 3. 硬件安装

让本产品识别堆栈型I0模块,称为硬件的安装。 使用多个堆栈型I0模块时,一定要完成一台设别后再安装下一个产品。

### ◆ 堆栈型I0模块的连接

请参照《堆栈型模块的安装(P51)》进行安装。 请务必切断电源后再安装堆栈型模块。

# 4. 驱动程序的初始设置

驱动程序需要先进行设置才能识别实行环境,这称为驱动程序的初始设置。

在硬件安装时,自动进行初始设置。因此,在初始设置的状态下使用时,不需要本步骤。如果想更改设备名称, 可按照以下步骤进行设定。

### 1 启动设备管理器

如果是Windows10,可以右击屏幕左下方的Windows标志[开始按钮],然后从菜单中启动[设备管理器]。

如果是其他Windows,可从[控制面板]中的[硬件和声音]或[系统]中选择[设备管理器]。

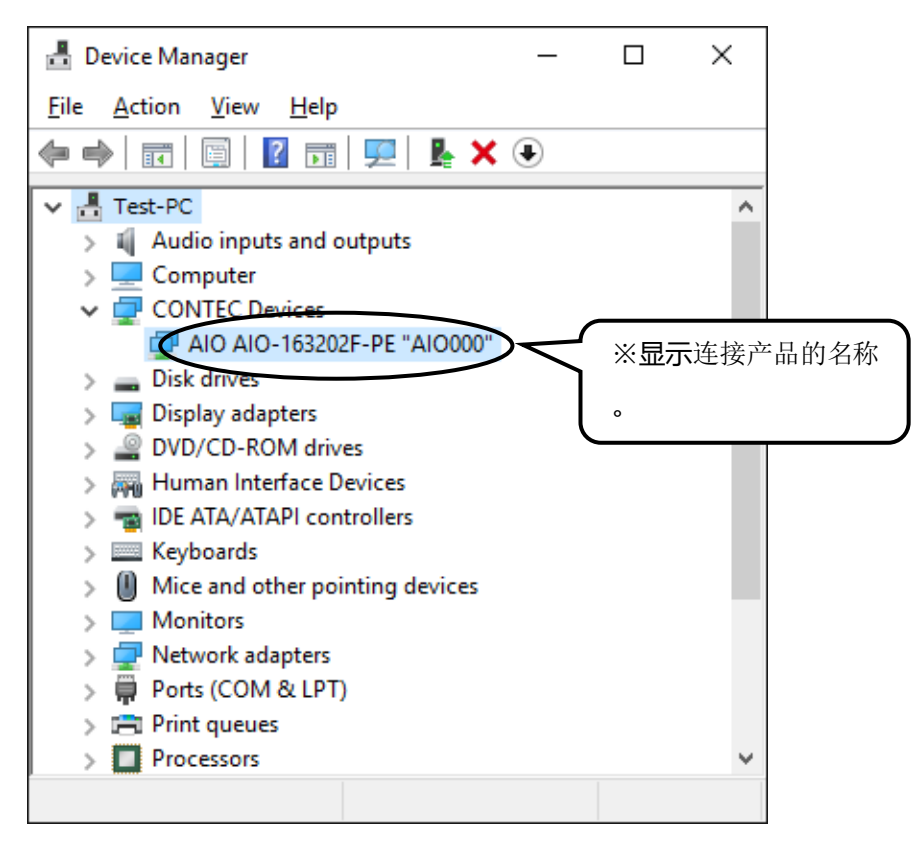

2 安装的硬件注册在CONTEC Devices目录下。 打开CONTEC Devices目录,选择要设定的设备,双击显示[属性]画面。
**3** 在[Common Settings]选项卡中输入设备设备名称,然后点击[OK]。 这里设定的设备名称在开发应用程序时是必须的。

| .10 xxx-xxx 01   | X "AIOXXX" Properties   |            |        | ×        |         |
|------------------|-------------------------|------------|--------|----------|---------|
| General Common S | Settings Driver Details | Events Res | ources |          |         |
| Setting          |                         |            |        |          |         |
| Device Nam       | AIO000                  |            | >      |          |         |
| Module ID        | XX                      |            |        | $\frown$ |         |
|                  |                         |            |        | 《显示      | 示连接产品的名 |
|                  |                         |            |        |          |         |
|                  |                         |            |        |          |         |
|                  |                         |            |        |          |         |
| Diagnosis        | Calibration             |            |        |          |         |
|                  |                         |            |        |          |         |
|                  |                         |            |        |          |         |
|                  |                         |            |        |          |         |
|                  |                         |            | ОК     | Cancel   |         |

- 最初显示的设备名称是系统自动分配的设备名称,可以不作修改。
- 修改设备名称时,请避免多个Ⅰ0模块使用相同设备名称。

4 软件的初始设置到此结束。

## 5. 动作确认

确认堆栈型10模块和驱动程序是否正常,由此可以验证安装是否正确。

### ◆ 确认方法

连接外部设备,进行IO测试并确认实行环境。

外部设备的连接方法,请参照使用的堆栈型10模块的参考手册。

动作确认,使用驱动程序的诊断程序。

在设备属性[Common Settings]画面点击[Diagnosis]按钮,启动诊断程序。

| AIO XXX-XXX-XXXX "AIOXXX" Properties                    | ×          |
|---------------------------------------------------------|------------|
| General Common Settings Driver Details Events Resources |            |
| _ Setting                                               |            |
| Device Name AlO000                                      |            |
| Module ID XX                                            | ※显示连接产品的名称 |
|                                                         |            |
|                                                         |            |
| Diagnosis Calibration                                   |            |
|                                                         |            |
| ОК                                                      | Cancel     |

使用诊断程序可以容易地确认10模块的简单动作。

#### 图为模拟输入输出模块的诊断程序画面。

| 🔍 CONTEC D                                            | AGNOSIS PROGRAM                                  | for Analog Input/Outp | ut         |      |         |            |   |    |                 | ;        | X  |     |     |     |   |   |
|-------------------------------------------------------|--------------------------------------------------|-----------------------|------------|------|---------|------------|---|----|-----------------|----------|----|-----|-----|-----|---|---|
| Device Name<br>Device<br>Analog Input                 | AI0000 AI0-163202F                               | T-PE                  | _          |      | Releas  | se<br>Fast |   | .] |                 | Slow     |    |     |     |     |   |   |
| Unannei<br>Input Method<br>Range<br>0: -10 -<br>Value | 0<br>Singleend<br>+10V *<br>5.8896<br>CB63 (hex) | -10                   |            |      |         |            |   |    |                 | <u>*</u> | 記っ | ₹连掛 | 安产品 | 品的名 | 称 | ) |
| - Analog Outpu<br>Channel                             |                                                  | .oopback              | Digital I. | /0   |         |            |   |    |                 |          |    |     |     |     |   |   |
| Range                                                 | 53: 0 · +2.5V *                                  | •                     |            |      | 0       | ۲          | • | ۲  | ۲               |          |    |     |     |     |   |   |
| Wave                                                  | © DC 0.0<br>C SIN<br>C Rect                      | Apply                 | 8          | ß    | ß       | ß          | 2 | 2  | 2               | 2        |    |     |     |     |   |   |
| Counter<br>Channel<br>Value                           | 0 C                                              | ear to 0s00000001h    |            | Meas | ure too | ol         |   | D  | iagnosi<br>Exit | \$       |    |     |     |     |   |   |

# 2. 安装不正常时

# 1. 事例与对应方法

### ◆ 诊断程序运行,但应用程序不运行的时候

诊断程序是使用API-xxx(WDM)的函数制作的。一般诊断程序可以运行时,其他应用程序也可运行。 如果发送上述现象,请确认以下事项,重新修改程序。

- 确认函数的返回值。
- 参考示例程序的源代码。

## 2. 不能解决的时候

请附上诊断程序产生的《诊断报告》,咨询技术支持中心。

# 3. 卸载驱动程序

详细的卸载步骤请参照驱动程序的帮助文件。

### 1. 卸载设备驱动程序

设备驱动程序的卸载由[控制面板]的[程序和功能]执行。

选择[Windows Driver Package-CONTEC (xxxx) Contec], 点击[uninstall/Change]。

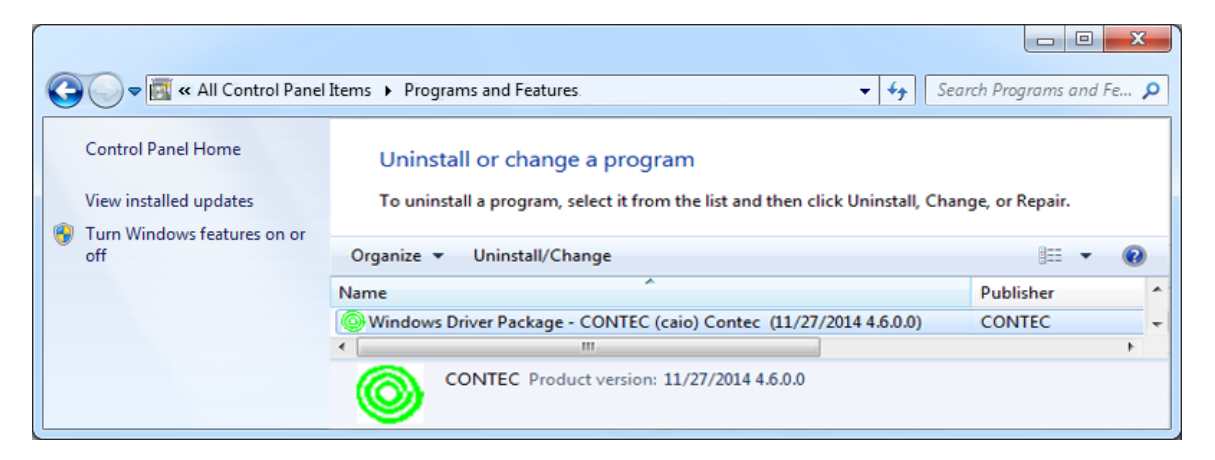

## 2. 卸载开发环境

从[控制面板]的[程序和功能]中卸载开发环境。 选择[CONTEC API-\*\*\*(WDM) X.XX (Develop)]],点击[uninstall/Change]。

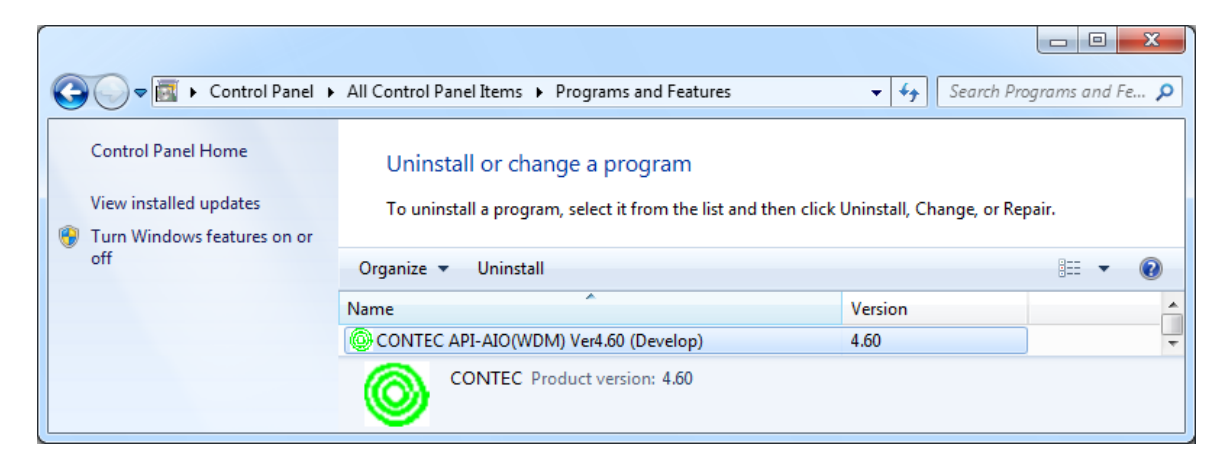

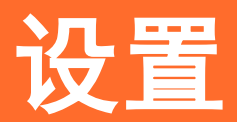

介绍将本产品安装在DIN轨道上的方法、与外部设备连接的线缆制作方法。

# 1. 主机设置

## 1. 设置条件

### ◆ 设置方向

请按下图以0°的角度安装在DIN导轨上。 其他方向不能充分散热等,不能满足本产品的温度要求,有可能发生问题,应避免。

### DIN导轨的安装方向

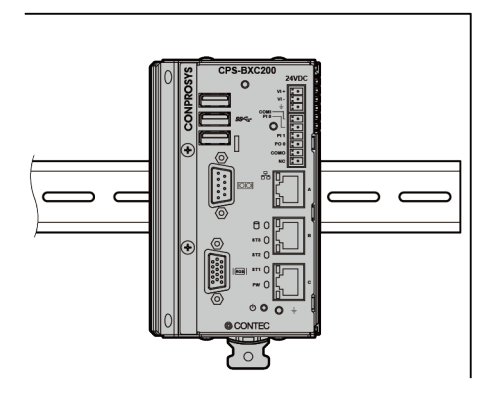

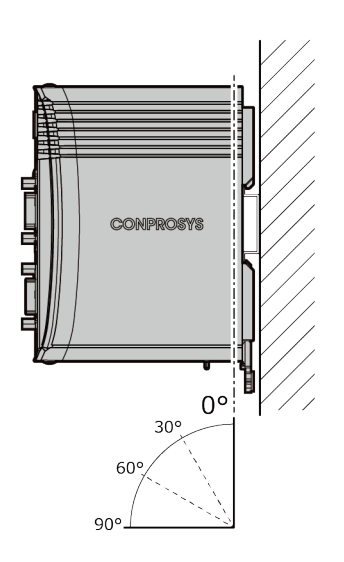

### ◆ 本产品与周围的距离

本产品以箱体周围50mm的多个测温点的温度作为使用环境温度。 使用时请调整气流,使各个测量点的温度全部控制在使用环境温度范围内(- 20 ~ + 60℃)。

### 只使用本控制器时

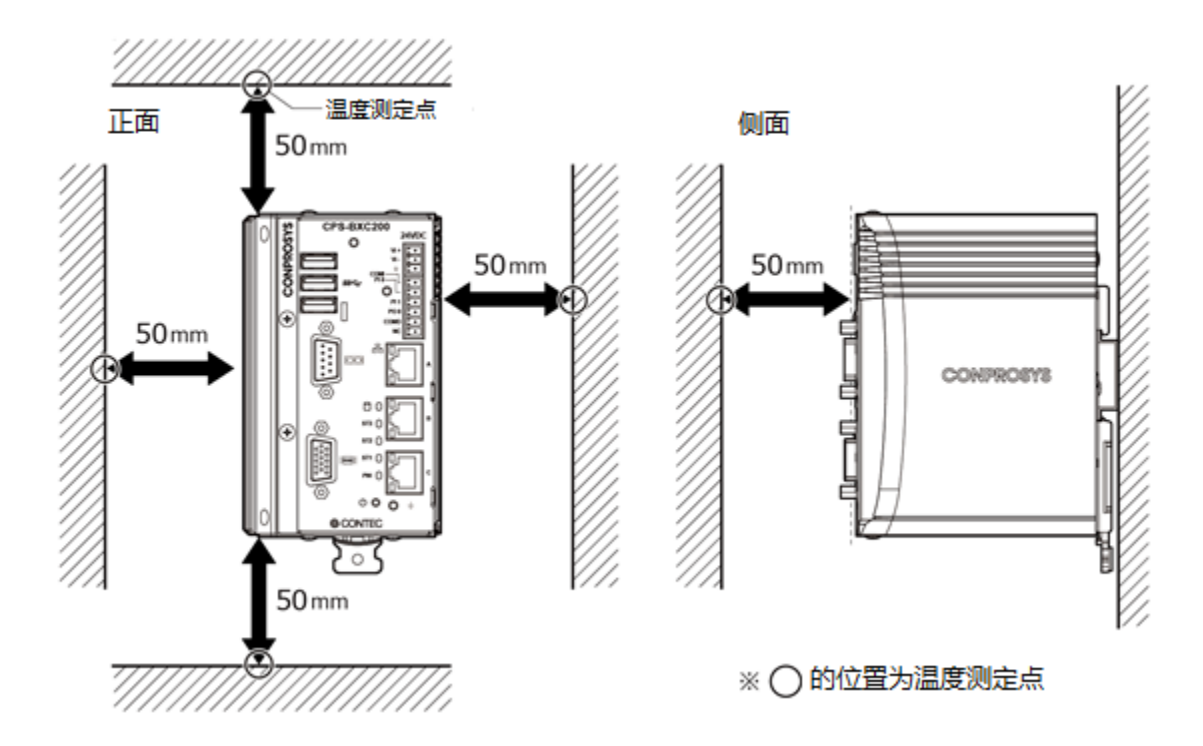

#### 连接堆栈型I0模块时

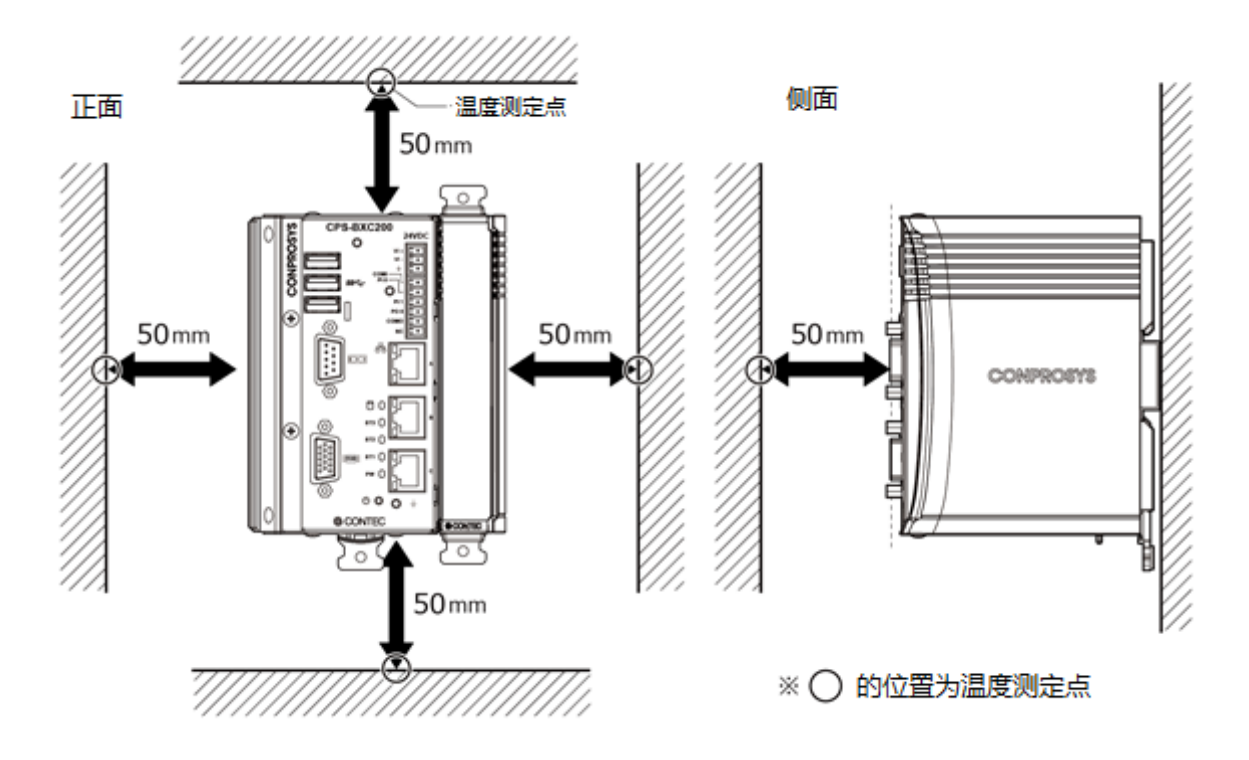

## ⚠注意

- 即使环境温度在使用范围内,如果附近有高温发热的机器,也会受到辐射的影响,本产品的温度上升,可能会导致动作不良。
- 除了可以通过空调调节内部温度以外,应避免将本产品设置在完全封闭的空间。如长时间使用时,因温度 上升可能会导致产品运行不良并发生故障。
- 经常在高温环境下使用时,产品寿命会变短,应实施强制空冷的对策。

#### 环境温度的降额设计

根据负载的使用情况,使用环境温度不同。

- -20 ~ +60℃(1000BASE-T使用时: -20 ~ +55℃): USB负载限制 3端口 合计900mA以下 未连接堆栈型模块
- -20 ~ +55℃(1000BASE-T使用時: -20 ~ +50℃):未连接堆栈型模块
- -20 ~ +55℃(1000BASE-T使用時: -20 ~ +50℃): USB负载限制 3端口 合计900mA以下 连接堆栈型模块

# 2. 在DIN导轨上的安装/拆卸

本产品务必安装在DIN轨道上使用。

### ⚠注意

堆栈型模块间的连接器没有锁定机制,因此在插拔电缆、操作开关、携带等时候,模块之间可能会发生相互 移动的情况。

在运行过程中如模块移位和断开连接,可能会导致故障。

为避免模块之间的连接脱落,务必将本产品和扩展模块安装在DIN轨道上使用。

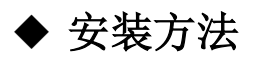

解除固定钩的锁定状态。
 当固定钩难以扳动时,可使用一字螺丝刀等解除锁定。

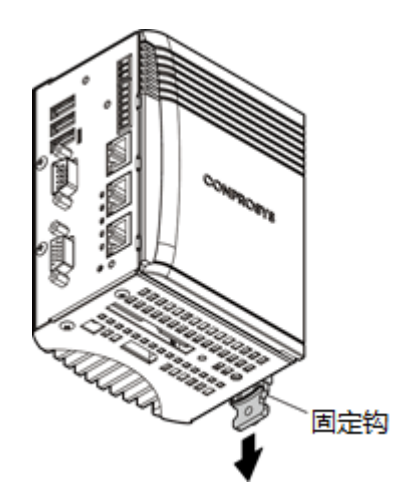

2 ①将主机上侧的搭钩挂在DIN轨道上, ②将主机下侧压入DIN轨道上。

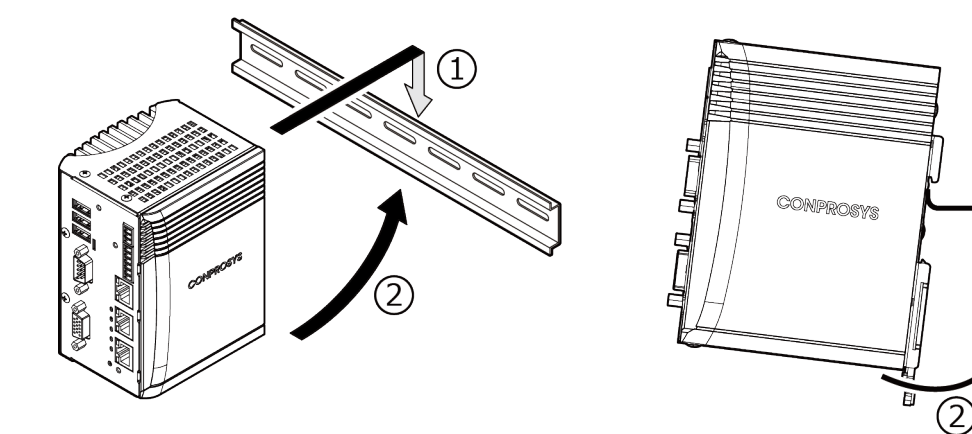

(1)

**3** 将固定钩往上推将其锁定,这样就将主机固定到DIN导轨上。

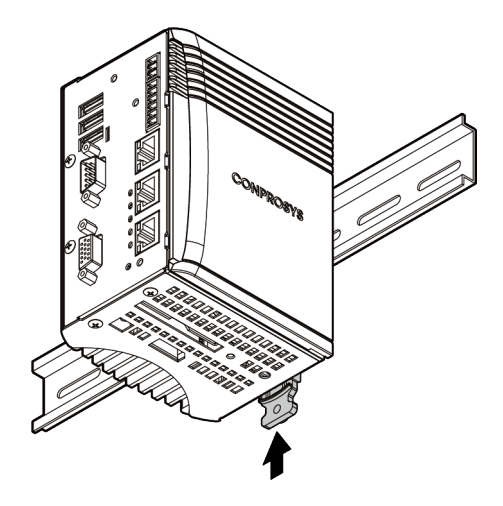

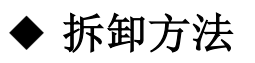

**1** 解除固定钩的锁定状态。 当固定钩难以扳动时,可使用一字螺丝刀等解除锁定

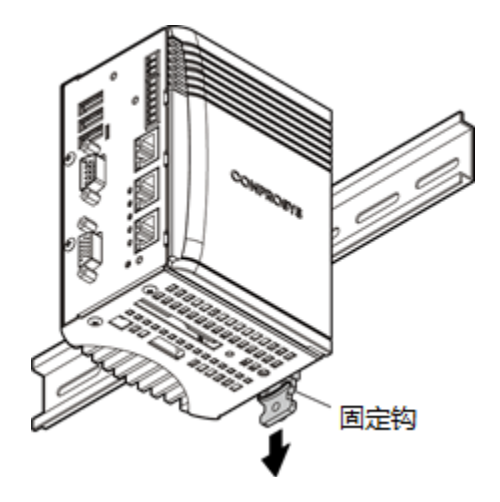

### 使用一字螺丝刀解除锁定

可使用一字螺丝刀解除固定钩锁。

将一字螺丝刀(宽8mm以下)顶端插入固定钩插入孔内,旋转90°解除锁定。

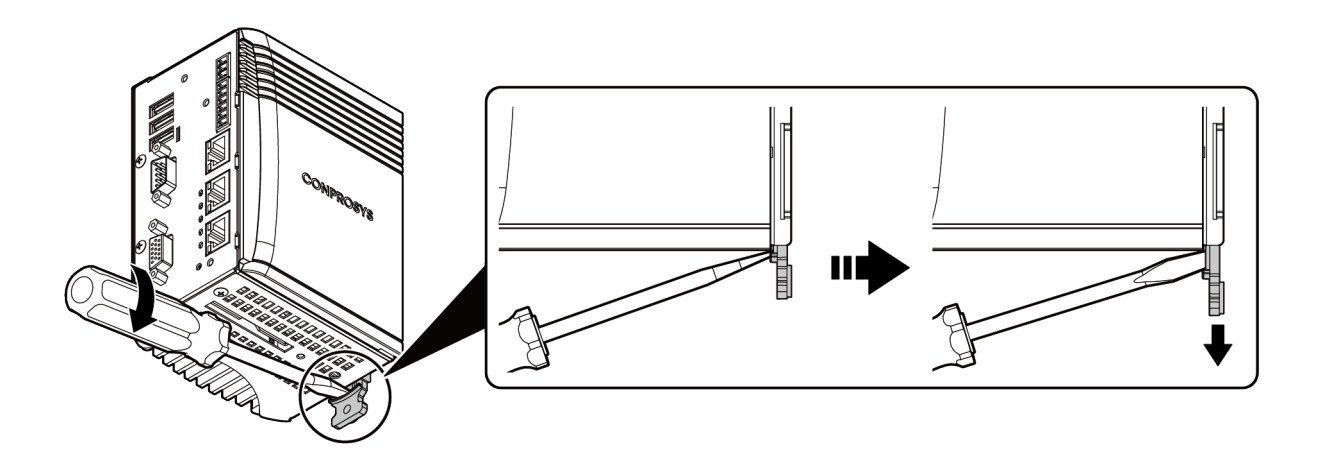

2 ①先把主机下侧拉出 ②再把主机往上抬,将其从DIN轨道上拆下。

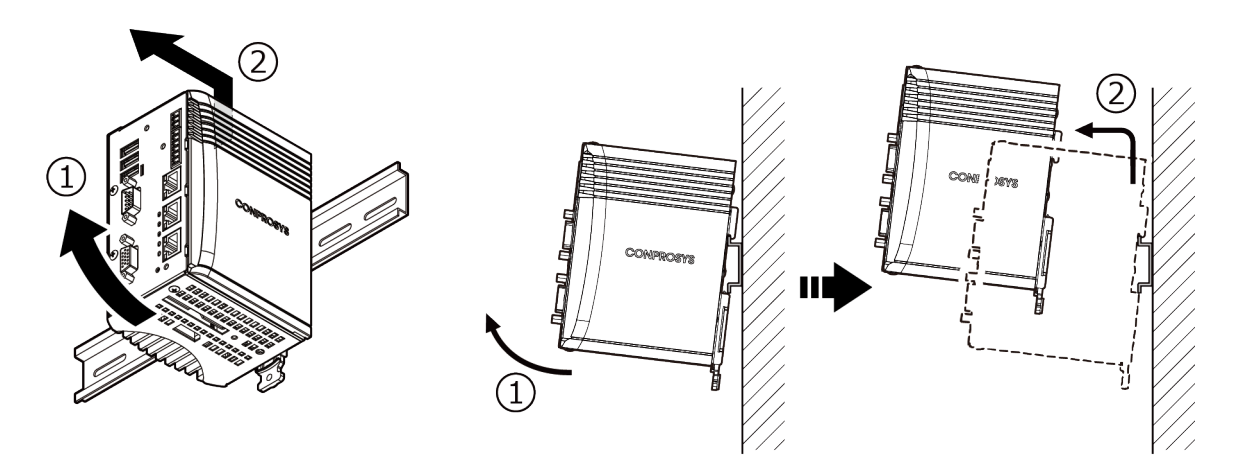

## 3. 堆栈型I0扩展模块的安装

## ⚠注意

- 安装和拆卸模块时,请先关闭本机的电源。
- •务必在确认本机及堆栈型模块的LED熄灭后,再进行安装或拆卸。
- 安装时请务必使用固定钩,并确认堆栈型模块固定在DIN轨道上。

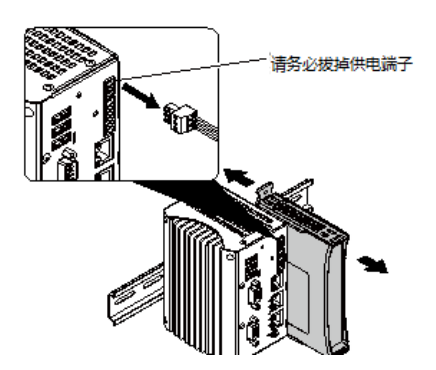

### ◆ 安装方法

**1** 将安装在DIN轨道上的本机侧面端盖滑动后取下。

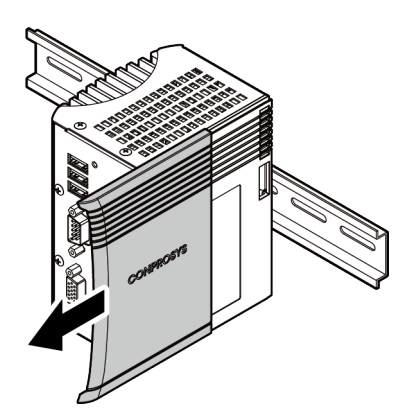

2 解除堆栈型模块固定钩(2个)的锁定状态。 当固定钩难以扳动时,可使用一字螺丝刀等解除锁定。

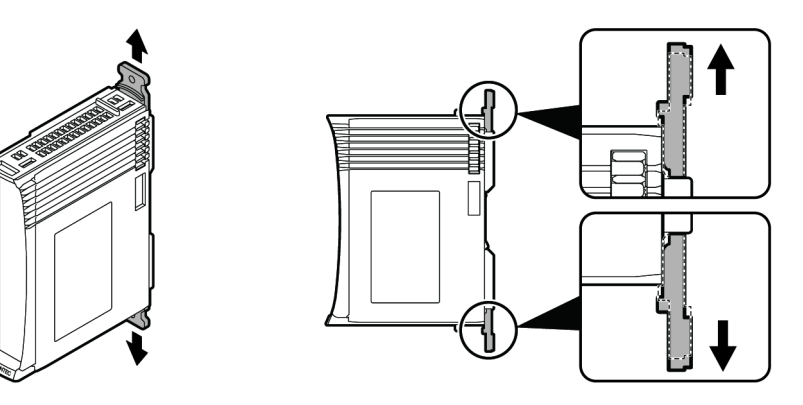

**3** 将已安装好的控制器(或堆栈型模块)的轨道与正在安装堆栈型模块的轨道相合。 轨道匹配后,再将堆栈型模块滑到最里面。

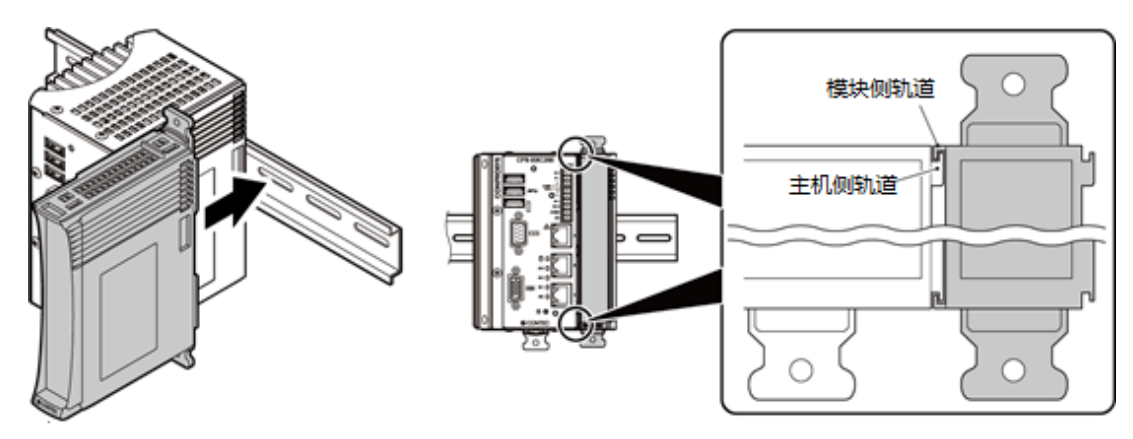

**4** 将固定挂钩(2个)锁定,把堆栈型模块固定在DIN轨道上。

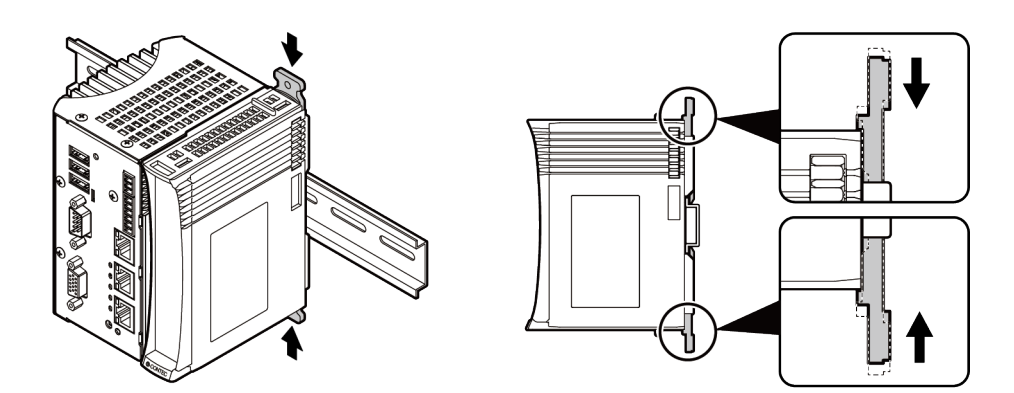

5 将端盖滑动到堆栈型模块上进行安装。

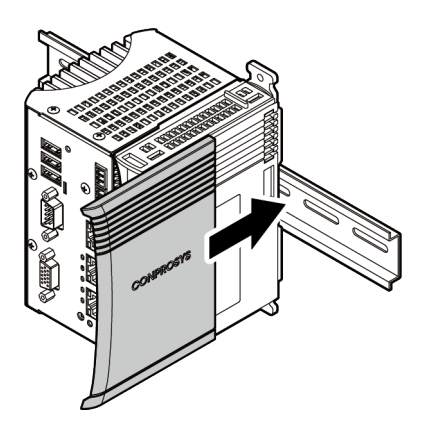

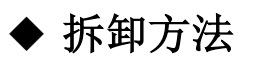

1 滑动堆栈型模块的端盖并拆下。

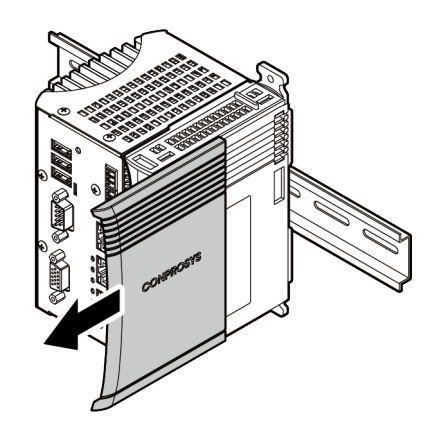

2 解除堆栈型模块固定钩(2个)的锁定状态。 当固定钩难以扳动时,可使用一字螺丝刀等解除锁定。

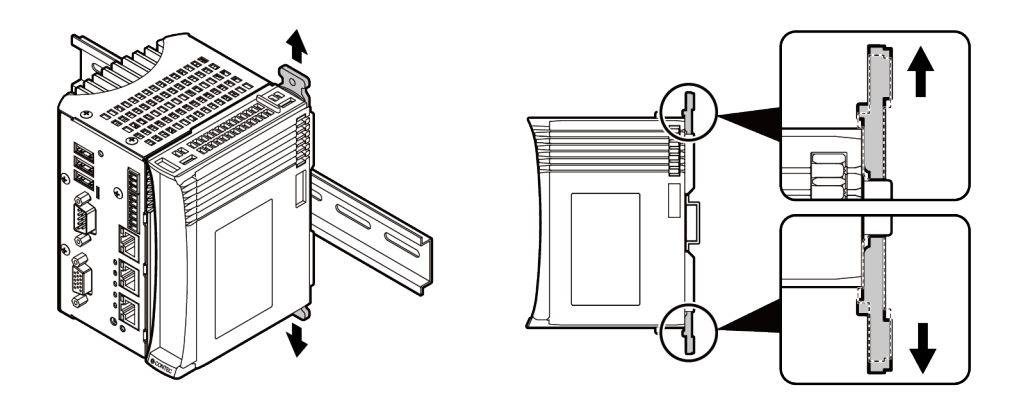

### 使用一字螺丝刀解除锁定

使用一字螺丝刀解除固定钩锁定有两种方法。 可选择任意一种使用。

• 用杠杆原理的解除方法

用一字螺丝刀(宽度4.5mm以下)插入固定钩的插入孔,以支点支撑螺丝刀,用杠杆原理解除锁定。

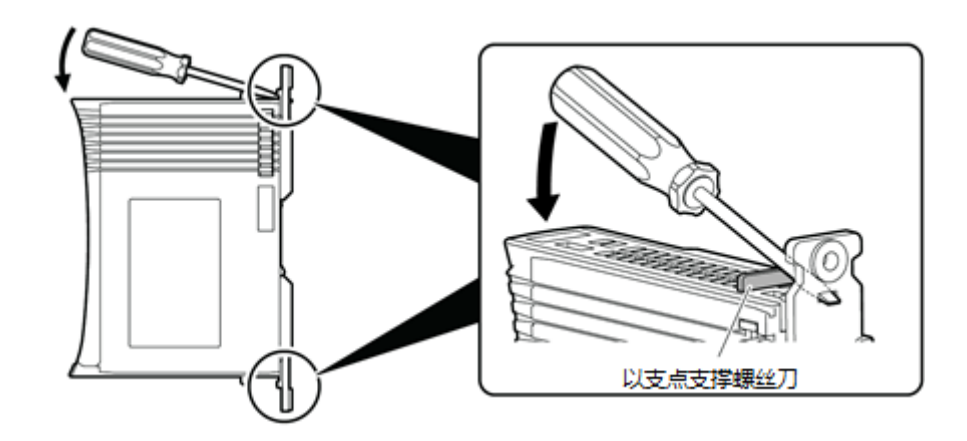

• 旋转解除的方法

将一字螺丝刀(宽度8mm以下)顶端插入固定钩插入孔内,旋转90°解除锁定。

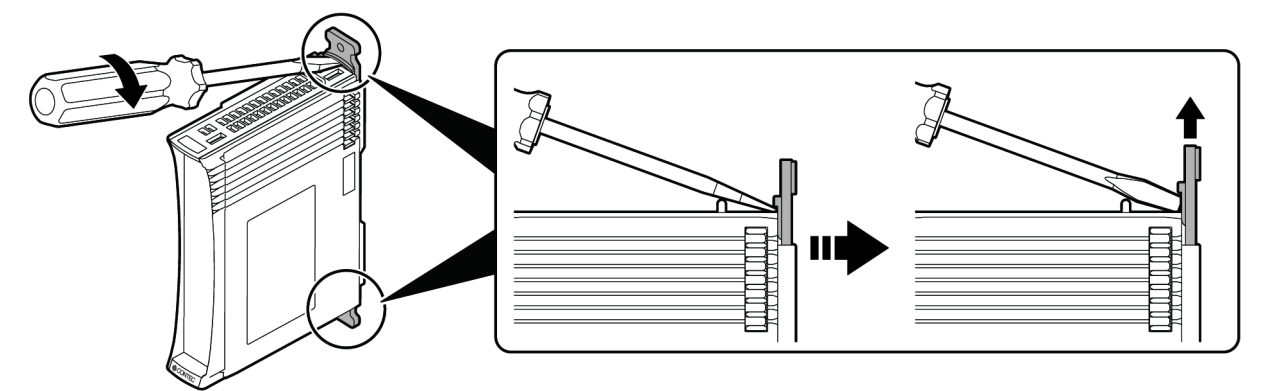

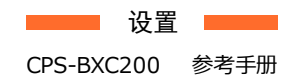

3 滑动并拆卸堆栈型模块。

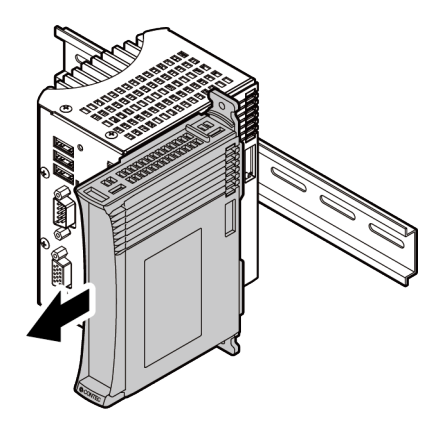

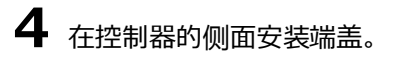

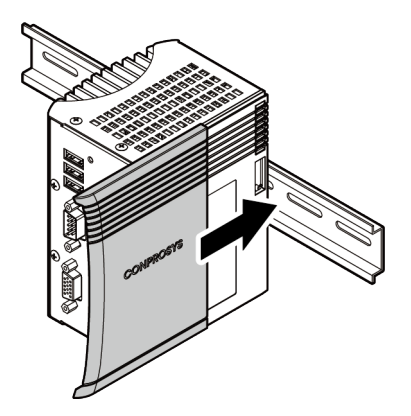

# 2. 连接外部机器

本产品与外部设备相连时, 需使用附件的连接器制作连接电缆。

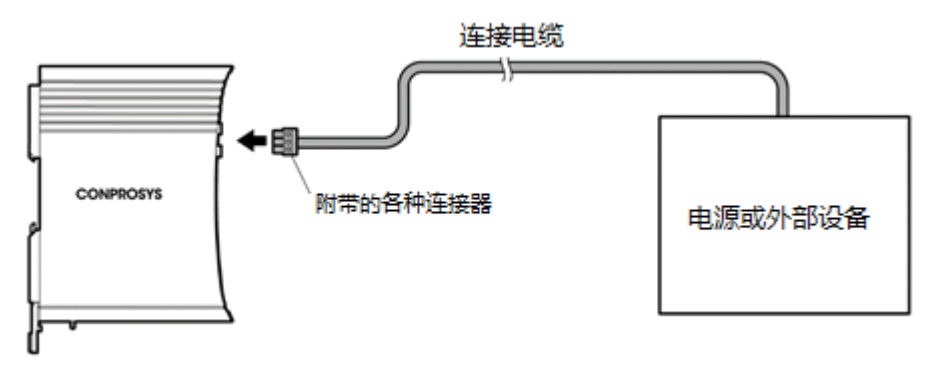

下面说明使用附件连接器制作连接电缆的步骤。

### 3芯连接器电缆的制作例

【适用线材】: AWG20-16

**1** 将剥离7±0.5mm护套的线材插入连接器开口部。

2 用一字螺丝刀拧紧固定线材的螺丝,以免线材脱落。

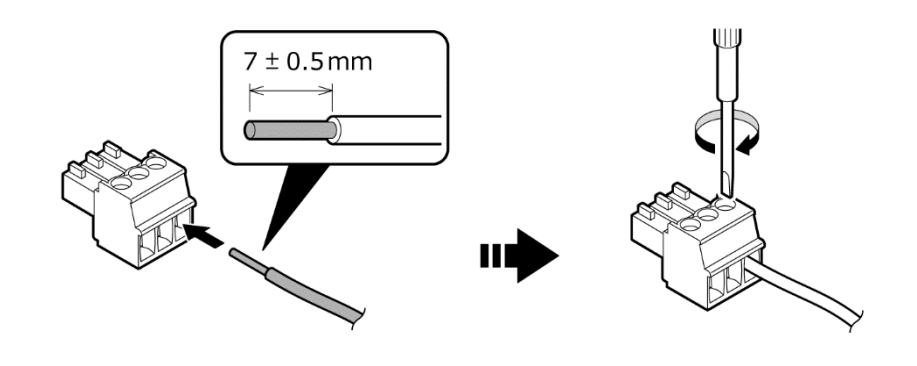

### ⚠注意

- 拿着电缆拆卸连接器容易引起断线,务必拿着连接器本体进行拆卸。
- 附件连接器的紧固扭矩为0.19N·m。
- 连接附件连接器的线材, 应剥离护套7±0.5mm后使用。

### 6芯连接器电缆的制作例

【适用线材】: AWG28-16

- **1** 将剥离9±0.5mm护套的线材插入连接器开口部。
- 2 用一字螺丝刀拧紧固定线材的螺丝,以免线材脱落。

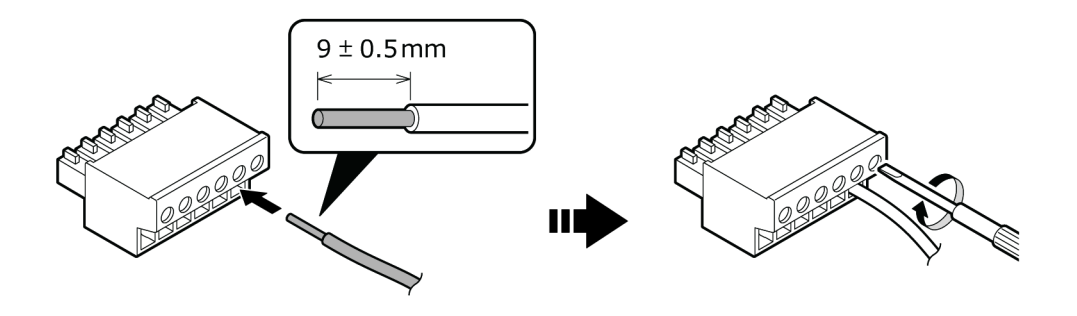

⚠注意

- 拿着电缆拆卸连接器容易引起断线,务必拿着连接器本体进行拆卸。
- 附件连接器的紧固扭矩为0.19N·m。
- 连接附件连接器的线材, 应剥离护套9±0.5mm后使用。

# 3. 连接电缆

## 1. 电源

### ◆ 电源电缆

电源电缆使用如下规格。

| 电缆   | 双绞线(在使用单线电缆时,请将两股电线扭合)                                        |
|------|---------------------------------------------------------------|
| 电缆直径 | AWG20-16(0. $5$ mm <sup>2</sup> $\sim 1.25$ mm <sup>2</sup> ) |
| 电缆长度 | 3m以下                                                          |

※电源连接器的详细信息及引脚定义参照『电源连接器(P22)』。

### ◆ FG电缆

FG电缆使用如下规格。

| 电缆直径 | AWG18-16(0.75mm <sup>2</sup> $\sim$ 1.25mm <sup>2</sup> ) |
|------|-----------------------------------------------------------|
|------|-----------------------------------------------------------|

### ◆ 外部电源规格

本产品根据堆栈型模块的连接台数,设计为使用40W-120W电源运行。电源应使用满足以下要求的电源。

| 电压升至24V的<br>所需时间 | 2ms ~ 30ms以内 |
|------------------|--------------|
| 电缆               | 耐温75℃以上的铜线。  |

推荐电源为选配件的CPS-PWD-90AW24-01 (CONTEC)。

### ⚠注意

外部电源的最大输出电流与本产品的最大消耗电流相比余量不够时,可能因启动时的冲击电流和负荷变动而 发生动作异常,或因外部电源的老化而发生启动不良。

### **2.** LAN

### ♦ 网线

网线使用如下规格。

| 类别   | 类别5以上、1000Mbps的场合类别5e以上 |
|------|-------------------------|
| 电缆长度 | 100m以下                  |

※LAN端口的详细信息及引脚定义参照《LAN端口(P23)》。

## **3.** RS-232C

### ◆ RS-232C电缆

RS-232C接口的连接调制解调器或个人电脑等时,根据连接的外部设备不同,使用的电缆可能不同。 请在确认连接的外部设备的规格之后,根据其规格使用直通或交叉电缆。 并且,在需要握手信号时,请根据规格进行适当的处理。 RS-232C串行端口的详细信息和引脚分配可参照"**RS-232C串行口(P26)**"。

### ◆ 与外部机器的连接

本产品与外部设备相连的RS-232C电缆的连接示例。

#### 与调制解调器的连接例

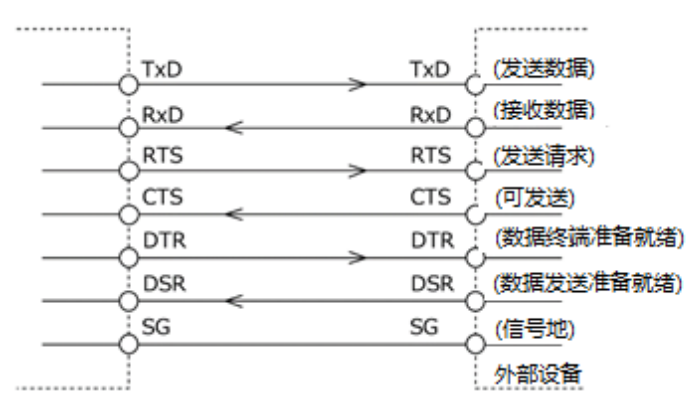

### 与电脑的连接例

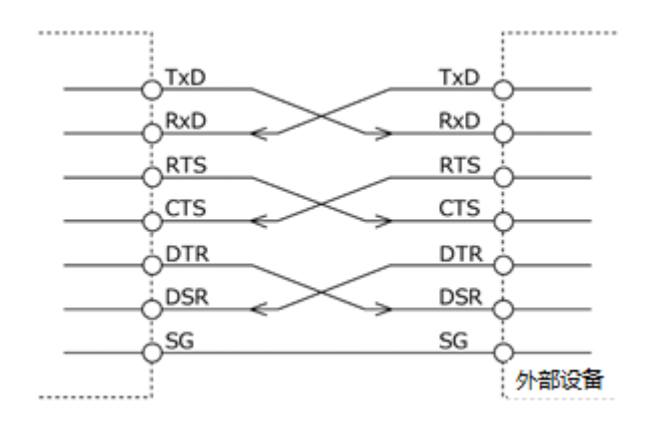

#### 与机器的连接例

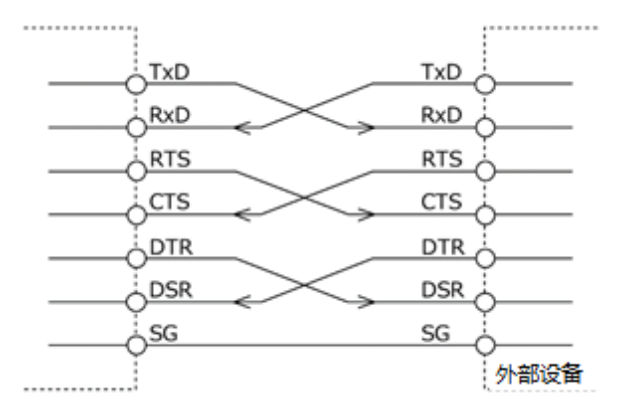

## 4. 数字输入

### ◆ 数字输入电缆

数字输入电缆使用以下规格。

| 电缆   | 耐温75℃以上的铜线。 |
|------|-------------|
| 电缆直径 | AWG28 - 16  |
| 电缆长度 | 根据使用环境      |

数字输入连接器的详细信息和引脚分配请参照"通用输入输出/RAS连接器(P21)"。

### 5. 数字输出

### ◆ 数字输出电缆

数字输出电缆使用以下规格。

| 电缆   | 耐温75℃以上的铜线。 |
|------|-------------|
| 电缆直径 | AWG28 - 16  |
| 电缆长度 | 根据使用环境      |

数字输出连接器的详细信息和引脚分配请参照"通用输入输出/RAS连接器(P21)"。

# 4. USB防脱落支架的安装

本产品附带防止USB电缆脱落用的固定支架。

## 1. USB电缆的固定

**1** 本产品配置有安装USB防脱落支架的孔。没有锁定机构的USB电缆上使用捆扎带固定在支架上可以防止USB 电缆脱落。请根据电缆的连接状况使用。

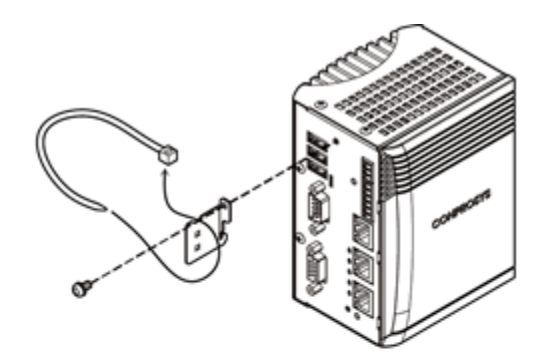

从散热器侧观察的示意图

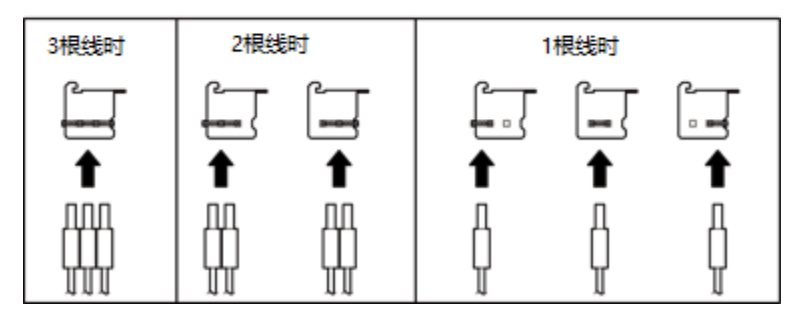

2 下图为捆扎带的使用例子。请避免使连接器受力过大。

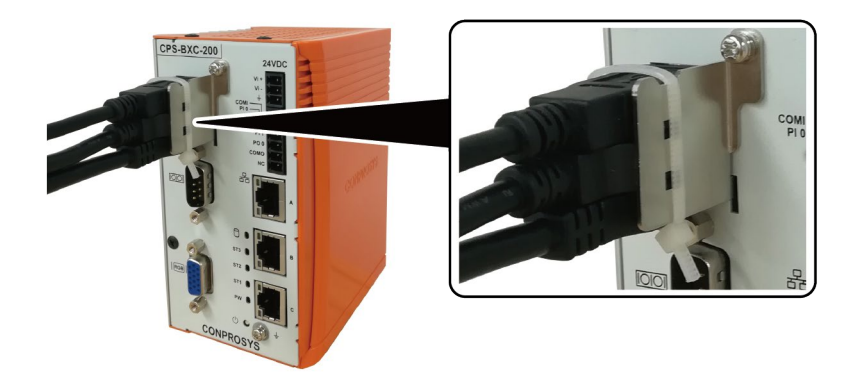

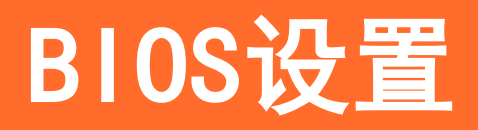

关于FLASH ROM BIOS中内置的American Megatrends公司(以下简称AMI)的设置程序的说明。

#### CPS-BXC200 参考手册

# 1. 概要

使用BIOS设置程序更改系统的基本设置,设置信息保存在CMOS RAM中,因为有后备电池供电,在关闭计算机电源后,设置的信息也能被保持。

下面对BIOS设置系统构成的步骤进行说明。

### 1. 进入设置

打开电脑电源后,AMI BIOS立即启动。BIOS读取保存在CMOS RAM中的系统信息,开始确认和设置系统。这个过程完成后,BIOS会搜索并启动磁盘上的操作系统,并将控制权交给操作系统。

在BIOS控制电脑时,可以通过两种方式启动BIOS设置程序:

- 接通电脑电源后,立即按<De1>或<Esc>。
- POST(开机自检)中,在画面上显示 "Preses<DEL>or<ESC>to enter SETUP"的信息时,按<Del>或<Esc> 键。

上面的信息消失后,按键将无效,必须重启电脑后再度进入设置程序。

如果USB Keyboard Support被设定为Enabled,可以同时按<Ctrl>、<Alt>、<Del>键重启电脑。

## 2. 设置操作

通常,使用箭头键在项目之间移动,然后按<Enter>选择。使用<+><->键修改项目值。按<F1>显示帮助,按<Esc>结束设置。设置程序操作的键盘对应表如下所示。。

| 键             | 功能                                    |
|---------------|---------------------------------------|
| †             | 转到上一个项目。                              |
| Ļ             | 转到下一个项目。                              |
| +             | 转到左边的条目(菜单栏)。                         |
| $\rightarrow$ | 转到右边的条目(菜单栏)。                         |
| ESC           | 主菜单:不保存变更而退出。<br>子菜单:退出当前页面,并显示下一级菜单。 |
| Enter         | 转到选定的项目。                              |
| +             | 增加数值或改变选择项。                           |
| —             | 减少数值或改变选择项。                           |
| F1            | 显示帮助画面。                               |
| F2            | 恢复前次的CMOS设定值。                         |
| F3            | 恢复BIOS中的缺省值。                          |
| F4            | 将所有设定变更保存至CMOS RAM后结束设置。              |

## 3. 帮助

按下<F1>时,小的弹出窗口将显示正在查看项目的相应键操作或选项。按<Esc>键隐去帮助窗口。

### 4. 问题发生时

如果更改了系统设置并保存后电脑无法启动的话,可能需要修理。除了完全理解的项目的设置以外请不要更改。 特别建议不要更改任何CPU芯片组的默认设置。这些默认值是AMI公司和系统制造商为了最大限度保证性能和可 靠性而充分考虑后选择的值。即使将这些设定稍作变更,也有可能发生不得不修理的情况。

### 5. 注意事项

本章的内容有时会在没有预告的情况下变更。

# 2. 主菜单

进入设置程序后, Aptio Setup Utility的主菜单会显示在画面上。可以通过按右箭头或左箭头键选择各个子菜单。

| Aptio Se            | chipset               | (C) 20XX American Me | gatrends, Inc. | Save & Evit    |
|---------------------|-----------------------|----------------------|----------------|----------------|
|                     | Onipset               | Occurry              | Boot           |                |
| BIOS Information    |                       |                      |                |                |
| BIOS Vendor         | Americ                | an Megatrends        |                |                |
| Core Version        | 5.12                  | annioganonao         |                |                |
| Compliancy          | UEFI 2.               | 5: PI 1.4            |                |                |
| Project Version     | CPS20                 | 0C x.xx x64          |                |                |
| Build Data and Time | xx/xx/xx              | XX XX:XX:XX          |                |                |
| CPU Configuration   |                       |                      |                |                |
| Apollolake SoC      | xx Step               | ping                 |                |                |
| Microcode Patch     | xx                    | •                    |                |                |
| MRC Version         | XX                    |                      | →←:Se          | lect Screen    |
| PMC FW Version      | XX                    |                      | ↑ ↓ :Se        | lect Item      |
| TXE FW Version      | XX                    |                      | Enter:Se       | elect          |
| GOP Driver          | XX                    |                      | +/-:Char       | nge Opt.       |
|                     |                       |                      | F1:Gene        | eral Help      |
|                     |                       |                      | F2:Prev        | ious Values    |
| Memory Information  |                       |                      | F3:Optin       | nized Defaults |
| Total Memory        | XXXX ME               | 3                    | F4:Save        | & Exit         |
| Memory Speed        | xxxx M                | Hz                   | ESC:Ex         | it             |
| System Date         | [Week I               | Day MM/DD/YYYY]      |                |                |
| System Time         | [HH:MN                | 1:SS]                |                |                |
| Access Level        | Adminis               | strator              |                |                |
| Version             | v vv vvvv Convright ( |                      | notrondo los   |                |

(可能与实际显示有所不同。)

# 1. 设置项目

可以选择以下项目的子菜单。

#### ∎Main

确认系统的基本构成。还可以设置语言和日期。

#### Advanced

设置更高级的功能。

#### ■Chipset

确认有关芯片组的设置。

#### Security

有关安全的设置,可设置保护系统安全的密码。

#### Boot

有关系统启动的设置。

#### ■Save & Exit

可加载/保存设置项目或退出设置菜单。

# 3.Main

Main菜单主要确认系统的基本构成。

#### Main菜单显示以下项目

| 项目                  | 一般显示                | 说明           |
|---------------------|---------------------|--------------|
| BIOS Vendor         | American Megatrends | 显示BIOS的制造商。  |
| Core Version        | 5.12                | 显示BIOS的核心版本。 |
| Compliancy          | UEFI 2.5; PI 1.4    | 显示UEFI的版本。   |
| Project Version     | CPS200C x.xx x64    | 显示BIOS版本     |
| Build Data and Time | xx/xx/xxxx xx:xx:xx | 显示BIOS创建日期。  |
| Access Level        | Administrator       | 显示访问权限级别。    |

#### Main菜单可设置以下选项

| 项目          | 选项                          | 说明                    |
|-------------|-----------------------------|-----------------------|
| System Date | Week Day Month / Day / Year | 设置系统的日期。<br>星期是自动设置的。 |
| System Time | Hour : Minute : Second      | 设置系统时间。               |

# 4. Advanced

Advanced菜单设定系统的高级功能。

| Aptio Setup Utility - Copyright (C) 20xx American Megatrends, Inc.                                                                                                    |                         |                       |                                                                                                    |                                                                                                    |
|----------------------------------------------------------------------------------------------------|-------------------------|-----------------------|----------------------------------------------------------------------------------------------------|----------------------------------------------------------------------------------------------------|
| Main Advanced                                                                                                    | Chipset                 | Security              | Boot                                                                                                   | Save & Exit                                                                                                   |
| <ul> <li>Trusted Computing</li> <li>ACPI Settings</li> <li>RAS Configuration</li> <li>SMART Settings</li> <li>Super IO Configuration</li> <li>H/W Monitor</li> <li>CPU Configuration</li> <li>CSM Configuration</li> </ul> |                         |                       | →←:Selt<br>↑ ↓ Selt<br>Enter:Se<br>+/-:Chan<br>F1:Gene<br>F2:Previu<br>F3:Optim<br>F4:Save<br>ESC:Exit | ect Screen<br>ect Item<br>lect<br>ge Opt.<br>ral Help<br>Jus Values<br>Jus Values<br>Lized Defaults<br>& Exit |
| Ver                                                                                                    | sion x xx xxxx Convrigh | t (C) 20xx American M | agatrande Inc                                                                                          |                                                                                                    |

### ■Trusted Computing

设置TPM2.0的。

■ACPI Settings

设置ACPI。

■RAS Configuration

设置RAS。

■SMART Settings

请勿更改设置。

### ■Super IO Configuration

设置Super IO。

#### ■H/W Monitor

确认CPU温度等。

#### ■CPU Configuration

请勿更改设置。

#### ■CSM Configuration

请勿更改设置。

## 1. Trusted Computing

#### 有关TPM2.0的设置项目。

| Aptio Setup Utility - Copyright (C) 20xx American Megatr<br>Advanced          | ends, Inc.                                                                                                    |
|-------------------------------------------------------------------------------|----------------------------------------------------------------------------------------------------|
| Advanced TPM Configuration TPM2.0 Support [Disabled] NO Security Device Found | →←:Select Screen<br>↑ ↓:Select Item<br>Enter:Select<br>+/:Change Opt.<br>F1:General Help<br>F2:Previous Values<br>F3:Optimized Defaults<br>F4:Save & Exit<br>ESC:Exit |
| Version x.xx.xxxx. Copyright (C) 20xx American Megatre                        | ends, Inc.                                                                                                    |

#### Trusted Computing

| 项目             | 选项                  | 说明                                               |
|----------------|---------------------|--------------------------------------------------|
| TPM2.0 Support | Disabled<br>Enabled | 设置是否启用TPM2.0。<br>保存设置并重启之后,TPM2.0的设备会成为有效<br>状态。 |

#### TPM2.0 Support (仅限Enabled时显示)

| 项目                             | 选项                  | 说明        |
|--------------------------------|---------------------|-----------|
| SHA-1 PCR Bank                 | Disabled<br>Enabled | 请勿更改缺省设置。 |
| SHA256 PCR Bank                | Disabled<br>Enabled | 请勿更改缺省设置。 |
| Pending operation              | TPM Clear<br>None   | 请勿更改缺省设置。 |
| Platform Hierarchy             | Disabled<br>Enabled | 请勿更改缺省设置。 |
| Storage Hierarchy              | Disabled<br>Enabled | 请勿更改缺省设置。 |
| Endorsement Hierarchy          | Disabled<br>Enabled | 请勿更改缺省设置。 |
| TPM2.0 UEFI Spec Version       | TCG_1_2<br>TCG_2    | 请勿更改缺省设置。 |
| Physical Presence Spec Version | 1.2<br>1.3          | 请勿更改缺省设置。 |

### 2. ACPI Settings

设置ACPI电源管理。

| l | Aptio Setup U<br>Advanced                                                    | Jtility - Copyright (C) 20xx Americar  | n Megatrends, Inc.                                                                                                    |
|---|------------------------------------------------------------------------------|----------------------------------------|----------------------------------------------------------------------------------------------------|
| I | ACPI Settings                                                                |                                        |                                                                                                    |
|   | Wake On Lan Control on S5<br>Wake On RI Control on S5<br>Resume On RTC Alarm | [Disabled]<br>[Disabled]<br>[Disabled] | →←:Select Screen<br>↑↓:Select Item<br>Enter:Select<br>+/:Change Opt.<br>F1:General Help<br>F2:Previous Values<br>F3:Optimized Defaults<br>F4:Save & Exit<br>ESC:Exit |
|   |                                                                              |                                        | ļ                                                                                                    |

#### ACPI Settings

| 项目                        | 选项                                     | 说明                                 |
|---------------------------|----------------------------------------|------------------------------------|
| Wake on Lan Control on S5 | Disabled                               | 设置网络唤醒功能。                          |
|                           | Enabled                                |                                    |
| Wake on RI Control on S5  | Disabled                               | 设置铃声唤醒功能。                          |
|                           | Enabled                                |                                    |
| Resume on RTC Alarm       | Disabled<br>Fixed Time<br>Dynamic Time | 设置自动定时开机功能。<br>启用时,在下一项中设置自动开机的时间。 |

#### Resume On RTC Alarm (仅限Fixed Time时有效)

| 项目                 | 选项     | 说明         |
|--------------------|--------|------------|
| RTC Wake up Hour   | 0 - 23 | 设置自动开机的小时。 |
| RTC Wake up Minute | 0 - 59 | 设置自动开机的分。  |
| RTC Wake up Second | 0 - 59 | 设置自动开机的秒。  |

#### Resume On RTC Alarm (仅限Dynamic Time时有效)

| 项目                      | 选项    | 说明             |
|-------------------------|-------|----------------|
| Wake up minute increase | 1 - 5 | 设置在关机几分钟后自动开机。 |

# 3. RAS Configration

#### 设置RAS。

| Aptio Setup Utility<br>Advanced            | - Copyright (C) 20xx American | Megatrends, Inc.                                                                                                    |
|--------------------------------------------|-------------------------------|----------------------------------------------------------------------------------------------------|
| RAS Configuration                          |                               |                                                                                                    |
| Firmware Version                           | хх                            |                                                                                                    |
| WDT during Boot of the OS                  | [Disabled]                    |                                                                                                    |
| Input Pin0 Function<br>Input Pin1 Function | [Input]<br>[Input]            |                                                                                                    |
|                                            |                               | →←:Select Screen<br>↑ ↓ :Select Item<br>Enter:Select<br>+/-:Change Opt.<br>F1:General Help<br>F2:Previous Values<br>F3:Optimized Defaults<br>F4:Save & Exit<br>ESC:Exit |
| Version x xx xxxx                          | Convright (C) 20xx American   | Megatrends Inc                                                                                                    |

(可能与实际显示不同。)

#### RAS Configuraiton

| 项目                        | 选项                                    | 说明                 |
|---------------------------|---------------------------------------|--------------------|
| WDT during Boot of the OS | Disabled<br>Enabled                   | 设置是否在OS启动时启用WDT功能。 |
| Input PinO Function       | Input                                 | 显示PI0的功能。          |
| Input Pinl Function       | Input<br>Reset Button<br>Power Button | 设置PI1的功能。          |

#### WDT during Boot of the OS (仅限Enabled时有效)

| 项目                  | 选项                                                     | 说明                                                                                                    |
|---------------------|--------------------------------------------------------|----------------------------------------------------------------------------------------------------|
| WDT Value (Seconds) | 0 - 254                                                | 设置WDT功能的定时时间。                                                                                           |
| WDT Timeup Function | None<br>Reset<br>Shutdown<br>Output High<br>Output Low | 设置WDT功能的超时动作。<br>None: 无。<br>Reset: 重启电脑。<br>Shutdown: 关机。<br>Output High: 输出高电平。<br>Output Low: 输出低电平。 |

## 4. Super 10 Configuration

#### 设置Super IO。

| Aptio Setup U<br>Advanced                                                                                         | tility - Copyright (C) 20xx American | Megatrends, Inc.                                                                                                    |  |
|----------------------------------------------------------------------------------------------------|--------------------------------------|----------------------------------------------------------------------------------------------------|--|
| Advanced<br>Super IO Configuration<br>Super IO Chip<br>Serial Port Configuration<br>Ext-Serial Port Configuration | NCT6104D                             |                                                                                                    |  |
|                                                                                                    |                                      | → ← :Select Screen<br>↑ ↓ :Select Item<br>Enter:Select<br>+/:Change Opt.<br>F1:General Help<br>F2:Previous Values<br>F3:Optimized Defaults<br>F4:Save & Exit<br>ESC:Exit |  |
| Version x.xx.xxxx. Copyright (C) 20xx American Megatrends, Inc.                                                   |                                      |                                                                                                    |  |

#### Super IO Configuration

| 项目                            | 选项                  | 说明          |
|-------------------------------|---------------------|-------------|
| Serial Port Configuration     | Disabled<br>Enabled | 设置是否启用串行口A。 |
| Ext-Serial Port Configuration | _                   | 请勿更改设置。     |

### 5. H/W Monitor

确认CPU温度等硬件监视信息。

| Aptio Setu<br>Advanced                                                                                                    | b Utility - Copyright (C) 20xx America                                                                                             | n Megatrends, Inc.                                                                                                    |  |
|----------------------------------------------------------------------------------------------------|----------------------------------------------------------------------------------------------------|----------------------------------------------------------------------------------------------------|--|
| Pc Health Status<br>System temperature<br>CPU temperature<br>VCORE<br>5VSB<br>5V<br>VNN<br>AVCC<br>VSB3<br>VCC2<br>VSB3<br>VCC3V<br>VBAT | : +40 C<br>: +52 C<br>: +1.080 V<br>: +5.216 V<br>: +5.216 V<br>: +0.912 V<br>: +3.296 V<br>: +3.296 V<br>: +3.296 V<br>: +2.992 V | →←:Select Screen<br>↑↓:Select Item<br>Enter:Select<br>+/-Change Opt.<br>F1:General Help<br>F2:Previous Values<br>F3:Optimized Defaults<br>F4:Save & Exit<br>ESC:Exit |  |
| Version x.xx.xxxx. Copyright (C) 20xx American Megatrends, Inc.                                                                          |                                                                                                    |                                                                                                    |  |

(可能与实际显示不同。)

# 5. Chipset

设置芯片组的高级功能。

| Main                                                 | Advanced | Chipset | Boot | Security                                                                                                    | Save & Exit                                                                             |
|------------------------------------------------------|----------|---------|------|----------------------------------------------------------------------------------------------------|-----------------------------------------------------------------------------------------|
| <ul> <li>North Bridg</li> <li>South Bridg</li> </ul> | ge<br>ge |         |      | →←:Seler<br>↑ ↓:Seler<br>Enter:Sele<br>+/-:Chang<br>F1:Genera<br>F2:Previo<br>F3:Optimi<br>F4:Save &<br>ESC:Exit | ct Screen<br>ct Item<br>ect<br>e Opt.<br>al Help<br>is Values<br>zed Defaults<br>i Exit |

### ■North Bridge

请勿更改设置。

■South Bridge

设置有关南桥的配置。

## 1. South Bridge

#### 设置有关南桥的配置。

| Aptio Setu                                                                                                    | up Utility - Copyright (C) 20xx American<br>Chipset | Megatrends, Inc.                                                                                                    |
|----------------------------------------------------------------------------------------------------|-----------------------------------------------------|----------------------------------------------------------------------------------------------------|
| <ul> <li>HD-Audio Configuration</li> <li>SATA Drives</li> <li>USB Configuration</li> <li>LAN Configuration</li> </ul> |                                                     |                                                                                                    |
| OS Selection<br>Restore AC Power Loss                                                                                 | [Windows]<br>[Power On]                             |                                                                                                    |
|                                                                                                    |                                                     | →←:Select Screen<br>↑↓:Select Item<br>Enter:Select<br>+/-:Change Opt.<br>F1:General Help<br>F2:Previous Values<br>F3:Optimized Defaults<br>F4:Save & Exit<br>ESC:Exit |
| Version x                                                                                                    | x.xx.xxxx. Copyright (C) 20xx American              | Megatrends, Inc.                                                                                                    |

#### South Bridge

| 项目                     | 选项                                  | 说明                                                                                                    |
|------------------------|-------------------------------------|----------------------------------------------------------------------------------------------------|
| HD-Audio Configuration | Enabled<br>Disabled                 | 设置是否启用HD Audio。                                                                                                    |
| SATA Drives            | 2. SATA Drives参照                    | -                                                                                                    |
| USB Configuration      | 3. USB Configuration参照              | -                                                                                                    |
| LAN Configuration      | Enabled<br>Disabled                 | 设置是否启用网口。                                                                                                    |
| OS Selection           | _                                   | 请勿更改设置。                                                                                                    |
| Restore AC Power Loss  | Power Off<br>Power On<br>Last State | 设置供电开始时是否联动电脑启动。<br>Power OFF:<br>按下电源开关后,电脑才启动。开始供电时电脑<br>不启动。<br>Power ON:<br>开始供电时电脑自动启动。<br>Last State:<br>在电脑启动状态下关闭电源后,电脑将在下次通<br>电时自动启动。 |
## 2. SATA Drives

#### 设置SATA控制器的配置。

| 1 | Aptio Setup Utility - Copyright (C) 20xx American Megatrends, Inc.<br>Advanced                                                                    |                                                               |                                                                                                    |  |  |
|---|----------------------------------------------------------------------------------------------------|---------------------------------------------------------------|----------------------------------------------------------------------------------------------------|--|--|
|   | SATA Drives<br>Chipset-SATA Controller Configuration<br>Chipset SATA<br>SATA Mode Selection<br>M.2 (Port 0)<br>Port 0<br>CFast (Port 1)<br>Port 1 | [Enabled]<br>[AHCI]<br>xxxx<br>[Enabled]<br>xxxx<br>[Enabled] | →←:Select Screen<br>↑↓:Select Item<br>Enter:Select<br>+/-:Change Opt.<br>F1:General Help<br>F2:Previous Values<br>F3:Optimized Defaults<br>F4:Save & Exit<br>ESC:Exit |  |  |
|   | Version x.xx.xxxx. Copyright (C) 20xx American Megatrends, Inc.                                                                                   |                                                               |                                                                                                    |  |  |

#### Chipset-SATA Controller Configuration

| 项目                  | 选项                  | 说明                                                                          |
|---------------------|---------------------|-----------------------------------------------------------------------------|
| Chipset SATA        | Enabled<br>Disabled | 设置SATA控制器是否启用。                                                              |
| SATA Mode Selection | AHCI                | 显示SATA设备模式。                                                                 |
| Port 0              | Enabled<br>Disabled | 设置是否启用SATA PortO。                                                           |
| Port 1              | Enabled<br>Disabled | 设置是否启用SATA Port1。                                                           |
| Write Protect       | Disabled / Enabled  | 硬件写保护可分别应用于每个端口的固态硬盘。<br>只能设置 CPS-BXC200-xx0xM05x 和<br>CPS-BXC200-xx0xL07x。 |

## 3. USB Configuration

#### 设置USB口的配置。

| Aptio Setup Utility - Copyright (C) 20xx American Megatrends, Inc.<br>Chipset                                                              |                                      |                                                                          |  |  |  |
|----------------------------------------------------------------------------------------------------|--------------------------------------|--------------------------------------------------------------------------|--|--|--|
| USB Configuration<br>USB Module Version<br>USB Controllers:<br>1 XHCI<br>USB Devices:<br>1 Drives, Keyboard, 1 Mouse<br>Legacy USB Support | XX<br>[Disabled]                     | →←:Select Screen                                                         |  |  |  |
| USB Mass Storege Driver Support<br>XHCI Mode<br>USB Overcurrent                                                                            | [Enabled]<br>[Enabled]<br>[Disabled] | Files Select<br>+/-:Change Opt.<br>F1:General Help<br>F2:Previous Values |  |  |  |
|                                                                                                    | [2102004]                            | F3:Optimized Defaults<br>F4:Save & Exit<br>ESC:Exit                      |  |  |  |
| Version x.xx.xxxx. Copyright (C) 20xx American Megatrends, Inc.                                                                            |                                      |                                                                          |  |  |  |

#### USB Configuration

| 项目                              | 选项                  | 说明                   |
|---------------------------------|---------------------|----------------------|
| Legacy USB Support              | Disabled<br>Enabled | 请勿更改缺省设置。            |
| XHCI Hand-off                   | Enabled<br>Disabled | 请勿更改缺省设置。            |
| USB Mass Storage Driver Support | Disabled<br>Enabled | 设置是否在BIOS中支持USB存储设备。 |
| USB Overcurrent                 | Enabled<br>Disabled | 请勿更改缺省设置。            |

## 6.Security

设置系统的安全性。

| Aptio Setup Utility - Copyright (C) 20xx American Megatrends, Inc.                                                                                                    |                                                                                                    |                                                                                               |                    |                                                                                                    |                                                                                           |
|----------------------------------------------------------------------------------------------------|----------------------------------------------------------------------------------------------------|-----------------------------------------------------------------------------------------------|--------------------|----------------------------------------------------------------------------------------------------|-------------------------------------------------------------------------------------------|
| Main                                                                                                    | Advanced                                                                                                    | Chipset                                                                                       | Security           | Boot                                                                                                    | Save & Exit                                                                               |
| Password Desc<br>If ONLY the Adn<br>then this only lin<br>only asked for w<br>If ONLY the use<br>is a power on py<br>boot or enter Se<br>have Administra<br>The password le<br>In the following<br>Minimum length<br>Maximum length<br>Maximum length<br>Setup Administr<br>User Password<br>HDD Security C<br>P0:xxxx<br>P1:xxxx<br>► Secure Boot | ription<br>ninistrator's passw<br>rits access to Set<br>when entering Set<br>r's password and mus<br>setup. In Setup the<br>tor rights.<br>ength must be<br>range:<br>n<br>ator Password<br>onfiguration: | vord is set ,<br>up and is<br>up.<br>et, then this<br>t be entered to<br>User will<br>3<br>20 |                    | →←:Sele<br>↑↓:Sele<br>Enter:Sel<br>+/-Chang<br>F1:Gener<br>F2:Previc<br>F3:Optim<br>F4:Save i<br>ESC:Exit | ect Screen<br>ect ltem<br>ect ge Opt.<br>al Help<br>vus Values<br>ized Defaults<br>& Exit |
|                                                                                                    | Version x.                                                                                                    | xx.xxxx. Copyright (                                                                          | C) 20xx American M | legatrends, Inc.                                                                                          |                                                                                           |

#### ■Administrator Password

设置BIOS的管理员密码。

按<Enter>键时,如下所示要求输入新密码:

| Administrat          | or Password |   |
|----------------------|-------------|---|
| Create New Password  | [****       | ] |
| Confirm New Password | [****       | ] |

请重复输入3个字母以上20个字母以下的密码。

需要清除密码时,请进入Administrator Password的输入画面,删除密码。

#### ■User Password

设置用户密码。

按<Enter>键时, 按如下所示要求输入新密码:

| User Password        |       |   |  |
|----------------------|-------|---|--|
| Create New Password  | [**** | ] |  |
| Confirm New Password | [**** | ] |  |

请重复输入3个字母以上20个字母以下的密码。

需要清除密码时,请进入User Password的输入画面,删除密码。

### ■HDD Security Configuration

连接SATA设备时显示。

请勿更改。

■Secure Boot menu

请勿更改。

### ⚠注意

请牢记设置的密码。 忘记密码时,可能需要付费维修。

# 7. Boot Configuration

设置和启动有关的配置。

| Aptio Setup Utility - Copyright (C) 20xx American Megatrends, Inc.                                                                                                    |                                                  |             |                                                                                                  |                                                                                               |
|----------------------------------------------------------------------------------------------------|--------------------------------------------------|-------------|--------------------------------------------------------------------------------------------------|-----------------------------------------------------------------------------------------------|
| Main Advanced                                                                                                    | Chipset                                          | Security    | Boot                                                                                             | Save & Exit                                                                                   |
| Boot Configuration<br>Setup Prompt Timeout<br>Bootup NumLock State<br>Quiet Boot<br>Boot Option Priorities<br>Boot Option #1<br>Boot Option #2<br>Boot Option #3<br>CD/D/D BOM Drive BBS Bridge | 1<br>[On]<br>[Disabled<br>[xxxxxxxx<br>[xxxxxxxx | ]<br>]<br>] |                                                                                                  |                                                                                               |
| EDD/D Trive BBS Priorities<br>Floppy Drive BBS Priorities<br>Fast Boot                                                                                                    | (Disabled                                        | ]           | → ←:se<br>↑ ↓:se<br>Enter:Se<br>+/:char<br>F1:Gene<br>F2:Previ<br>F3:Optir<br>F4:Save<br>ESC:Exi | lect Screen<br>lect Item<br>elect<br>rral Help<br>ous Values<br>nized Defaults<br>& Exit<br>t |

#### Boot Configuration

| 项目                              | 选项       | 说明                                           |
|---------------------------------|----------|----------------------------------------------|
| Setup Prompt Timeout            | Π        | 设置进入BIOS设置前的等待用户按 <del><esc>的时间。</esc></del> |
|                                 |          | 单位:秒                                         |
| Bootup NumLock State            | On       | 设定系统启动时的NumLock状态。                           |
|                                 | Off      |                                              |
| Quiet Boot                      | Disabled | 请勿更改缺省设置。                                    |
|                                 | Enabled  |                                              |
| Fast Boot                       | Disabled | 请勿更改缺省设置。                                    |
|                                 | Enabled  |                                              |
| Boot Option #x                  | XXXXXXXX | 设置不同设备的启动优先顺序。*1                             |
|                                 | (指定任意设备) |                                              |
| CD/DVD ROM Drive RBS Priorities | XXXXXXXX | 设置已连接的CD/DVD驱动器的启动顺序。*1                      |
| CD/ DVD ROW DIIVE DDS TITOITUES | (指定任意设备) |                                              |
| Hard Drive RRS Priorities       | XXXXXXXX | 设置已连接的HDD/CFast/USB可移动驱动器的启                  |
|                                 | (指定任意设备) | 动顺序。*1                                       |
| Flappy Drive PPS Prioritian     | XXXXXXXX | 设置已连接的USB Flopy驱动器的启动顺序。*1                   |
| TTOPPY DITIC DDS TITOTICES      | (指定任意设备) |                                              |

\*1: 只有当设备已连接时显示。

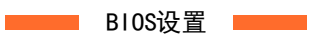

CPS-BXC200 参考手册

## ⚠注意

在Boot Option#x中可选择的设备仅限于xxxx Drive BBS Prorities中设定设备的类别。

## 8. Save & Exit

恢复缺省值,保存设置项目或退出设置程序。

| Main                                                                                                    | Aptio Seti<br>Advanced                                                                                                    | Chipset | Security | Boot                                                                                                    | Save & Exit                                                                                               |
|----------------------------------------------------------------------------------------------------|----------------------------------------------------------------------------------------------------|---------|----------|----------------------------------------------------------------------------------------------------|----------------------------------------------------------------------------------------------------|
| Main<br>Save Ch<br>Discard I<br>Save Ch<br>Discard I<br>Save Ch<br>Discard I<br>Default C<br>Restore<br>Save as<br>Restore<br>Boot Ove<br>XXXXXX<br>XXXXX<br>Launch I | Advanced<br>anges and Exit<br>Changes and Reset<br>Changes and Reset<br>Changes<br>Changes<br>Changes<br>Options<br>Defaults<br>User Defaults<br>User Defaults<br>erride<br>(XX<br>(XX<br>EFI Shell from filesystem | Chipset | Security | Boot<br>→←:Sele<br>↑↓:Sele<br>Enter:Sel<br>+/-:Chang<br>F1:Gener<br>F2:Previc<br>F3:Optim<br>F4:Save<br>ES2:Es# | Save & Exit<br>act Screen<br>ct Item<br>ect<br>ge Opt.<br>al Help<br>us Values<br>ized Defaults<br>& Exit |
| CONTEC<br>Disk Cop<br>Memory<br>Self Insp                                                                                                    | C Utility<br>by<br>Test<br>pection                                                                                                    |         |          | ESC.EXI                                                                                                    |                                                                                                    |

### ■Saving Changes and Exit

保存修改的设定值并退出设置程序。

#### ■Discard Change and Exit

放弃修改的设定值退出设置程序。

#### ■Save Changes and Reset

保存修改的设定值并重启电脑。

#### ■Discard Change and Reset

放弃修改的设定值并重启电脑。

#### ■Save Changes

保存修改的设定值。

### ■Discard Changes

放弃修改的设定值。

■**Restore Defaults** 恢复BIOS中的缺省值。

### ■Save as User Defaults

保存修改的设定值作为用户的缺省值。

### ■**Restore User Defaults** 恢复用户保存的的缺省值。

### ■Boot Override

设置从Boot Configuration菜单中设置的设备以外的设备中临时启动。 XXXX,表示可引导的设备。

#### ■CONTEC Utility

在UEFI环境中运行的实用程序。 有关详细信息和用法,请参见下一部分。

## **9.** CONTEC Utility

可以在UEFI环境中运行的实用程序。

#### ■Disk Copy

执行磁盘的备份和恢复操作。

#### ■Memory Test

执行PASSMARK公司的内存测试。

#### ■Self Inspection 执行自检程序。

## 1. Disk Copy

执行磁盘的备份和恢复操作。

|                                                                                                    | ***Disk Copy Program Version:1.04(2018/10/30)****                                                                                            |  |  |
|----------------------------------------------------------------------------------------------------|----------------------------------------------------------------------------------------------------|--|--|
| Select Source UISK:<br>USB1:TransCemory (7399MB)<br>[USBA:Transcend(30533MB)]<br>M.2:GDriver GS1(30719MB)<br>CFast:GDriver GS1(29759MB)<br>ERASE  | Select Destination Disk:<br>[USB1:TransMemory (7399MB)]<br>USBA:Transcend(30533MB)<br>M.2:8Driver GS1(30719MB)<br>CFast:GDriver GS1(29759MB) |  |  |
| Select Copy Mode: Verify <mark>[Disk&gt;Disk]</mark> Dis<br>Data Verification: NO <mark>[YES]</mark><br>Start Disk Copy: <mark>[OK]</mark> CANCEL | sk>File File>Disk Disk>Cab Cab>Disk                                                                                                    |  |  |
| Now Copying(If cancel, please enter E                                                                                                    | ESC key)                                                                                                    |  |  |
|                                                                                                    |                                                                                                    |  |  |
| Current:96MB,End:7399MB,Percentage:1%                                                                                                    |                                                                                                    |  |  |
|                                                                                                    |                                                                                                    |  |  |
|                                                                                                    |                                                                                                    |  |  |

#### Disk Copy

| 项目                      | 选项                                                                                   | 说明                                                                                                    |
|-------------------------|--------------------------------------------------------------------------------------|----------------------------------------------------------------------------------------------------|
| Select Source Disk      | USBx: xxx<br>M.2:xxx<br>CFast:xxx<br>Erase                                           | 显示已连接的USB或SATA盘。<br>请选择要复制的源磁盘。<br>选择Erase时,目标磁盘所有区域都用0x00填<br>入。                                                                                                    |
| Select Destination Disk | USBx: xxx<br>M.2:xxx<br>CFast:xxx                                                    | 显示连接的USB或SATA盘。<br>请选择要复制的目标光盘。                                                                                                    |
| Select Copy Mode        | Verify<br>Disk to Disk<br>Disk to File<br>File to Disk<br>Disk to Cab<br>Cab to Disk | 请选择复制模式。<br>Verify:<br>只进行磁盘比较。<br>Disk to Disk:<br>将源磁盘数据直接复制到目标磁盘上。复制的容<br>量是两者中较小的磁盘的容量。<br>Disk to File:<br>将源磁盘数据以文件方式复制到目标磁盘上。文<br>件以conback_x (x是连号)的名字保存。目标磁<br>盘必须是FAT32格式。即使没有完成复制,达到<br>目标磁盘的容量后也会结束。 |

| 项目                | 选项  | 说明                          |
|-------------------|-----|-----------------------------|
|                   |     | File to Disk:               |
|                   |     | 将源磁盘数据文件复制到目标磁盘上。文件以        |
|                   |     | conback_x (x是连号)的名字保存。源磁盘必须 |
|                   |     | 是FAT32格式。即使没有完成复制,达到目标磁     |
|                   |     | 盘的容量也会结束。                   |
|                   |     | Disk to Cab:                |
|                   |     | 将源磁盘数据以压缩文件方式复制到目标磁盘        |
|                   |     | 上。文件以conback_x (x是连号)的名字保存。 |
|                   |     | 目标磁盘必须是FAT32格式。即使没有完成复      |
|                   |     | 制,达到目标磁盘的容量后也会结束。           |
|                   |     | Cab to Disk:                |
|                   |     | 将源磁盘数据压缩文件复制到目标磁盘上。文件       |
|                   |     | 以conback_x (x是连号)的名字保存。源磁盘必 |
|                   |     | 须是FAT32格式。即使没有完成复制,达到目标     |
|                   |     | 磁盘的容量也会结束。                  |
|                   |     | 选择"Yes"时,以复制单位块时进行数据比较      |
|                   | No  | 以确认是否正确复制,如果发生不一致,则以错       |
| Data verification | Yes | 误结束。在复制模式中选择了[Disk to Cab]和 |
|                   |     | [Cab to Disk]的情况下不能使用。      |

### ⚠注意

- 容量不同的磁盘之间的Disk to Disk复制是按照较小的磁盘的容量进行的,所以复制后的磁盘不能保证能 正常启动操作系统。如果想保证正常启动操作系统,应在容量相等的磁盘之间进行复制,或者复制到容量 大的磁盘之后再写回到原来的磁盘。
- 备份完成后请关闭电源,从主机上取下一个磁盘。

## 2. Self Inspection

#### 执行自检程序。

| PCI Device Activity: [PASS]                  | SSD Life:[Show Only]     | Temperature: [Show Only]    |
|----------------------------------------------|--------------------------|-----------------------------|
| Host (0/ 0/0/8086/5AF0):[ACTIVE]             | M.2:GBDriver GS1         | MIN NOW MAX                 |
| Graphic (0/ 2/0/8086/5A84):[ACTIVE]          | Erase(Min):[28]          | CPU:[ 43 44 45]             |
| SideBand (0/ D/0/8086/5A92):[ACTIVE]         | Erase(Max):[32]          | SYS:[ 36 36 36]             |
| PMC (0/ D/1/8086/5A94): [ACTIVE]             | Erase(Total):[32852]     | Voltage:[Show Only]         |
| Fast SPI (0/ D/2/8086/5A96):[ACTIVE]         | Erase(Spec):[2976000]    | MIN NOW MAX                 |
| ShareSRAM(0/ D/3/8086/5AEC): [ACTIVE]        | Used: [1.10%]            | VCORE: [0.896 0.896 0.896]  |
| HD Audio (0/ E/0/8086/5A98):[ACTIVE]         | CFast:GBDriver GS1       | 5VSB : [5.216 5.216 5.216]  |
| CSE-HECI1(0/ F/0/8086/5A9A): [ACTIVE]        | Erase(Min): [53]         | 5V :[5.184 5.216 5.216]     |
| CSE-HECI2(0/ F/1/8086/5A9C): [ACTIVE]        | Erase(Max):[246]         | VNN :[0.920 0.920 0.920]    |
| CSE-HECI3(0/ F/2/8086/5A9E): [ACTIVE]        | Erase(Total):[306333]    | AVCC :[3.296 3.296 3.296]   |
| AHCI (0/12/0/8086/5AE3): [ACTIVE]            | Erase(Spec):[192100000]  | VSB3V:[3.296 3.296 3.296]   |
| PCIe -A 0(0/13/0/8086/5AD8):[ACTIVE]         | Used: [0.15%]            | 3VCC :[3.280 3.280 3.280]   |
| PCIe -A 1(0/13/1/8086/5AD9): [ACTIVE]        | LAN EEPROM Check: [PASS] | VBAT :[3.104 3.104 3.104]   |
| PCIe -A 2(0/13/2/8086/5ADA): [ACTIVE]        | CONTEC MAC: [PASS]       | Time:[Show Only]            |
| PCIe -A 3(0/13/3/8086/5ADB): [ACTIVE]        | Unique MAC: [PASS]       | Now: [2018/10/31 15:54:33]  |
| <pre>xHCI (0/15/0/8086/5AA8): [ACTIVE]</pre> | Same CS: [PASS]          | Elapsed: [23sec]            |
| LPC (0/1F/0/8086/5AE8): [ACTIVE]             | I210(B/D/F=1/0/0)        | GPIO Info: [Show Only]      |
| SMBus (0/1F/1/8086/5AD4): [ACTIVE]           | MAC: [00804C5182AA]      | DI(0-1):[00]                |
| I210 LAN (1/ 0/0/8086/1533):[ACTIVE]         | CS(0×03-0×2E):[CDFB]     | ROMCLR: [OFF]               |
| I210 LAN (2/ 0/0/8086/1533): [ACTIVE]        | I210(B/D/F=2/0/0)        | FIRMVER: [01.11]            |
| I210 LAN (3/ 0/0/8086/1533):[ACTIVE]         | MAC:[00804C5182AB]       | LED Test: [Running]         |
| CON FPGA (4/ 0/0/104C/8240):[ACTIVE]         | CS(0×03-0×2E):[CDFB]     | BEEP Test: [Press A-K keys] |
| PciBridge(5/_0/0/1221/E100):[ACTIVE]         | I210(B/D/F=3/0/0)        |                             |
| LPC Device Activity: [PASS]                  | MAC:[00804C5182AC]       |                             |
| KBC: [ACTIVE]                                | CS(0×03-0×2E):[CDFB]     |                             |
| HWM: [ACTIVE]                                |                          | !/ \  )  )  )               |
| UARTB: [ACTIVE]                              |                          |                             |
| COM Resource: [PASS]                         |                          | Product Name:CPS-BXC200     |
| Addr(3F8):[PASS]                             |                          | BIOS Version:1.00           |
| IRQ(4/Edge/H):[PASS]                         |                          | APP Version:1.02 2018/10/23 |

#### Self Inspection

| 项目                  | 选项           | 说明                                                                  |
|---------------------|--------------|---------------------------------------------------------------------|
| PCI Device Activity | PASS<br>FAIL | 对应该存在的PCI设备进行检查。如果所有设备<br>都存在,则显示[PASS],如果有一个设备没有被<br>确认,则显示[FAIL]。 |
| Host                |              |                                                                     |
| Graphic             |              |                                                                     |
| Sideband            |              |                                                                     |
| РМС                 |              |                                                                     |
| Fast SPI            |              |                                                                     |
| SharedSRAM          |              |                                                                     |
| HD Audio            |              | 对应该存在的PCI设备进行生存确认。正确存在的情况下显示[ACTIVE],无法确认存在的情况下显示[INACTV]。          |
| CSE-HECI1           | ACTIVE       |                                                                     |
| CSE-HECI2           |              |                                                                     |
| CSE-HECI3           |              |                                                                     |
| АНСІ                |              |                                                                     |
| PCIe -A O           |              |                                                                     |
| PCIe -A 1           |              |                                                                     |
| PCIe -A 2           |              |                                                                     |
| PCIe -A 3           |              |                                                                     |

CPS-BXC200 参考手册

| 项目                  | 选项                | 说明                                                                    |
|---------------------|-------------------|-----------------------------------------------------------------------|
| x HC I              |                   |                                                                       |
| LPC                 |                   |                                                                       |
| SMBus               |                   |                                                                       |
| I210 LAN 1,2,3      |                   |                                                                       |
| CON FPGA            |                   |                                                                       |
| Pci Brige           |                   |                                                                       |
| LPC Device Activity | PASS<br>Fail      | 对应该存在的LPC设备进行生存确认。如果所有<br>设备都存在,则显示[PASS],如果有一个设备没<br>有被确认,则显示[FAIL]。 |
| КВС                 |                   | 对应该存在的LPC设备进行生存确认。正确存在                                                |
| HWM                 | ACTIVE            | 的情况下显示[ACTIVE],无法确认存在的情况下                                             |
| UARTB               | INAUIV            | 显示[INACTV]。                                                           |
| COM Resource        | PASS<br>Fail      | 检查COM的资源,确认是否设定了准确的地<br>址:0x3f8, IRQ:4(Edge / Active High)。           |
| SSD Life            | 表示のみ              | 显示关于SATA Drive的寿命信息。正确显示的只<br>有本产品标准搭载的M.2 SATA Drive。                |
| LAN EEPROM Check    | PASS<br>Fail      | 确认LAN EEPROM是否是正确的数据。在没有找到<br>LAN设备的情况下,无法判定该设备。                      |
| CONTEC MAC          | PASS<br>Fail      | 确认是否写了CONTEC的MAC数据。                                                   |
| Unique MAC          | PASS<br>Fail      | 确认MAC数据是否是独立的。                                                        |
| Same CS             | PASS<br>Fail      | 确认MAC数据以外的校验和是否相同。                                                    |
| I210(B/D/F=x/x/x)   |                   |                                                                       |
| МАС                 | ****              | 显示各端口的MAC数据。                                                          |
| CS                  | XXXX              | 显示各端口的MAC数据以外的校验和。                                                    |
| Temprature          | MIN<br>NOW<br>MAX | 显示自检程序动作中CPU温度、系统温度的最低<br>值、最高值、现在值。                                  |
| Voltage             | MIN<br>NOW        | 显示自检程序动作中各电压的最低值,最高值,<br>现在值。                                         |

| 项目        | 选项        | 说明                                       |
|-----------|-----------|------------------------------------------|
|           | MAX       |                                          |
| Time      | Now       | 显示当前时间及自检程序运行的经过时间。                      |
| lime      | Elapsed   |                                          |
| GPIO Info |           | 显示GPIO的信息。                               |
| DI(0-1)   | 00        | 显示输入位0、1的信号电平。                           |
| DOMCI D   | OFF       | 显示ROM清除开关的状态。                            |
| ROMULK    | ON        |                                          |
| LED Test  |           | 自检程序运行期间,3个LED每隔一定时间闪烁。                  |
|           | A V Laure | 按A、S、D、F、G、H、J、K任意一个键,可以发                |
| BEEP lest | A-K Keys  | 出不同音阶的BEEP音。                             |
|           |           | PCI Device Activity、LPC Device Activity、 |
| 综合判断      | PASS      | COM Resource、LAN EEPROM Check如果全部项目      |
|           | FAIL      | 合格,则显示PASS,如果有1个不合格,则显示                  |
|           |           | FAIL.                                    |

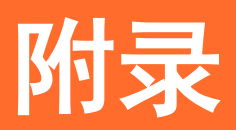

关于本产品的规格和外形尺寸,型号名称等的说明。

# 1. 规格

# 1. 规格

### 功能规格

| 项目          |                                                                                                    | 内容                                                                  |  |
|-------------|----------------------------------------------------------------------------------------------------|---------------------------------------------------------------------|--|
| CPU         |                                                                                                    | Intel® Atom™ Processor x7-E3950 1.6 GHz                             |  |
| BIOS        |                                                                                                    | AMI BIOS                                                            |  |
| 内存          |                                                                                                    | 204针SO-DIMM插座×1、<br>PC3L-10600(DDR3L 1333) ECC                      |  |
|             |                                                                                                    | 4GB 8GB                                                             |  |
| 显示控制器       |                                                                                                    | Intel® HD Graphics 505 (CPU内置)                                      |  |
| 最大显示分辨率     | 模拟RGB                                                                                                    | 1920 x 1200 @ 60Hz                                                  |  |
|             | DisplayPort                                                                                                    | 3840 x 2160 @ 60Hz                                                  |  |
| 显示接口        | ·                                                                                                    | 模拟RGB×1 (15芯D-SUB连接器)、DisplayPort×1                                 |  |
| M.2 卡槽      | 槽       1插槽、M. 2 2242、SATA III         CPS-BXC200-xx0xP03:       M. 2卡 (pSLC、32GB) *1         CPS-BXC200-xx0xP05:       M. 2卡 (pSLC、64GB) *1         CPS-BXC200-xx0xM03:       M. 2卡 (MLC、32GB) *1         CPS-BXC200-xx0xM05:       M. 2卡 (MLC、64GB) *1         CPS-BXC200-xx0xM05:       M. 2卡 (MLC、64GB) *1         CPS-BXC200-xx0xM05:       M. 2卡 (MLC、128GB) *1 |                                                                     |  |
| CFast卡槽     |                                                                                                    | 1插槽、CFast CARD Type I、可引导                                           |  |
| LAN *2      |                                                                                                    | Intel I210IT控制器,                                                    |  |
|             |                                                                                                    | 1000BASE-T/100BASE-TX/10BASE-T 3端口<br>(RJ-45连接器) (Wake On LAN对应)    |  |
| USB         |                                                                                                    | USB 3.0标准 3端口 (TYPE-A连接器×3)                                         |  |
| 串口          |                                                                                                    | RS-232C(通用) 1端口 (SERIAL PORT A)<br>9芯D-SUB连接器 (针)                   |  |
|             |                                                                                                    | 波特率: 50 ~ 115,200bps                                                |  |
| 看门狗定时器(WDT) |                                                                                                    | WDT: 软件可编程, 1sec~255sec(超时重启/关机)                                    |  |
| 安全(TPM)     |                                                                                                    | TCG TPM2. 0                                                         |  |
| 通用输入输出      |                                                                                                    | 绝缘:输入2点(其中1点用于与远程复位或远程电源0N切换)<br>绝缘:输出1点(与WDT外部输出切换使用)              |  |
| 硬件监视        |                                                                                                    | CPU温度、电源电压的监控                                                       |  |
| RTC/CMOS    |                                                                                                    | 锂电池备用电池寿命: 10年以上<br>RTC精度(25℃): ±3分/月(CPU内置RTC)                     |  |
| 电源管理        |                                                                                                    | 基于BIOS的电源管理设定、PowerOn by Ring/Wake On Lan功能、<br>PC98/PC99ACPI电源管理支持 |  |
| 堆栈总线        |                                                                                                    | 最大8台(堆栈型模块的消耗电流合计在3.3A以下)                                           |  |
| RAS         |                                                                                                    | 1端口(3.81mm 间距 6pin)                                                 |  |
| 电源          | 额定输入电压                                                                                                    | 24VDC                                                               |  |
|             | 输入电压范围                                                                                                    | $24V \pm 10\%$                                                      |  |
|             | 功耗 (Max.)                                                                                                    | 24V 1.5A(USB接口、无堆栈总线电源供给)<br>24V 4.8A(USB接口、有堆栈总线电源供给)              |  |
|             | 外部设备                                                                                                    | CFast卡槽: +3.3V 0.5A (500mA×1)、USB3.0接口: +5V 2.7A                    |  |

|            | 项目    | 内容                                                         |
|------------|-------|------------------------------------------------------------|
|            | 供电容量  | (900mA×3)<br>堆栈总线接口: 24V 3.3A                              |
| 外形尺寸(mm)   |       | 76(W)×94(D)×124.8(H) (不包括突出物)                              |
| 重量         |       | 1.1kg                                                      |
| 设置方法       |       | 35mm DIN 导轨安装                                              |
| 操作系统(仅限预装) | 系统机型) | Windows 10 IoT Enterprise LTSB 2016 64bit(日语/英语/汉语/<br>韩语) |

\*1 存储装置的容量是1GB以10亿Byte计算时的值。从OS中可以识别的容量可能比实际值少。

\*2 使用1000BASE-T时请注意周围温度。

#### 设置环境条件

| Ţ        | 页目       | 内容                                                                                                    |
|----------|----------|----------------------------------------------------------------------------------------------------|
| 使用环境温度*3 |          | -20 ~ +70℃(1000BASE-T使用时 : -20 ~ +65℃)气流0.7m/s<br>-20 ~ +60℃(1000BASE-T使用时 : -20 ~ +55℃)没有气流               |
| 使用环境湿度   |          | 10 ~ 90%RH(不结霜)                                                                                            |
| 储存环境温度   |          | $-20 \sim +60$ °C                                                                                          |
| 储存环境湿度   |          | 10 ~ 90%RH(不结霜)                                                                                            |
| 悬浮粉尘     |          | 不严重                                                                                                    |
| 腐蚀性气体    |          | 没有                                                                                                    |
| 抗干扰性     | 线路抗干扰性   | AC电源线/±2kV *4<br>信号线/±1kV(IEC61000-4-4 Level 3、EN61000-4-4 Level 3)                                        |
|          | 静电抗扰度    | 接触放电/±4kV(IEC61000-4-2 Level 2、EN61000-4-2 Level 2)<br>气隙放电/±8kV(IEC61000-4-2 Level 3、EN61000-4-2 Level 3) |
| 抗振性      | 正弦振动扫描试验 | 10 ~ 57Hz/片 振幅0.15mm、57 ~ 150Hz/2.0G<br>X、Y、Z方向40分(JIS C60068-2-6标准、IEC60068-2-6标准)                        |
| 抗冲击性     |          | 15G X、Y、Z方向11ms半正弦波<br>(JIS C 60068-2-27标准、IEC 60068-2-27标准)                                               |
| 接地       |          | D种接地(原第三种接地)、SG-FG/非传导                                                                                     |
| 取得規格     |          | VCCI A级、FCC A级、<br>CE标记(EMC指令A级、RoHS指令)、UKCA、UL                                                            |

\*3 根据设置方向和负荷状态进行降额设计。

\*4 使用电源单元 (CPS-PWD-90AW24-01) 的场合。

### 2. 电源管理功能

支持ACPI (Advanced Configuration and Power Interface)。

- 对应ACPI v2.0
- 支持硬件自动唤醒

### 3. 关于电源的要求

为了在本产品上的高速CPU中获得高可靠性的性能,需要洁净稳定的电源。另外,电源的品质更加重要。请确认 提供从最小21.6V到最高26.4V范围的DC电源。

### ♦ 耗电量

在一般配置中,本产品根据堆栈型模块的连接台数设计成使用40W-120W电源。另外,电源必须满足以下要求。

● 电压上升时间: 2m-30ms

下表显示了电源对DC电压的容许范围

| DC电压  | 容差范围            |
|-------|-----------------|
| + 24V | + 21.6V - 26.4V |

### ⚠注意

- 电源电压的变动超过产品规格的情况下,请使用稳压器。
- 干扰强的情况下,请使用绝缘变压器(降噪变压器)。
- 绝对避免电源线和输入输出信号线捆扎、接近或并行走线。
- 需要防雷对策时,请连接避雷器(SPD)。
- 避雷器(SPD)的接地和本产品的接地应分开进行。
- 对所有输入回路选择合适的浪涌保护设备(SPD)并使用。
- 在确认关闭电源后再进行电源电缆的安装和拆卸。
- 再次接通电源时,请在PWR-LED熄灭后,5秒以后再开机。
- 根据连接的显示器电源接通时间,或有画面不能正常显示的情况。应在使用本产品之前接通显示器的电源。
- 有的USB设备,在电脑的电源关闭时,会发生电流倒灌到电脑的情况。如果连接了这样的USB设备,5V电源 不能完全关闭,本产品可能无法启动。此时,应先拆除USB设备,接通电源后再进行连接。
   (将USB设备作为启动设备使用时,请在系统检测USB设备前进行连接)
- PWD-90AW24-01 (CONTEC制)供电时,瞬间低容许时间为20ms以下。

# 2. 外形尺寸

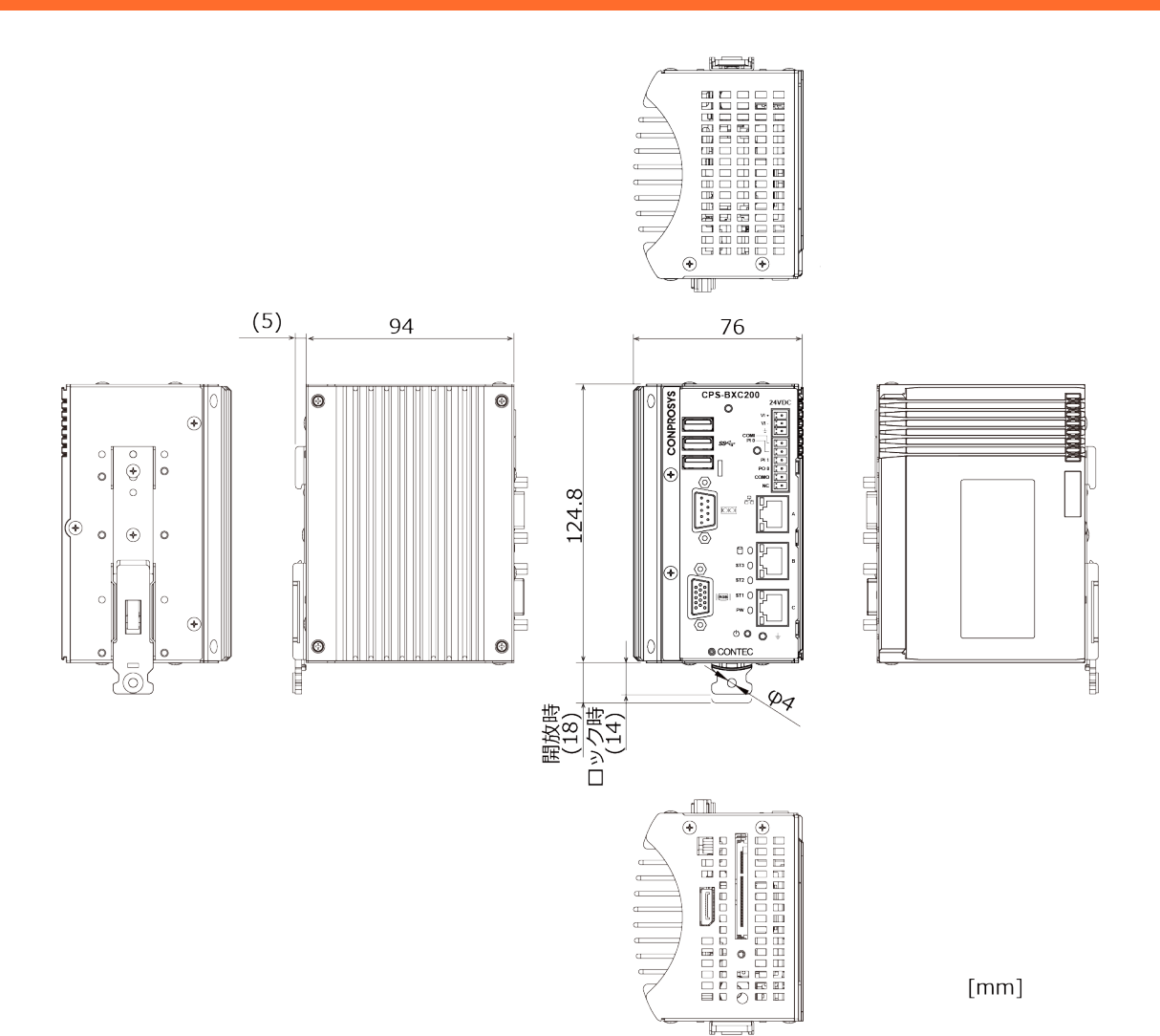

# 3. POST代码

| POST                                    | 说明                                            |
|-----------------------------------------|-----------------------------------------------|
| < Security (SEC) p                      | hase >                                        |
| 1h                                      | 接通由源、检测复位类型(硬件/软件)                            |
| 2h                                      | 微代码读取前AP的初始化                                  |
| 3h                                      | 微代码读取前的北桥初始化                                  |
| 4h                                      | 微代码读取前的海桥初始化                                  |
| 5h                                      | 微码读取前的OFM的初始化                                 |
| 6h                                      | 微代码读取                                         |
| 7h                                      | 微代码读取后AP的初始化                                  |
| 8h                                      | 微代码读取后的北桥初始化                                  |
| 9h                                      | 微码读取后的南桥初始化                                   |
| Ah                                      | 微码读取后的OEM的初始化                                 |
| Bh                                      | 缓存初始化                                         |
| <pre-efi initiali<="" pre=""></pre-efi> | zation (PEI) phase >                          |
| 10h                                     | PEI 核心的开始                                     |
| 11h                                     | 开始预存储器CPU初始化                                  |
| 12h - 14h                               | 预存储器CPU初始化(CPU模块专用)                           |
| 15h                                     | 开始预存储器北桥初始化                                   |
| 16h - 18h                               | 预存储器北桥初始化(北桥模块专用)                             |
| 19h                                     | 开始预存储器南桥初始化                                   |
| 1Ah - 1Ch                               | 预存储器南桥初始化(南桥模块专用)                             |
| 1Dh                                     | 等待堆栈型模块的初始化完成(最多4秒)                           |
| 1Eh - 2Ah                               | OEM预存初始化代码                                    |
| 2Bh                                     | 内存初始化:Serial Presence Detect(SPD)数据读取         |
| 2Ch                                     | 存储器初始化:存储器检测                                  |
| 2Dh                                     | 存储器初始化:存储器定时信息的编程                             |
| 2Eh                                     | 内存初始化:配置内存                                    |
| 2Fh                                     | 内存初始化:其他                                      |
| 30h                                     | ASL用预约(参照ACPI/ASL Checkpoints)                |
| 31h                                     | 已安装存储器                                        |
| 32h                                     | 开始CPU后存储器初始化                                  |
| 33h                                     | CPU后存储器初始化: 高速缓存初始化                           |
| 34h                                     | CPU后存储器初始化: Application Processor (s)(AP)的初始化 |
| 35h                                     | CPU后存储器初始化: 自引导处理器 (BSP) 的选择                  |
| 37h                                     | CPU后存储器初始化: System Management Mode(SMM)的初始化   |
| 38h                                     | 开始后内存北桥初始化                                    |
| 39h - 3Ah                               | 后存储器北桥初始化(北桥模块专用)                             |
| 3Bh                                     | 开始后内存南桥初始化                                    |
| 3Ch - 3Eh                               | 后存储器南桥初始化(南桥模块专用)                             |
| 3Fh - 4Eh                               | OEM后存储器初始化代码                                  |
| 4Fh                                     | DXE IPL的启动                                    |
| < Driver Execution                      | Environment (DXE) phase >                     |
| 60h                                     | DXE核心的启动                                      |
| 61h                                     | NVRAM初始化                                      |
| 62h                                     | 安装南桥运行时间服务                                    |
| 63h                                     |                                               |
| 64h - 67h                               | CPU DXE安装的开始(CPU模块专用)                         |
| 68h                                     | PUI主机价的安装                                     |
| 69h                                     | 开始北桥103比的初始化                                  |
| bAh                                     | フTタテュLウヤレスヒ SMM的物始化                           |
| 6Bh - 6Fh                               | 北附UAE的彻垢化(北附楔状专用)                             |
| / Uh                                    |                                               |
| 71h                                     | 开始初始化图称UXE SMM                                |
| 72h                                     | 附                                             |

| 73b         一77b         尚所知此的刘龄化(你杨晓典专用)           78b         AC9T 楊英浩 的政化           78b         AC9T 楊英浩 的政化           78b         CSM常 前龄化           78b         OM UK 2000 (GB (GB (GB (GB (GB (GB (GB (GB (GB (GB                                                                                                    | POST<br>(hex)         | 说明                                                          |
|----------------------------------------------------------------------------------------------------|-----------------------|-------------------------------------------------------------|
| 78h $ACT (ik) k(h) mh(k)$ 78h         CSM(h) mh(k)           7Ab         7Fk           7Ab         7Fk           90h         Boot Device Selection (RS) frig           90h         Boot Device Selection (RS) frig           92h         For Cask print           92h         For Cask print           92h         For Cask print           93h         PCI Cask print           94h         Julicit Lask fright           95h         PCI Cask print           95h         PCI Cask print      <                                                                                                    | 73h - 77h             | 南桥DXE的初始化(南桥模块专用)                                           |
| 7:86         CSM的物始化           7:4h         7.7h           7:4h         7.7h           7:4h         7.7h           9:6         CM DAD DATA DATA DATA DATA DATA DATA DATA                                                                                                    | 78h                   | ACPI模块的初始化                                                  |
| 7.h. $76k \pm 60h$ DBG $k$ For the VEC ( $20$ )           80h         68h         0FM DXE by fulct ( $20$ )           90h         Hoot Device Selection ( $208$ ) fb( $Q$ 91h $30k$ , Device Selection ( $208$ ) fb( $Q$ 92h $90k$ For CL 28 $kyh dk$ theol $28h$ of $28h$ 93h         PCL 28 $kyh dk$ theol $28h$ of $28h$ 95h         PCL 28 $kyh dk$ 97h $28h$ of $28h$ of $28h$ 98h $28h$ of $28h$ of $28h$ 98h $28h$ of $28h$ of $28h$ 98h         Super Tool $28h$ of $28h$ 98h         Super Tool $28h$ of $28h$ 98h         Super Tool $28h$ of $28h$ 98h         US self of $28h$ 98h         US self of $28h$ 98h         US self of $28h$ 98h         US self of $28h$ 98h         US self of $28h$ 98h         US self of $28h$ 98h         US self of $28h$ A1h         IEE $63h$ A2h         UE $63h$ A3h         UE $64h$ A5h         SCS 18h           A5h         SCS 18h                                                                                                    | 79h                   | CSM的初始化                                                     |
| 80h - 89h         OPI Distribute Selection (2015) %%           90h         Boot Device Selection (2015) %%           92h         If SQPCL5&\$ 0.0 (2015) %%           92h         If SQPCL5&\$ 0.0 (2015) %%           93h         PCI 0.2 0.2 0.4 0.0 (2015) %%           94h         9101 C1 0.2 0.4 0.0 (2015) %%           95h         PCI 0.2 0.2 0.0 (2015) %%           97h         Bod Feb 1.0 (2015) %%           98h         PCI 0.2 0.0 (2015) %%           97h         Bod Feb 1.0 (2015) %%           98h         PCI 0.2 0.0 (2015) %%           99h         Super 1.0 0.0 (2015) %%           99h         Super 1.0 0.0 (2015) %%           99h         USD (2015) %%           99h         90h           99h         Super 1.0 0.0 (2016) %%           99h         90h           99h         Super 1.0 0.0 (2016) %%           A0h         Ibraf 204           A1h         1brag 2           A2h         1braf 204           A1h         1brag 2           A2h         1braf 204           A3h         SCI 1020           A3h         SCI 1020           A3h         SCI 1020           A3h         SCI 1020      <                                                                                                    | 7Ah – 7Fh             | 为将来的AMI DXE代码预留                                             |
| 90h         bot Device Selection(BDS)阶段           91h         現式器技術所始           92h         現式器技術所始           92h         形式器体技術所始           92h         PtagerLa&被助始           93h         PCLa&政術技術           95h         PCLa&政術技術           95h         PCLa&政術技術           96h         PCLa&政術技術           97h         防御台輸山设备的边缘           98h         た動台輸台域           99h         USAQU           99h         USAQU           99h         USAQU           90h         USAQU           90h         USAQU           90h         USAQU           90h         USAQU           90h         USAQU           90h         USAQU           90h         USAQU           90h         USAQU           90h         USAQU           40h         UDECAU           A0h         ToticAU           A1h         IDUETE           A2h         UDECAU           A3h         USAJAU           A4h         SCS1が別           A5S.1         USAJAU           A5D         SCS1使星                                                                                                    | 80h - 8Fh             | OEM DXE初始化代码                                                |
| 9 91h $groups definition of the set of the set of the $ | 90h                   | Boot Device Selection(BDS)阶段                                |
| 92h         开始PCI 总线晶晶技控制器的利助化           93h         PCI 总线晶晶技控制器的利助化           94h         列出PCI 总线晶质空           95h         PCI 总线的资源词求           96h         PCI 总线的资源词求           97h         控制台输出设备的连接           98h         PENDes输入设备的连接           99h         Super 10的构成化           99h         USF度效           90h         USF度效           90h         DEF度度效           40h         SCST 60h           A3h         DSCST 60h <td< th=""><th>91h</th><th>驱动器连接的开始</th></td<>                                                                                                    | 91h                   | 驱动器连接的开始                                                    |
| 93h         PCL St&hefter/ave/Biological           94h $\overline{9}$ HCL Stath State           95h         PCL Stath State           96h         PCL Stath State           97h         Real Point State           98h         Real Point State           98h         State Point State           98h         State Point State           99h         State Point State           99h         State Point State           99h         State Point State           99h         State Point State           99h         State Point State           99h         State Point Point Point State           99h         State Point Point                                                                                                    | 92h                   | 开始PCI总线初始化                                                  |
| 94h919195hPCI $\& \& \& h \otimes g \otimes h \in \mathbb{N}$ 95hPCI $\& \& \& h \otimes g \otimes g \otimes h \in \mathbb{N}$ 97h $E \otimes h \otimes g \otimes g \otimes h \otimes g \otimes g \otimes h \otimes g \otimes g \otimes g$                                                                                                    | 93h                   | PCI总线热插拔控制器的初始化                                             |
| 95hPCL6200 6 % m k97hRel 46 $\pm$ 0 % k97hRel 46 $\pm$ 0 % k98hRel 46 $\pm$ 0 % k99hSuper 100 30 % k99hSuper 100 30 % k90hUSB 7 %90hUSB 7 %90hUSB                                                                                                    | 94h                   | 列出PCI总线编号                                                   |
| 9thPCL&2&Bits Pft9thExtended Field9thExtended Field9thExtended Field9thUSB Extended Field9thUSB Extended Field9thUSB Extended Field9thUSB Extended Field9thUSB Extended Field9thUSB Extended Field9thUSB Extended Field9thUSB Extended Field40thTrial Extended Field41thUtended Field42thUtended Field43thUtended Field44thSCS Upft45thSCS Upft46thSCS Upft47thSCS Upft48thExtended Field48thSCS Upft48thSCS Upft<                                                                                                    | 95h                   | PCI总线的资源请求                                                  |
| 97h         抱害的备让没备的连接           98h         把制台输入设备的连接           99h         Super To的初始化           98h         开始USB初始化           99h         USB复位           90h         USB复位           90h         USB拉           90h         USB拉           90h         USB拉           90h         PSP 为将家 coMut 代码顶锁管           A0h         开始L的增加           A1h         IDE 電力           A2h         IDE 检测           A3h         IDE 有力加           A3h         IDE 有力加           A3h         SCS IQ 化           A5h         SCS IQ 化           A5h         SCS IQ 化           A6h         SCS IT M           A7h         SCS IQ 化           A8h         常商确认的设置           A8h         常商确认的设置           A8h         常商确认的设置           A8h         安富 AUAUUUUUUUUUUUUUUUUUUUUUUUUUUUUUUUUUU                                                                                                    | 96h                   | PCI总线的资源分配                                                  |
| 98h控制台输入设备的连接99hSuper 10的初始化99hUSB2090hUSB4290hUSB4290hUSB4290hUSB4290hUSB4290hTydtpantigerA0hFydtpantigerA1hIDE 2A2hIDE 420A3hIDE 420A5hSCS12SCS12ZA6hSCS12SCS142ZA6hSCS142A7hSCS142A6hSCS142A7hSCS142A6hSCS142A7hSCS142A6hSCS142A7hSCS142A6hSCS142A7hSCS142A6hSCS142A7hSCS142A7hSCS142A7hSCS142A7hSCS142A7hSCS142A7hSCS142A7hSCS142A7hSCS142A7hSCS142A7hSCS142A7hSCS142A7hSCS142A7hSASLFTMA7hSASLFTMA7hSASLFTMA7hSASLFTMA7hSASLFTMA7hSASLFTMA7hSASLFTMA7hSASLFTMA7hSASLFTMA7hSASLFTMA7hSASLFTMA7hSASLFTMA7hSASLFTMA7hSASLFTMA7hSASLFTMA7hSASLFTM                                                                                                    | 97h                   | 控制台输出设备的连接                                                  |
| 99hSuper 106939649Ah $F$ &itSleb/bé/49ChUSb 2g (v.9ChUSb 2g (v.9ChUSb 4g (v.9ChUSb 4g (v.9Ch $F$ & Apk 4g (v. M. Casima from from from from from from from from                                                                                                    | 98h                   | 控制台输入设备的连接                                                  |
| 9Ah $T \pm \pi \pi + \pi + \pi + \pi + \pi + \pi + \pi + \pi + \pi +$                                                                                                    | 99h                   | Super IO的初始化                                                |
| 9BhUSB $\bar{g}(c)$ 9ChUSB $\bar{f}(\Delta)$ 9DhUSB $\bar{f}(\Delta)$ 9DhUSB $\bar{f}(\Delta)$ 9DhTybe $\bar{f}(\Delta)$ AOh $\mathcal{T}(\Delta)$ UD $\bar{f}(\Delta)$ AOh $\mathcal{T}(\Delta)$ UD $\bar{f}(\Delta)$ AOh $\mathcal{T}(\Delta)$ A2hIDE $\bar{f}(\Delta)$ A2hIDE $\bar{f}(\Delta)$ A3hIDE $\bar{f}(\Delta)$ A5hSCS I $\bar{f}(\Delta)$ A5hSCS I $\bar{f}(\Delta)$ A6hSCS I $\bar{f}(\Delta)$ A7hSCS I $\bar{f}(\Delta)$ A8h $\bar{s}(A)$ A7hSCS I $\bar{f}(\Delta)$ A8h $\bar{s}(A)$ A7hSCS I $\bar{f}(\Delta)$ A8h $\bar{s}(A)$ A7hSCS I $\bar{f}(\Delta)$ A8h $\bar{s}(A)$ A7hSCS I $\bar{f}(\Delta)$ A8h $\bar{s}(A)$ A7hSCS I $\bar{f}(\Delta)$ A8h $\bar{s}(A)$ A9h $\bar{f}(B)$ $\bar{f}(B)$ $\bar{f}(B)$ A8h $\bar{f}(B)$ A8h $\bar{f}(B)$ A9h $\bar{f}(B)$ A9h $\bar{f}(B)$ A9h $\bar{f}(B)$ A9h $\bar{f}(B)$ A9h $\bar{f}(B)$ A1h $\bar{f}(B)$ A1h $\bar{f}(B)$ A1h $\bar{f}(B)$ A1h $\bar{f}(B)$ A1h $\bar{f}(B)$ A1h $\bar{f}(B)$ A2h $\bar{f}(B)$ A2h $\bar{f}(B)$ A2h $\bar{f}(B)$ A2h $\bar{f}(B)$ A2h $\bar{f}(B)$ A2h $\bar{f}(B)$ A2h $\bar{f}(B)$ A2h $\bar{f}(B)$ <td< th=""><th>9Ah</th><th>开始USB初始化</th></td<>                                                                                                    | 9Ah                   | 开始USB初始化                                                    |
| 9ChUSB $dag$ 9DhUSB $dag$ 9Dh9Fh9Fh9Fk $dag$ AOhTfd1DE $dag$ AOhTfd1DE $dag$ A2hIDE $dag$ A3hIDE $dag$ A3hIDE $dag$ A4hSCSI $dgh$ A5hSCSI $dgh$ A7hSCSI $dgh$ A7hSCSI $dgh$ A7hSCSI $dgh$ A8hBCSI $dgh$ A7hSCSI $dgh$ A8hSGH $dggh$ A7hSCSI $dgh$ A8hSGH $dgh$ A7hSCSI $dgh$ A8hBGh $dggh$ A9h $\partial ggf$ B7hSCSI $dgh$ A8hSGH $dgh$ B7hSCSI $dgh$ A8hSGH $dgh$ B7hSCSI $dgh$ A8hSGH $dgh$ B7hSCSI $dgh$ B7hSCSI $dgh$ B7h </th <th>9Bh</th> <th>USB复位</th>                                                                                                    | 9Bh                   | USB复位                                                       |
| 90hUSB $fx \dot{\chi}$ 98h98h98h98h98h98h98h98h98h98h98h98h10898h10898h88h98h88h98h88h98h98h98h98h99h98h99h98h99h98h99h98h99h98h99h98h99h98h99h98h99h98h99h98h99h98h99h98h99h98h99h98h99h98h99h98h99h98h99h98h99h98h99h99h99h99h99h99h99h99h99h99h99h99h90h99h90h99h90h99h90h99h90h99h90h99h90h99h90h99h90h99h90h99h90h99h90h99h90h99h90h99h90h99h90h99h90h99h90h99h90h99h90h99h90h99h90h99h90h99h <t< th=""><th>9Ch</th><td>USB检测</td></t<>                                                                                                    | 9Ch                   | USB检测                                                       |
| 9Ph - 9Fh $> jk k m k m k m k m k m k m k m k m k m $                                                                                                    | 9Dh                   | USB有效                                                       |
| A0h $\# d_{1}Dc \bar{d} m d\bar{d} k$ A1h $1Dc \bar{d} m d\bar{d} k$ A2h $1Dc \bar{d} m d\bar{d} k$ A3h $1Dc \bar{d} m d\bar{d} k$ A4hSCS1 $\bar{d} m d\bar{d} k$ A5hSCS1 $\bar{d} d\bar{d} k$ A7hSCS1 $\bar{d} d\bar{d} k$ A7hSCS1 $\bar{d} d\bar{d} k$ A8h $\bar{w} e g m h d\bar{d} g m d\bar{d} k$ A8h $\bar{w} e g m h d\bar{d} g m d\bar{d} k$ A8h $\bar{w} e g m h d\bar{d} g m d\bar{d} k$ A8h $\bar{w} e g m h d\bar{d} g m d\bar{d} k$ A8h $\bar{w} e g m h d\bar{d} g m d\bar{d} k$ A8h $\bar{w} e g m h d\bar{d} g m d\bar{d} k$ A8h $\bar{d} h d\bar{d} g m d\bar{d} k$ A9h $\bar{d} g m d\bar{d} g m d\bar{d} k$ A8h $\bar{d} h d\bar{d} g m d\bar{d} g m d\bar{d} k$ A8h $\bar{d} h d\bar{d} g m d\bar{d} g m d\bar{d} k$ A8h $\bar{d} h d\bar{d} g m d\bar{d} g m d\bar{d} g$                                  | 9Eh – 9Fh             | 为将来的AMI代码而预留                                                |
| A1hIDE $degingA2hIDE degingA3hIDE fayhkA4hSCS1 dyhkA4hSCS1 dyhkA5hSCS1 gdeA6hSCS1 dyhkA7hSCS1 fayhkA8hgeogeneticsA9hyggr xyhkA9hyggr xyhkA8hgeogeneticsA9hyggr xyhkA9hyggr xyhkA1hyASLH ggr (sgr x) (syhk) (syhk$                                                                                                    | A0h                   | 开始IDE初始化                                                    |
| A2hIDE $fbyll$ $A3h$ IDE $fbyll$ $A4h$ SCS1 $byll$ $A5h$ SCS1 $fg$ $A6h$ SCS1 $fg$ $A6h$ SCS1 $fg$ $A7h$ SCS1 $fg$ $A7h$ SCS1 $fg$ $A8h$ $eefficient (A) = 100000000000000000000000000000000000$                                                                                                    | A1h                   | IDE重置                                                       |
| A3hIDE $\bar{q}$ $\bar{y}$ /kA4hSCS1 $\bar{v}$ $\bar{y}$ A5hSCS1 $\bar{g}$ A6hSCS1 $\bar{k}$ $\bar{k}$ A7hSCS1 $\bar{q}$ $\bar{y}$ A8h $\bar{s}$ $\bar{m}$ $\bar{m}$ $\bar{k}$ A8h $\bar{s}$ $\bar{m}$ $\bar{m}$ $\bar{k}$ A9h $\bar{k}$ $\bar{k}$ $\bar{k}$ A8h $\bar{s}$ $\bar{m}$ $\bar{m}$ A8h $\bar{s}$ $\bar{m}$ A9h $\bar{k}$ $\bar{k}$ A8h $\bar{k}$ $\bar{m}$ A8h $\bar{k}$ $\bar{k}$ A8h $\bar{k}$ $\bar{k}$ $\bar{k}$ A8h $\bar{k}$ $\bar{k}$ $\bar{k}$ A8h $\bar{k}$ $\bar{k}$ <td< th=""><th>A2h</th><td>IDE检测</td></td<>                                                                                                    | A2h                   | IDE检测                                                       |
| A4hSCS1初期化开始A5hSCS1 $\xi$ (h)A6hSCS1 $\xi$ (h)A7hSCS1 $\xi$ (h)A8h密码确认的设置A9h设置开始AAh为ASL用預留( $\otimes$ ERACP1/ASL Checkpoints)ABh等待设置输入ACh为ASL用預留( $\otimes$ ERACP1/ASL Checkpoints)ADh引导准备事件AEhLegacy1号事件ABh经结束B0h开始设置虚视地址映射的运行时B1h结束设置虚视地址映射的运行时B2h代药选项间的的均均化B3h系统重置B4hUSB热捕拔B5hPCL总线热捕拔B6hNVRAM的清理B7h状态重置(NVRAM设定的重置)B8h多统进入51体眠状态01h系统进入54体眠状态05h系统进入54休眠状态04h系统进入54休眠状态05h系统社、55休眠状态06hMK071/ASL Checkpoints071/ASL Checkpoints071/ASL Checkpoints071/ASL Checkpoints071/ASL Checkpoints071/ASL Checkpoints072hAS统进入54休眠状态075hAS%进入54休眠状态075hAS%进入54休眠状态075hAS%进入54休眠状态075hAS%±AS4标眠状态075hAS%±AS4K载统075hAS%±AS4K载统075hAS%±AS4K载统075hAS%±AS4K载统                                                                                                    | A3h                   | IDE有効化                                                      |
| A5hSCSI $\overline{g}c$ A6hSCSI $\overline{h}$ A7hSCSI $\overline{h}$ A8h $\overline{s}$ eBmAtM bg $\overline{g}$ A9h $\overline{g}$ $\overline{g}$ $\overline{g}$ A8h $\overline{s}$ eBmAtM bg $\overline{g}$ A9h $\overline{g}$ $\overline{g}$ $\overline{g}$ AAh $\overline{g}$ AAh $\overline{g}$ AAh $\overline{g}$ AAh $\overline{g}$ AAh $\overline{g}$ AAh $\overline{g}$ AAh $\overline{g}$ AAh $\overline{g}$ AAh $\overline{g}$ ACh $\overline{g}$ ACh $\overline{g}$ ACh $\overline{g}$ ACh $\overline{g}$ ACh $\overline{g}$ ACh $\overline{g}$ ACh $\overline{g}$ ACh $\overline{g}$ ACh $\overline{g}$ ACh $\overline{g}$ ACh $\overline{g}$ ACh $\overline{g}$ ACh $\overline{g}$ ACH $\overline{g}$ ACH $\overline{g}$ <t< th=""><th>A4h</th><th>SCSI初期化开始</th></t<>                                                                                                    | A4h                   | SCSI初期化开始                                                   |
| A6hSCS1检出A7hSCS1有效A8h密码确认的设置A9h设置开始AAh为ASL用预留( $\&$ ERACP I/ASL Checkpoints)ABh等待设置输入ACh $\supset$ JASL用预留( $\&$ ERACP I/ASL Checkpoints)ADh引导准备事件ACh $\supset$ JASL用预留( $\&$ ERACP I/ASL Checkpoints)ADh引导准备事件AFhLegacy 引导非件AFh启动服务结束B0h开始设置虚视地址映射的运行时B1h结束设置虚视地址映射的运行时B2h传统选项ROM的初始化B3h系统重置B4hUSB热插拔B5hPCL总线热插拔B6hNVRAM的清理B7h状态重置(NVRAM设定的重置)B8h - BFh $\supset$ 为将来的AUI代码预留C0h - CFhOEM BDS初始化代码ACPI/ASL Checkpoints01h系统进入S1体眠状态02h系统进入S2体眠状态03h系统进入S2体眠状态04h系统进入S2体眠状态10h从S1体眠状态恢复系统20h从S2体眠状态恢复系统                                                                                                    | A5h                   | SCSI复位                                                      |
| A7hSCS1 $\bar{q}$ %A8h密码确认的设置A9h $\chi$ $\chi$ $\chi$ AAh $\gamma$ ASL用预留(% $g$ AAh $\gamma$ ASL用预留(% $g$ ACh $\gamma$ ASL用预留(% $g$ ACh $\gamma$ ASL用预留( $g$ ACh $\gamma$ ASL用预留( $g$ ACh $\gamma$ ASL用预留( $g$ ACh $\gamma$ ASLBCh $\gamma$ ACALBCh $\gamma$ ACALBCh </th <th>A6h</th> <th>SCSI检出</th>                                                                                                    | A6h                   | SCSI检出                                                      |
| A8h $\begin{aligned}{l l l l l l l l l l l l l l l l l l l $                                                                                                    | A7h                   | SCSI有効                                                      |
| A9h         设置开始           AAh         为ASL用预留(参照ACP1/ASL Checkpoints)           ABh         等待设置输入           ACh         为ASL用预留(参照ACP1/ASL Checkpoints)           ADh         引导准备事件           AEh         Legacy引导事件           AFh         启动服务结束           BOh         开始设置虚拟地址映射的运行时           B1h         结束设置虚拟地址映射的运行时           B2h         传统选项ROM的初始化           B3h         系统重置           B4h         USB热捕拔           B5h         PCI总线热插拔           B6h         NVRAM的清理           B7h         状态重置(NVRAM设定的重置)           B8h - BFh         为将来的AII代码预留           C0h - CFh         OEM BDS初始化代码           ACPI/ASL         Checkpoints           01h         系统进入S1休眠状态           02h         系统进入S1休眠状态           03h         系统进入S1体眠状态           03h         系统进入S1体眠状态           03h         系统进入S1体眠状态           03h         系统进入S1体眠状态           03h         系统进入S1体眠状态           03h         系统进入S1体眠状态           03h         系统进入S1体眠状态           03h         系统进入S1体眠状态           03h         系统进入S1体眠状态           03h<                                                                                                    | A8h                   | 密码确认的设置                                                     |
| AAh         为ASL用预留(参照ACPI/ASL Checkpoints)           ABh         等待设置输入           ACh         为ASL用预留(参照ACPI/ASL Checkpoints)           ADh         引导准备事件           AEh         Legacy引导事件           AFh         启动服务结束           B0h         开始设置虚拟地址映射的运行时           B1h         结束设置虚拟地址映射的运行时           B2h         传统选项ROM的初始化           B3h         系统重置           B4h         USB热插拔           B5h         PCI 运线热插拔           B6h         NVRAM的清理           B7h         状态重置(NVRAM设定的重置)           B8h         BFh           B7h         状态重置(NVRAM设定的重置)           B8h         NVRAM的消理           B7h         状态重置(NVRAM设定的重置)           B8h         BFh           D7h         状态重置(NVRAM设定的重置)           B8h         SAF           O1h         系统进入S1体眠状态           O2h         S统进入S1体眠状态           O2h         系统进入S34k眠状态           O3h         系统进入S34k眠状态           O3h         系统进入S4体眠状态           O5h         系统进入S4标眠状态           O5h         系统进入S4标眠状态           O5h         系统进入S4标眠状态           O5h                                                                                                    | A9h                   | 设置开始                                                        |
| ABh         等待设置输入           ACh         为ASL用预留(参照ACP1/ASL Checkpoints)           ADh         引导准备事件           AEh         Legacy引导事件           AFh         启动服务结束           B0h         开始设置虚视地址映射的运行时           B1h         结束设置虚视地址映射的运行时           B2h         传统选项ROM的初始化           B3h         系统重置           B4h         USB热插拔           B5h         PCI总线热插拔           B6h         NVRAM的清理           B7h         状态重置(NVRAM设定的重置)           B8h - BFh         为将来的MI代码预留           C0h - CFh         OEM BDS初始化代码           ACPI/ASL Checkpoints         01h           02h         系统进入S1体眠状态           03h         系统进入S3体眠状态           03h         系统进入S3体眠状态           03h         系统进入S3体眠状态           03h         系统进入S4体眠状态           05h         系统进入S5体眠状态           05h         系统进入S5体眠状态           05h         系统进入S5体眠状态           05h         系统进入S5体眠状态           05h         系统进入S5体眠状态           05h         系统进入S5体眠状态           05h         系统进入S5体眠状态           05h         系统进入S5体眠状态           05h                                                                                                    | AAh                   | 为ASL用预留(参照ACPI/ASL Checkpoints)                             |
| ACh         为ASL用预留(参照ACP1/ASL Checkpoints)           ADh         引导准备事件           AEh         Legacy引导事件           AFh         启动服务结束           BOh         开始设置虚视地址映射的运行时           B1h         结束设置虚视地址映射的运行时           B2h         传统选项ROM的初始化           B3h         系统重置           B4h         USB热插拔           B5h         PCI总线热插拔           B6h         NVRAM的清理           B7h         状态重置(NVRAM设定的重置)           B8h - BFh         为将来的AMI代码预留           C0h - CFh         0EM BDS初始化代码           ACPI/ASL Checkpoints         01h           02h         系统进入S1休眠状态           03h         系统进入S3体眠状态           04h         系统进入S3体眠状态           05h         系统进入S3体眠状态           05h         系统进入S5体眠状态           05h         系统进入S5体眠状态           05h         系统进入S5体眠状态           05h         系统进入S5体眠状态           05h         系统进入S5体眠状态           05h         系统进入S5体眠状态           05h         系统进入S5体眠状态           05h         系统进入S5体眼状态           05h         系统进入S5体眼表态                                                                                                    | ABh                   | 等待设置输入                                                      |
| ADh         引导准备事件           AEh         Legacy引导事件           AFh         启动服务结束           BOh         开始设置虚规地址映射的运行时           B1h         结束设置虚规地址映射的运行时           B2h         传统选项ROM的初始化           B3h         系统重置           B4h         USB热插拔           B5h         PCI总线热插拔           B6h         NVRAM的清理           B7h         状态重置(NVRAM设定的重置)           B8h - BFh         为将来的AMI代码预留           C0h - CFh         OEM BDS初始化代码           ACPI/ASL Checkpoints         01h           01h         系统进入S1体眠状态           02h         系统进入S3体眠状态           03h         系统进入S5体眠状态           04h         系统进入S5体眠状态           05h         系统进入S5体眠状态           04h         系统进入S4体眠状态           05h         系统进入S5体眠状态           04h         系统进入S5体眠状态           05h         系统进入S5体眠状态           05h         系统进入S5体眠状态           05h         系统进入S5体眠状态           05h         系统进入S5体联表           05h         系统进入S5体联表           05h         系统进入S5体联表           05h         系统进入S5体联表           05h         系统进入S5体联表                                                                                                    | ACh                   | 为ASL用预留(参照ACPI/ASL Checkpoints)                             |
| AEh         Legacy引导事件           AFh         启动服务结束           B0h         开始设置虚拟地址映射的运行时           B1h         结束设置虚拟地址映射的运行时           B2h         传统选项ROM的初始化           B3h         系统重置           B4h         USB热插拔           B5h         PCI总线热插拔           B6h         NVRAM的清理           B7h         状态重置(NVRAM设定的重置)           B8h - BFh         为将来的AHI代码预留           C0h - CFh         0EM BDS初始化代码           ACPI/ASL Checkpoints         01h           系统进入S1体眠状态         02h           03h         系统进入S3体眠状态           03h         系统进入S3体眠状态           04h         系统进入S5体眠状态           05h         系统进入S5体眠状态           05h         系统进入S5体眠状态           05h         系统进入S4体眠状态           05h         系统进入S4体眠状态           05h         系统进入S5体眠状态           05h         系统进入S5体眠状态           05h         系统进入S5体眠状态           05h         系统进入S5体眠状态           05h         系统进入S5体眠状态           05h         系统进入S5体眠状态           05h         系统进入S5体眠状态           05h         系统进入S5体眠状态           05h         系统进入S5体                                                                                                    | ADh                   | 引导准备事件                                                      |
| AFh         启动服务结束           B0h         开始设置虚拟地址映射的运行时           B1h         结束设置虚拟地址映射的运行时           B2h         传统选项ROM的初始化           B3h         系统重置           B4h         USB热插拔           B5h         PCI总线热插拔           B6h         NVRAM的清理           B7h         状态重置(NVRAN设定的重置)           B8h         BFh           D7h         状态重置(NVRAN设定的重置)           B8h         BFh           为将来的AMI代码预留           COh         CFh           OE MDS初始化代码           ACPI/ASL Checkpoints           01h         系统进入S1体眠状态           02h         系统进入S3体眠状态           03h         系统进入S3体眠状态           05h         系统进入S5体眠状态           05h         系统进入S5体眠状态           05h         系统进入S5体眠状态           05h         系统进入S5体眠状态           05h         系统进入S5体眠状态           05h         系统进入S5体眠状态           05h         系统进入S5体眠状态           05h         系统进入S5体眠状态           05h         系统进入S5体眠状态           05h         系统进入S5体眠状态           05h         系统进入S5体眠状态           06h         从S2体眠状态恢复系统 <th>AEh</th> <td>Legacy引导事件</td>                                                                                                    | AEh                   | Legacy引导事件                                                  |
| B0h       开始设置虚视地址映射的运行时         B1h       结束设置虚视地址映射的运行时         B2h       传统选项ROM的初始化         B3h       系统重置         B4h       USB热插拔         B5h       PCI总线热插拔         B6h       NVRAM的清理         B7h       状态重置(NVRAM设定的重置)         B8h - BFh       为将来的AMI代码预留         C0h - CFh       OEM BDS初始化代码         ACPI/ASL Checkpoints       01h         系统进入S1休眠状态       03h         贝3h       系统进入S3休眠状态         04h       系统进入S5休眠状态         05h       系统进入S5休眠状态         05h       系统进入S5休眠状态         05h       系统进入S5休眠状态         05h       系统进入S5休眠状态         05h       系统进入S5休眠状态         05h       系统进入S5休眠状态         05h       系统进入S5休眠状态         05h       系统进入S5休眠状态         05h       系统进入S5休眠状态         05h       系统进入S5休眠状态恢复系统         20h       从S2休眠状态恢复系统                                                                                                    | AFh                   |                                                             |
| B1h       结束设置虚视地址映射的运行时         B2h       传统选项ROM的初始化         B3h       系统重置         B4h       USB热插拔         B5h       PCI总线热插拔         B6h       NVRAM的清理         B7h       状态重置(NVRAM设定的重置)         B8h - BFh       为将来的AMI代码预留         C0h - CFh       OEM BDS初始化代码         ACPI/ASL Checkpoints       01h         02h       系统进入S1休眠状态         03h       系统进入S3休眠状态         04h       系统进入S5休眠状态         05h       系统进入S5休眠状态         05h       系统进入S5休眠状态         05h       系统进入S5休眠状态         05h       系统进入S5休眠状态         05h       系统进入S5休眠状态         05h       系统进入S5休眠状态         05h       系统进入S5休眠状态         05h       系统进入S5休眠状态                                                                                                    | BOh                   | 计始设直虚视地址映射的运行时<br>(小声) ···································· |
| B2h       传统选项ROMBY的始化         B3h       系统重置         B4h       USB热插拔         B5h       PCI总线热插拔         B6h       NVRAM的清理         B7h       状态重置(NVRAM设定的重置)         B8h - BFh       为将来的AMI代码预留         C0h - CFh       OEM BDS初始化代码         ACPI/ASL Checkpoints       01h         系统进入S1休眠状态       02h         系统进入S2休眠状态       03h         03h       系统进入S3休眠状态         04h       系统进入S5休眠状态         10h       从S1休眠状态恢复系统         20h       从S2休眠状态恢复系统                                                                                                    | Blh                   | 结束设置虚拟地址映射的运行时                                              |
| B3h       系统重直         B4h       USB热插拔         B5h       PCI总线热插拔         B6h       NVRAM的清理         B7h       状态重置(NVRAM设定的重置)         B8h - BFh       为将来的AMI代码预留         C0h - CFh       OEM BDS初始化代码         ACPI/ASL Checkpoints       01h         系统进入S1休眠状态       02h         系统进入S2休眠状态       03h         03h       系统进入S3休眠状态         04h       系统进入S5休眠状态         05h       系统进入S5休眠状态         10h       从S1休眠状态恢复系统         20h       从S2休眠状态恢复系统                                                                                                    | B2h                   | 传统选项KOM的初始化                                                 |
| B4h         USB然插拔           B5h         PCI总线热插拔           B6h         NVRAM的清理           B7h         状态重置(NVRAM设定的重置)           B8h - BFh         为将来的AMI代码预留           C0h - CFh         OEM BDS初始化代码           ACPI/ASL Checkpoints         01h           系统进入S1休眠状态         02h           03h         系统进入S3休眠状态           04h         系统进入S3休眠状态           05h         系统进入S5休眠状态           10h         从S1休眠状态恢复系统           20h         从S2休眠状态恢复系统                                                                                                    | B3h                   | <u> </u>                                                    |
| B5n         PCI总线然油板           B6h         NVRAM的清理           B7h         状态重置(NVRAM设定的重置)           B8h - BFh         为将来的AMI代码预留           C0h - CFh         0EM BDS初始化代码           ACPI/ASL Checkpoints         01h           系统进入S1休眠状态         02h           系统进入S2休眠状态         03h           03h         系统进入S3休眠状态           04h         系统进入S5休眠状态           10h         从S1休眠状态恢复系统           20h         从S2休眠状态恢复系统                                                                                                    | B4h                   |                                                             |
| Bon         NVRAmb//// #           B7h         状态重置(NVRAM设定的重置)           B8h - BFh         为将来的AMI代码预留           C0h - CFh         0EM BDS初始化代码           ACPI/ASL Checkpoints         01h           系统进入S1休眠状态         02h           ③3h         系统进入S3休眠状态           04h         系统进入S3休眠状态           05h         系统进入S5休眠状态           10h         从S1休眠状态恢复系统           20h         从S2休眠状态恢复系统                                                                                                    | Bon                   |                                                             |
| B7/n       状态単直(WRAM技定的単直)         B8h - BFh       为将来的AMI代码预留         C0h - CFh       OEM BDS初始化代码         ACPI/ASL Checkpoints         01h       系统进入S1休眠状态         02h       系统进入S2休眠状态         03h       系统进入S3休眠状态         04h       系统进入S4休眠状态         05h       系统进入S5休眠状态         10h       从S1休眠状态恢复系统         20h       从S2休眠状态恢复系统                                                                                                    | Bon                   | NVKAM的得理                                                    |
| B8h - Brn         內将来的AMI代码預備           C0h - CFh         0EM BDS初始化代码           ACPI/ASL Checkpoints           01h         系统进入S1休眠状态           02h         系统进入S2休眠状态           03h         系统进入S3休眠状态           04h         系统进入S4休眠状态           05h         系统进入S5休眠状态           10h         从S1休眠状态恢复系统           20h         从S2休眠状态恢复系统                                                                                                    | B/h                   | 状态里直(NVKAM攻疋的里直)                                            |
| Conf = Crit         OEM bD5MgaR44(4)           ACPI/ASL Checkpoints         O1h         系统进入S1休眠状态           02h         系统进入S2休眠状态         O3h         系统进入S3休眠状态           03h         系统进入S3休眠状态         O4h         系统进入S3休眠状态           05h         系统进入S5休眠状态         O5h         系统进入S5休眠状态           10h         从S1休眠状态恢复系统         O5h         从S2休眠状态恢复系统                                                                                                    | DOII - DFII           | ○FW PDC和始化得到                                                |
| 01h       系统进入S1休眠状态         02h       系统进入S2休眠状态         03h       系统进入S3休眠状态         04h       系统进入S4休眠状态         05h       系统进入S5休眠状态         10h       从S1休眠状态恢复系统         20h       从S2休眠状态恢复系统                                                                                                    | ACDT /ACL Chaplers in | UEM DUSTUSATION (#)                                         |
| 01n         原先近入31体配状态           02h         系统进入S2体眠状态           03h         系统进入S3体眠状态           04h         系统进入S4体眠状态           05h         系统进入S5体眠状态           10h         从S1体眠状态恢复系统           20h         从S2体眠状态恢复系统                                                                                                    |                       | ILS<br>系统进λς1体呢状态                                           |
| 02h         原先进入S2环眠状态           03h         系统进入S3休眠状态           04h         系统进入S4休眠状态           05h         系统进入S5休眠状态           10h         从S1休眠状态恢复系统           20h         从S2休眠状态恢复系统                                                                                                    | 0111                  | 示抗近八ST怀眠状态<br>系统进入S9体眼状素                                    |
| 04h         系统进入S4休眠状态           05h         系统进入S5休眠状态           10h         从S1休眠状态恢复系统           20h         从S2休眠状态恢复系统                                                                                                    | 02ll                  | 系统进入S2体吸状态<br>系统进入S3体限状态                                    |
| 05h         系统进入S5体眠状态           10h         从S1休眠状态恢复系统           20h         从S2休眠状态恢复系统                                                                                                    | 0.4h                  |                                                             |
| 10h         从S1休眠状态恢复系统           20h         从S2休眠状态恢复系统                                                                                                    | 05h                   | バルルハッキャール(ハル)<br>系统进入S5休眠状态                                 |
| 20h         从S2休眠状态恢复系统                                                                                                    | 10h                   |                                                             |
|                                                                                                    | 20h                   | 从S2休眠状态恢复系统                                                 |
| 30b 从 S3休眠状态恢复系统                                                                                                    | 2011<br>201           | 从\$3休眠状态恢复系统                                                |
| 40h 从S4休眠状态恢复系统                                                                                                    | 40h                   | 从S4休眠状态恢复系统                                                 |

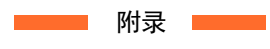

CPS-BXC200 参考手册

| POST<br>(hex) | 说明                     |
|---------------|------------------------|
| ACh           | 系统进入ACPI模式。中断控制器为PIC模式 |
| AAh           | 系统进入ACPI模式。中断控制器为PIC模式 |

# 4. SERIAL的I/0地址和寄存器功能

### ◆ I/0地址

下图中的I/O地址用于串口A。

| I/0地址 | DLAB | Read/Write | 寄存器           |     |
|-------|------|------------|---------------|-----|
| 03F8H | 0    | W          | 发送保持寄存器       | THR |
|       | 0    | R          | 接收缓冲寄存器       | RBR |
|       | 1    | W          | 分频数锁存寄存器(LSB) | DLL |
| 03F9H | 1    | W          | 分频数锁存寄存器(MSB) | DLM |
|       | 0    | W          | 中断使能寄存器       | IER |
| 03FAH | Х    | R          | 中断识别寄存器       | IIR |
| 03FBH | Х    | W          | 线路控制寄存器       | LCR |
| 03FCH | Х    | W          | 调制解调器控制寄存器    | MCR |
| 03FDH | Х    | R          | 线路状态寄存器       | LSR |
| 03FEH | Х    | R          | 调制解调器状态寄存器    | MSR |
| 03FFH | Х    | R/W        | 暂存寄存器         | SCR |

※DLAB (Divisor Latch Access Bit): 线控制寄存器bit 7的值

### ▶ 各寄存器的功能

| I/0地址 | 内容                                          |  |  |
|-------|---------------------------------------------|--|--|
| 03F8H | THR : Transmitter Holding Register [DLAB=0] |  |  |
|       | D7 D6 D5 D4 D3 D2 D1 D0                     |  |  |
|       | bit7 < bit0                                 |  |  |
|       |                                             |  |  |
|       | 发送数据写入专用寄存器                                 |  |  |
| 03F8H | RBR : Reciever Buffer Register [DLAB=0]     |  |  |
|       | D7 D6 D5 D4 D3 D2 D1 D0                     |  |  |
|       | bit7<br>MSB < bit0<br>LSB                   |  |  |
|       | 接收数据读入专用寄存器                                 |  |  |
| 03F8H | DLL : Divisor Latch (LSB) [DLAB=1]          |  |  |
|       | D7 D6 D5 D4 D3 D2 D1 D0                     |  |  |
|       | bit7<br>MSB < bit0<br>LSB                   |  |  |
|       | 波特率设定寄存器(LSB)                               |  |  |
| 03F9H | DLH : Divisor Latch (MSB) [DLAB=1]          |  |  |
|       | D7 D6 D5 D4 D3 D2 D1 D0                     |  |  |
|       | bit7<br>MSB < bit0<br>LSB                   |  |  |
|       | 波特率设定寄存器(MSB)                               |  |  |

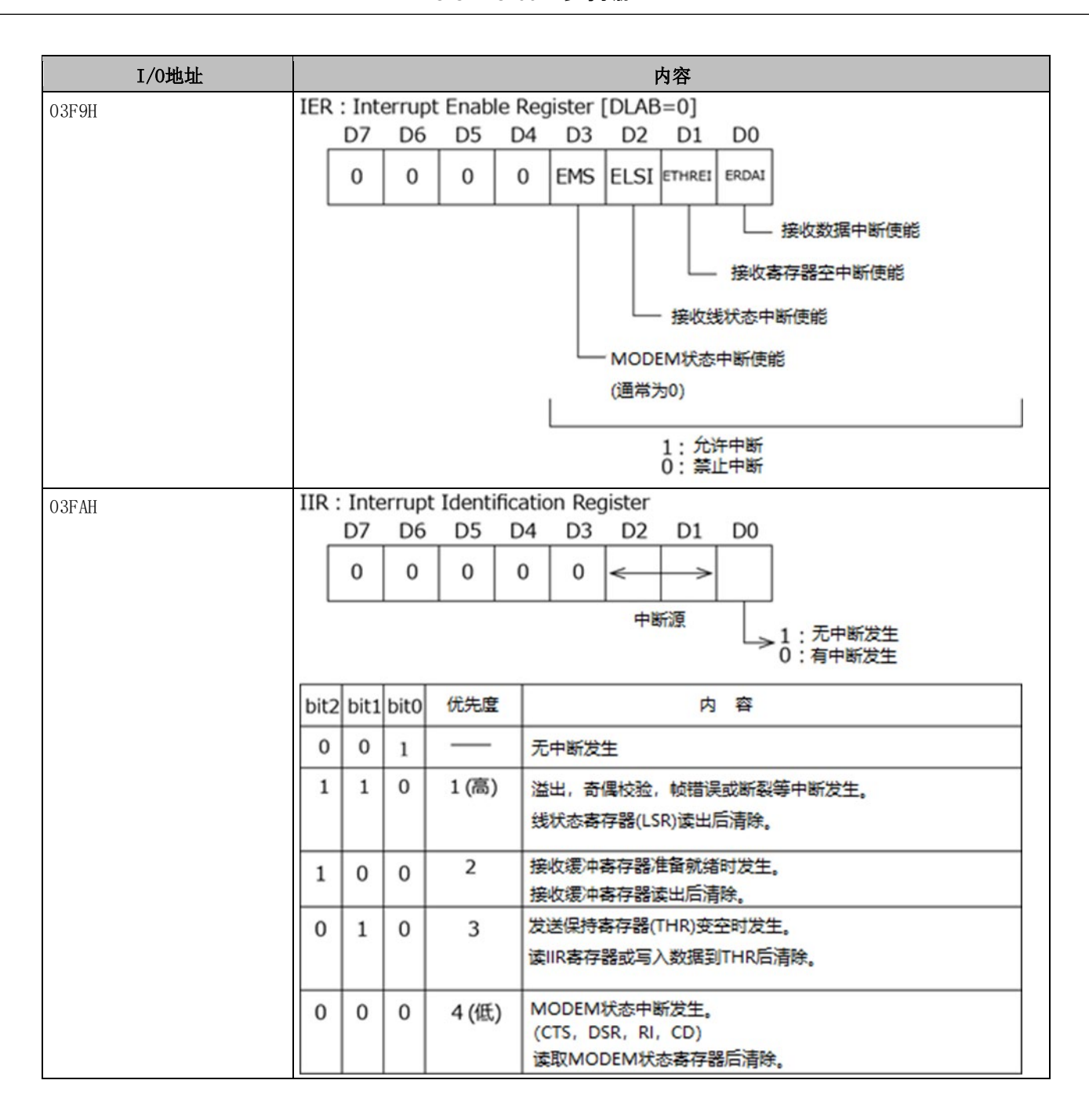

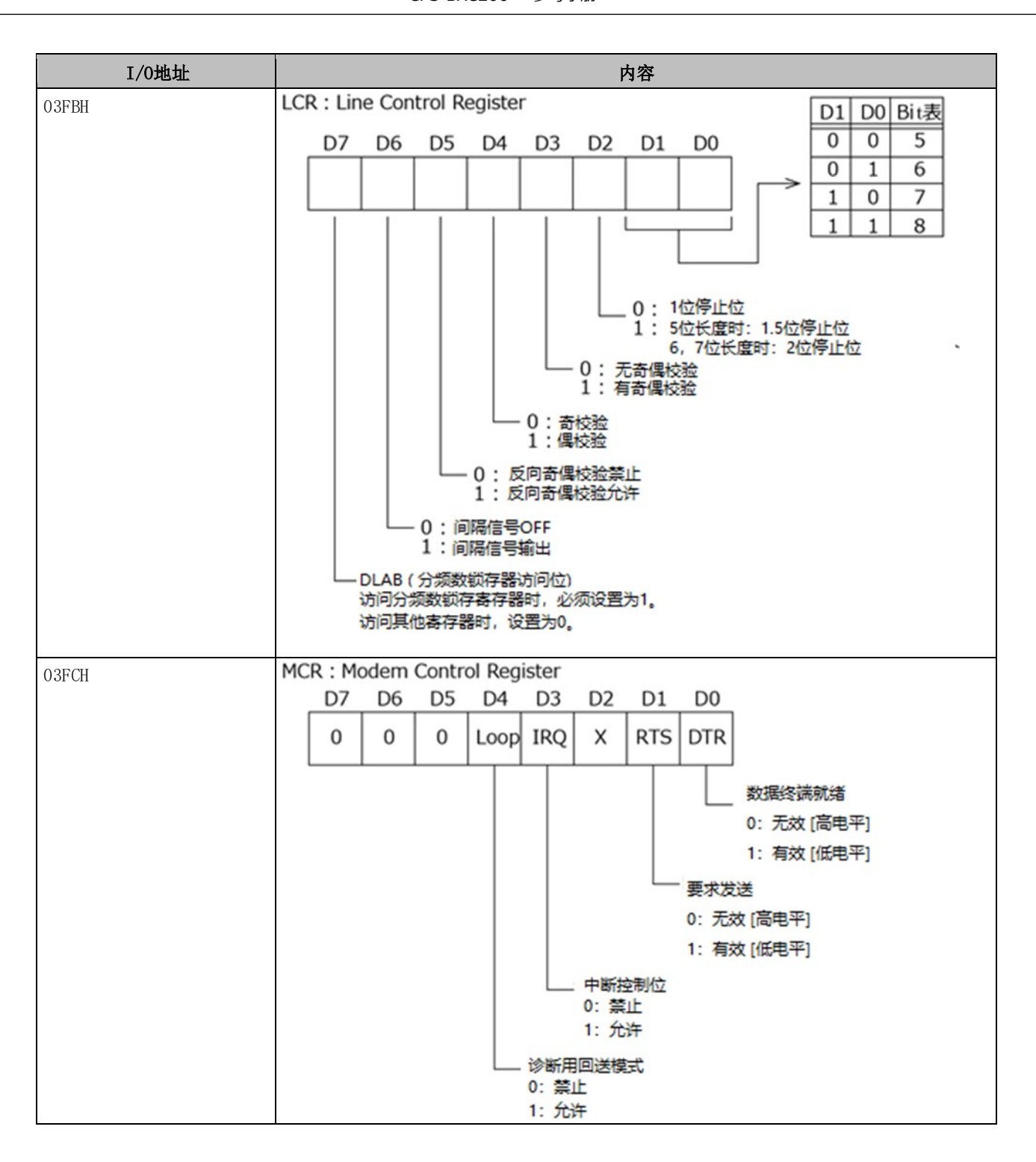

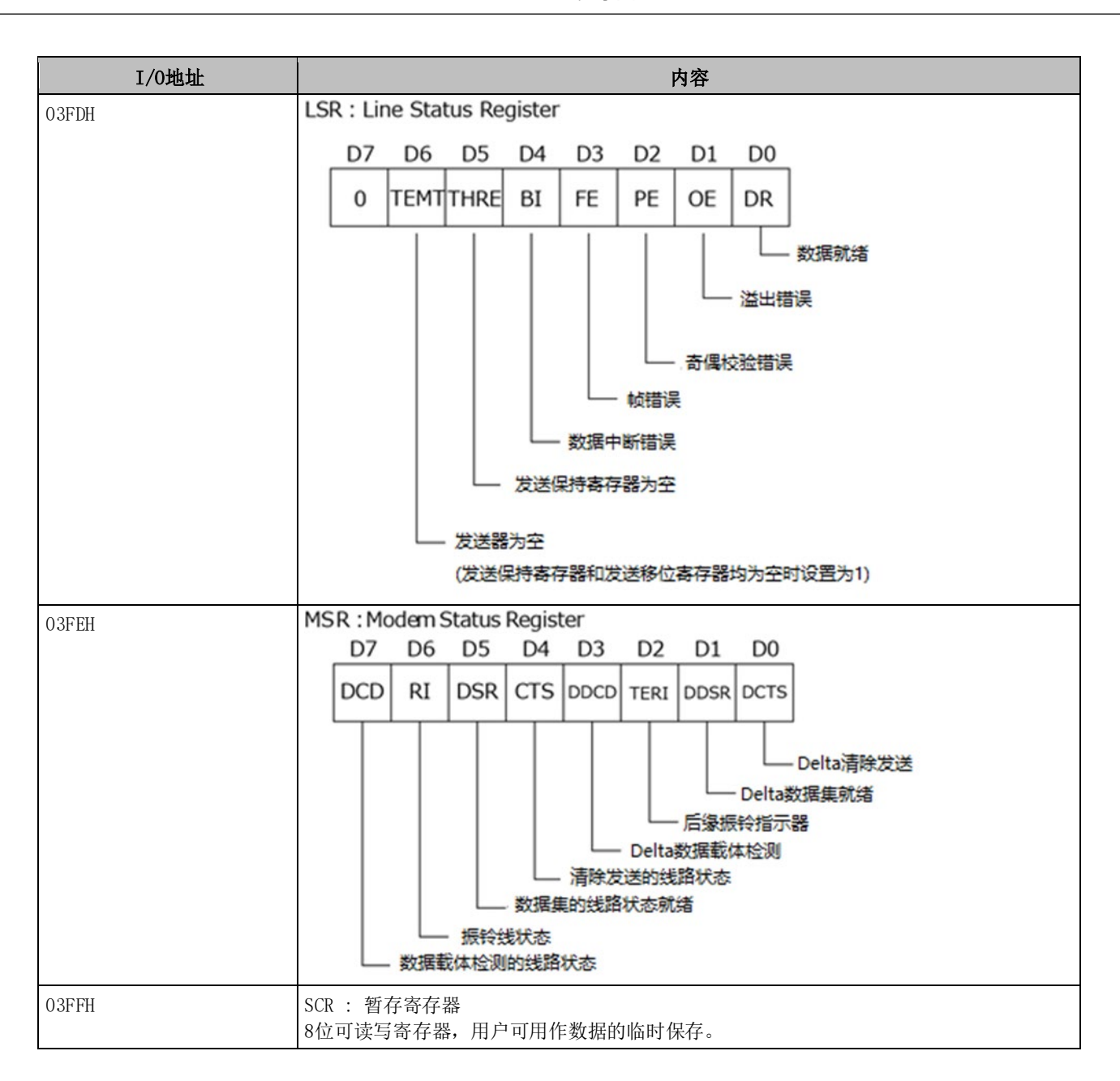

### 波特率的设置

通过对时钟输入进行分频,以软件设置波特率。作为硬件,最高可设定为115200bps。实际可使用的波特率因使用环境(电缆、软件等)而异。下表所示为代表性的波特率和分频数锁存寄存器(LSB、MSB)中写入值的对应表。

| <b>况留冲性</b> 变 | SERIAL<br>时钟输入(1.8432MHz) |         |  |
|---------------|---------------------------|---------|--|
| <u> </u>      | 设置分频寄存器的值<br>(Decimal)    | 设置误差(%) |  |
| 50            | 2304                      |         |  |
| 75            | 1536                      |         |  |
| 110           | 1047                      | 0.026   |  |
| 134.5         | 857                       | 0.058   |  |
| 150           | 768                       |         |  |
| 300           | 384                       |         |  |
| 600           | 192                       |         |  |
| 1200          | 96                        |         |  |
| 1800          | 64                        |         |  |
| 2000          | 58                        | 0.69    |  |
| 2400          | 48                        |         |  |
| 3600          | 32                        |         |  |
| 4800          | 24                        |         |  |
| 7200          | 16                        |         |  |
| 9600          | 12                        |         |  |
| 14400         | 8                         |         |  |
| 19200         | 6                         |         |  |
| 28800         | 4                         |         |  |
| 38400         | 3                         |         |  |
| 57600         | 2                         |         |  |
| 76800         |                           |         |  |
| 115200        | 1                         |         |  |
| 153600        |                           |         |  |
| 230400        |                           |         |  |

例)当波特率设置为9600bps时,在分频数锁存寄存器(MSB)中写入00,在分频数锁存寄存器(LSB)中写入12 (十进制)。

# 5. 电池的废弃

## 1. 电池的规格

本产品使用的电池如下:

| 项目   | 内容        |
|------|-----------|
| 品种   | 锂电池       |
| 型号   | BR-1/2A   |
| 厂家   | Panasonic |
| 标称电压 | 3V        |
| 标称容量 | 1000mAh   |
| 锂含量  | 1g以下      |

## 2. 电池拆卸方法

废弃本产品时,请按照以下步骤拆卸电池。

1 取下外壳上的13根螺丝,拆下主机盖。

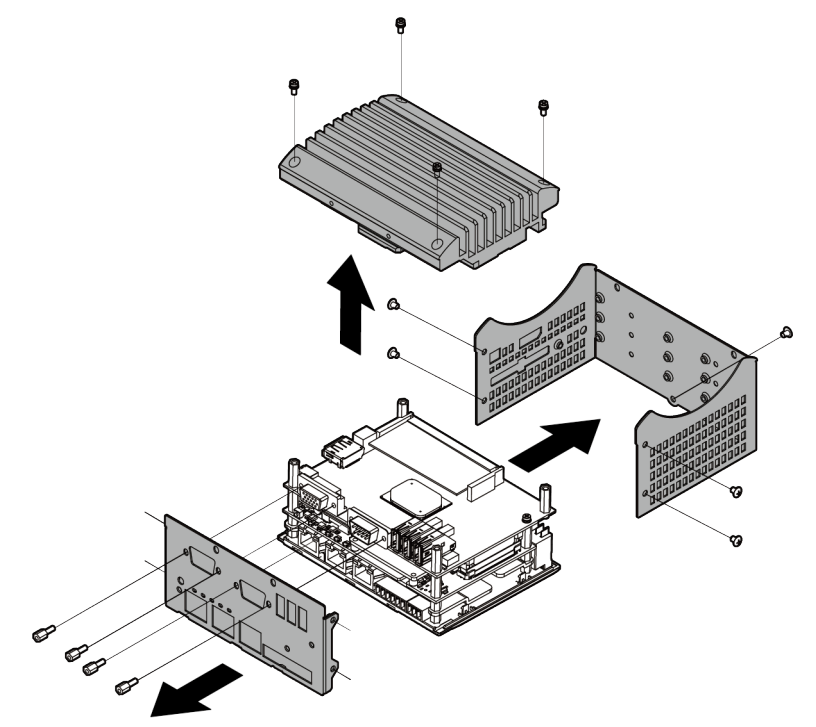

2 拆下基板的固定螺钉及固定电池的外盖。用钳子切断固定电缆的捆扎带。

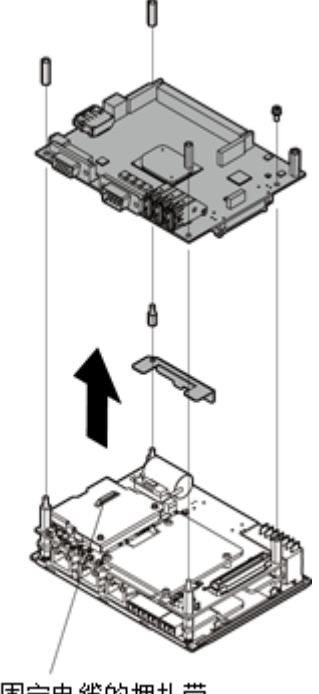

切断固定电缆的捆扎带

**3** 拆卸电池。

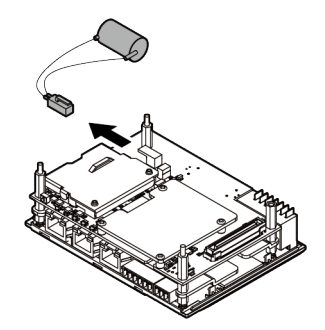

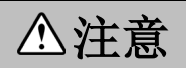

废弃取出的电池时,应按照当地政府的要求妥善处理。

## 6.M.2的寿命

### 1. 关于改写寿命

产品中搭载的M.2存储卡(pSLC、MLC、TLC)在使用特性上,有重写次数的限制。 关于改写寿命,分别说明如下。

#### M. 2卡(pSLC)

改写寿命,可通过以下公式算出参考值。

重写寿命(次) = ((存储卡容量(KB)/管理页面容量(KB)×NAND型闪存寿命(次))/(一次重写管理页数) 管理页面容量(KB): 16K×8=128K 存储卡容量(KB): 62,9145560(扇区)÷2=31457280 \*1

NAND型闪存寿命(次): 20000次

例)对于一个4MB的文件,每10秒钟重写一次的场合:
重写寿命 = ((31,457,280 / 128) × 20,000) /32 = 153,600,000 (次)
寿命 = 153,600,000 / ((60 / 10) × 60 × 24 × 365) ≒ 48.7 (年)

\*1 这是32GB(pSLC)的场合。64GB(pSLC)的场合,存储卡容量值要翻倍(62914560)计算。

#### M. 2卡(MLC、32GB)

- 改写寿命,可通过以下公式算出参考值。 重写寿命(次) = ((存储卡容量(KB) × NAND型闪存寿命(次))/写入数据容量(KB) 存储卡容量(KB) = 32,017,047 NAND型闪存寿命(次) 3,000次
- 例)对于一个4MB的文件,每10秒钟重写一次的场合: 重写寿命 = (32,017,047 × 3,000) / 4,096 = 23,449,986 (次) 寿命 = 23,449,986 / ((60 / 10) × 60 × 24 × 365) ≒ 7.4 (年)

#### M. 2卡(MLC、64GB)

改写寿命,可通过以下公式算出参考值。

改写寿命(年) = 总改写寿命(次) / (年消耗区块数 / 总区块数)

例)对于一个4MB的文件,每10秒钟重写一次的场合:

年消耗区块数 = 1 × ((60 / 10) × 60 × 24 × 365)) = 3,153,600 (区块)

寿命 = 3,000 / (3,153,600 / 16,000) ≒ 15.2 (年)

#### M. 2卡(TLC、128GB)

改写寿命,可通过以下公式算出参考值。

改写寿命(年) = 总改写寿命(次) / (年消耗区块数 / 总区块数)

例)对于一个4MB的文件,每10秒钟重写一次的场合:

年消耗区块数 = (4 × (60 / 10) × 60 × 24 × 365) / 18 = 700,800 (区块) 寿命 = 3,000 / (700,800 / 7,200) ≒ 30.8 (年)

这只是参考数值,实际的寿命可用S. M. A. R. T确认。 如果写入的数据小于管理页面容量128K,则数值会小于计算值。

### 2. 关于S. M. A. R. T.

可以下载《SSD Life Monitor》软件来获取S.M.A.R.T信息。 ※有关《SSD Life Monitor》的详情,请咨询本公司技术支持中心

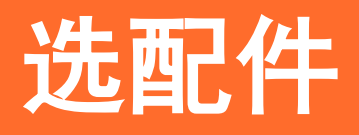

说明可与本产品组合使用的各个选配件。

# 1. 选配件

本产品有如下选配件。

可根据需求购买。

| 产品名称          | 型号                | 内容                                            |
|---------------|-------------------|-----------------------------------------------|
| DIN导轨嵌入式电源    | CPS-PWD-90AW24-01 | 嵌入式电源 90W<br>(输入: 100~240VAC、输出: 24VDC 3.8 A) |
| CFast卡(SLC)   | CFS-4GB-A         | CFast卡4GB                                     |
|               | CFS-8GB-A         | CFast卡8GB                                     |
|               | CFS-16GB-A        | CFast卡16GB                                    |
| CFast卡(MLC)   | CFS-32GBM-A       | CFast卡32GB                                    |
|               | CFS-128GBM2-A     | CFast卡128GB                                   |
| CFast卡(Q-MLC) | CFS-16GBQ-A       | CFast卡16GB                                    |
|               | CFS-32GBQ-B       | CFast卡32GB(高耐环境类型)                            |
| 堆栈型I0扩展模块     | CPS-DIO-0808L     | 数字输入输出功能 (无内置电源)                              |
|               | CPS-DIO-0808BL    | 数字输入输出功能(带内置电源)                               |
|               | CPS-DIO-0808RL    | 数字输入输出功能(拉电流型)                                |
|               | CPS-DI-16L        | 数字输入功能 (灌电流型)                                 |
|               | CPS-DI-16RL       | 数字输入功能 (拉电流型)                                 |
|               | CPS-DO-16L        | 数字输出功能(灌电流型)                                  |
|               | CPS-DO-16RL       | 数字输出功能(拉电流型)                                  |
|               | CPS-RRY-4PCC      | 继电器输出功能                                       |
|               | CPS-AI-1608LI     | 模拟输入功能(电压输入8通道类型)                             |
|               | CPS-AI-1608ALI    | 模拟输入功能(电流输入8通道类型)                             |
|               | CPS-A0-1604LI     | 模拟输出功能(电流输出4通道类型)                             |
|               | CPS-A0-1604VLI    | 模拟输出功能(电压输出4通道类型)                             |
|               | CPS-CNT-32021     | 计数器输入功能                                       |
|               | CPS-COM-1PC       | RS-232C扩展(搭载1个端口)                             |
|               | CPS-COM-2PC       | RS-232C扩展(搭载2个端口)                             |
|               | CPS-COM-1PD       | RS-4422A/485扩展(搭载1个端口)                        |
|               | CPS-COM-2PD       | RS-4422A/485扩展(搭载2个端口)                        |

### ⚠注意

使用本公司选配件以外的产品时,可能无法正常运行,或者功能可能会受到限制。

有关选配件的最新信息可参阅我司的网站。

主页

https://www.contec.com/

## 修订履历

| 修订日期     | 修订内容                               |
|----------|------------------------------------|
| 2021年3月  | 初版                                 |
| 2022年10月 | 与减少捆绑物有关的变化                        |
| 2024年2月  | 产品阵容中增加了配备 M.2 卡 (TLC, 128GB) 的类型。 |
|          |                                    |
|          |                                    |

- 关于本书的内容,虽然已经做了仔细的确认,如有发现不妥之处或内容遗漏等情况,请联系经销处或技术 支持中心。
- CONPROSYS为株式会社康泰克的注册商标。其他书中使用的公司名和产品名称一般是各公司的商标或注册商标。

# 株式会社康泰克 〒555-0025 大阪市西淀川区姬里3-9-31

https://www.contec.com/ 本产品及本书籍受到著作权法的保护,禁止擅自复印、复制、转载、改变。 CPS-BXC200 参考手册 NA08112 (LYZL613) 02092024\_rev3 [03312021]

2024年2月颁布